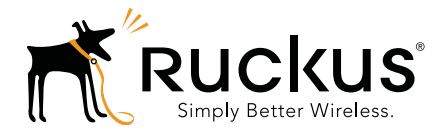

## ZoneFlex™ Indoor Access Point

# Release 9.8.1 User Guide

For the following indoor ZoneFlex AP models:

- 7025 802.11n Wired/Wireless Wi-Fi Wall Switch
- 7055 Dual Band 802.11n Wired/Wireless Wi-Fi Wall Switch
- 7321 2.4/5GHz 802.11n Smart Wi-Fi Access Point
- 7341 802.11n Smart Wi-Fi Access Point
- 7343 802.11n Smart Wi-Fi Access Point
- 7351 802.11n Smart Wi-Fi Access Point
- 7352 802.11n Smart Wi-Fi Access Point
- 7363 Dual Band 802.11n Smart Wi-Fi Access Point
- 7372 Dual Band 802.11n Smart Wi-Fi Access Point
- 7441 802.11n DAS Access Point
- 7962 Dual Band 802.11n Smart Wi-Fi Access Point
- 7982 Dual Band 802.11n Smart Wi-Fi Access Point
- R300 Dual Band 802.11n Smart Wi-Fi Access Point
- R500 Dual Band 802.11ac Smart Wi-Fi Access Point
- R600 Dual Band 802.11ac Smart Wi-Fi Access Point
- R700 Dual Band 802.11ac Smart Wi-Fi Access Point

Part Number 800-70601-001 Rev C Published October 2014

#### **Copyright Notice and Proprietary Information**

Copyright 2014. Ruckus Wireless, Inc. All rights reserved.

No part of this documentation may be used, reproduced, transmitted, or translated, in any form or by any means, electronic, mechanical, manual, optical, or otherwise, without prior written permission of Ruckus Wireless, Inc. ("Ruckus"), or as expressly provided by under license from Ruckus.

#### **Destination Control Statement**

Technical data contained in this publication may be subject to the export control laws of the United States of America. Disclosure to nationals of other countries contrary to United States law is prohibited. It is the reader's responsibility to determine the applicable regulations and to comply with them.

#### **Disclaimer**

THIS DOCUMENTATION AND ALL INFORMATION CONTAINED HEREIN ("MATERIAL") IS PROVIDED FOR GENERAL INFORMATION PURPOSES ONLY. RUCKUS AND ITS LICENSORS MAKE NO WARRANTY OF ANY KIND, EXPRESS OR IMPLIED, WITH REGARD TO THE MATERIAL, INCLUDING, BUT NOT LIMITED TO, THE IMPLIED WARRANTIES OF MERCHANTABILITY, NON-INFRINGEMENT AND FITNESS FOR A PARTICULAR PURPOSE, OR THAT THE MATERIAL IS ERROR-FREE, ACCURATE OR RELIABLE. RUCKUS RESERVES THE RIGHT TO MAKE CHANGES OR UPDATES TO THE MATERIAL AT ANY TIME.

#### Limitation of Liability

IN NO EVENT SHALL RUCKUS BE LIABLE FOR ANY DIRECT, INDIRECT, INCIDENTAL, SPECIAL OR CONSEQUEN-TIAL DAMAGES, OR DAMAGES FOR LOSS OF PROFITS, REVENUE, DATA OR USE, INCURRED BY YOU OR ANY THIRD PARTY, WHETHER IN AN ACTION IN CONTRACT OR TORT, ARISING FROM YOUR ACCESS TO, OR USE OF, THE MATERIAL.

#### **Trademarks**

Ruckus Wireless, Ruckus, Bark Logo, BeamFlex, ChannelFly, Ruckus Pervasive Performance, SmartCell, ZoneFlex, Dynamic PSK, FlexMaster, MediaFlex, MetroFlex, Simply Better Wireless, SmartCast, SmartMesh, SmartSec, Speed-Flex, ZoneDirector, ZoneSwitch, and ZonePlanner are trademarks of Ruckus Wireless, Inc. in the United States and other countries. All other product or company names may be trademarks of their respective owners.

# Contents

#### About This Guide

| Safety Warnings        | 7 |
|------------------------|---|
| Document Conventions   | 8 |
| Related Documentation  | 9 |
| Documentation Feedback | 9 |

#### 1 Introducing the ZoneFlex Access Point

| Overview of the ZoneFlex Access Point              |
|----------------------------------------------------|
| Unpacking the ZoneFlex Access Point12              |
| Package Contents                                   |
| Getting to Know the Access Point Features          |
| ZoneFlex 7025 Wired/Wireless Wall Switch14         |
| ZoneFlex 7055 Dual Band Wired/Wireless Wall Switch |
| ZoneFlex 7321 Access Point                         |
| ZoneFlex 7341 Access Point                         |
| ZoneFlex 7343 Access Point                         |
| ZoneFlex 7351 Access Point                         |
| ZoneFlex 7352 Access Point                         |
| ZoneFlex 7363 Access Point                         |
| ZoneFlex 7372 Access Point                         |
| ZoneFlex 7441 DAS Access Point                     |
| ZoneFlex 7962 Access Point                         |
| ZoneFlex 7982 Access Point                         |
| R300 Access Point                                  |
| R500 Access Point                                  |
| R600 Access Point                                  |
| R700 Access Point                                  |

#### 2 Installing the Access Point

| Before You Begin                                        | 77 |
|---------------------------------------------------------|----|
| Prepare the Required Hardware and Tools                 | 77 |
| Perform a Site Survey                                   | 77 |
| Determine the Optimal Mounting Location and Orientation | 78 |
| Step 1: Preconfigure the Access Point                   | 84 |

| Configuring for Management by ZoneDirector                           |
|----------------------------------------------------------------------|
| Configuring for Standalone Operation or for Management by FlexMaster |
| Step 2: Verify Access Point Operation                                |
| Connect the Access Point to the Network                              |
| Associate a Wireless Client with the Access Point                    |
| Check the LEDs                                                       |
| Check the TR069 Status (FlexMaster Management Only)                  |
| Disconnect the Access Point from the Network                         |
| Step 3: Deploy the Access Point                                      |
| 1. Choose a Location for the Access Point                            |
| 2. Connect the Access Point to a Power Source and the Network        |
| Troubleshooting Installation                                         |
| ZoneFlex 7055 Physical Installation                                  |
| ZoneFlex 7025 Physical Installation 101                              |
| Mounting the ZoneFlex 7025 to an outlet box                          |
| Using the 110 Punch down Block 102                                   |
| ZoneFlex 7441 Physical Installation                                  |
| Distributed Antenna System Deployment 104                            |
| Antenna Gain and Cable Loss                                          |
| Mounting Instructions                                                |

#### 3 Navigating the Web Interface

| Logging Into the ZoneFlex Web Interface            | 111 |
|----------------------------------------------------|-----|
| To log into the Web interface                      | 111 |
| Navigating the Web Interface                       | 112 |
| If You Are Using a Dual Band ZoneFlex Access Point | 113 |

#### 4 Configuring the Access Point

| Configuring Device Settings                |
|--------------------------------------------|
| Configuring Internet Settings              |
| VLAN Settings Overview                     |
| Configuring NTP Server and Management VLAN |
| Default IP Addressing Behavior 118         |
| Obtaining and Assigning an IP Address 118  |
| Configuring L2TP Connection Settings 122   |
| Configuring Local Subnets                  |
| Configuring Wireless Settings 126          |
| Configuring Common Wireless Settings       |
| Configuring Common Advanced Settings       |

| Configuring Wireless # Settings             | . 132 |
|---------------------------------------------|-------|
| Configuring Ethernet Ports                  | . 147 |
| Setting Ethernet Port Type                  | . 150 |
| Working with Port-Based VLANs               | . 151 |
| Working with 802.1X on Wired Ethernet Ports | . 151 |
| Configuring Hotspot Service                 | . 153 |
| Customizing Hotspot Optional Settings       | . 155 |
| Creating a Hotspot Walled Garden            | . 158 |
| Allowing Unrestricted Access by MAC Address | . 159 |

#### 5 Managing the Access Point

| Viewing Current Device Settings                            |
|------------------------------------------------------------|
| Viewing Current Internet Connection Settings               |
| Viewing Current Local Subnet Settings 163                  |
| Viewing Common Wireless Settings 164                       |
| Viewing Associated Wireless Clients                        |
| Changing the Administrative Login Settings                 |
| Enabling Other Management Access Options                   |
| Viewing FlexMaster Management Status 171                   |
| Pointing the AP to FlexMaster                              |
| Working with Event Logs and Syslog Servers                 |
| Enabling Logging and Sending Event Logs to a Syslog Server |
| Sending a Copy of the Log File to Ruckus Wireless Support  |
| Saving a Copy of the Current Log to Your Computer          |
| Upgrading the Firmware                                     |
| Upgrading Manually via FTP or TFTP 177                     |
| Upgrading Manually via the Web                             |
| Upgrading Manually via Local File                          |
| Scheduling Automatic Upgrades 178                          |
| Rebooting the Access Point                                 |
| Resetting the Access Point to Factory Defaults             |
| Running Diagnostics                                        |
| Where to Find More Information                             |

#### Index

# **About This Guide**

**NOTE** The AP may send a query to Ruckus containing the AP's serial number. The purpose is to enable your AP to autonomously connect with a wireless LAN controller (vSCG) operated by your choice of cloud service provider. Ruckus may transmit back to the AP the Fully Qualified Domain Name (FQDN) or IP address of the controller that the AP will subsequently attempt to join. You also understand and agree that this information may be transferred and stored outside of your country of residence where data protection standards may be different.

This ZoneFlex Indoor Access Point 9.8.1 User Guide describes how to install, configure, and manage the Ruckus Wireless ZoneFlex Indoor Access Point (AP). This guide is written for those responsible for installing and managing network equipment. Consequently, it assumes that the reader has basic working knowledge of local area networking, wireless networking, and wireless devices.

SNMP is enabled by default on all ZoneFlex standalone Access Points. For information on how to disable SNMP management and other network management options, refer to the *Ruckus Wireless ZoneFlex Access Point User Guides*, available from the Ruckus Wireless Support website.

**NOTE** If release notes are shipped with your product and the information there differs from the information in this guide, follow the instructions in the release notes.

Most user guides and release notes are available in Adobe Acrobat Reader Portable Document Format (PDF) or HTML on the Ruckus Wireless Support Web site at https://support.ruckuswireless.com/documents.

### Safety Warnings

**WARNING!** Read the installation instructions before you connect the system to its power source.

**WARNING!** Installation of this equipment must comply with local and national electrical codes.

**WARNING!** This product relies on the building's installation for short-circuit (overcurrent) protection. Ensure that the protective device is rated not greater than: 20A.

**WARNING!** Do not operate your wireless device near unshielded blasting caps or in an explosive environment unless the device has been modified to be especially qualified for such use.

**WARNING!** In order to comply with FCC radio frequency (RF) exposure limits, antennas should be located at a minimum of 7.9 inches (20 cm) or more from the body of all persons.

**CAUTION!** The fasteners you use to mount an access point on a ceiling must be capable of maintaining a minimum pullout force of 20 lbs (9 kg) and must use all 4 indented holes on the mounting bracket.

**CAUTION!** This product and all interconnected equipment must be installed indoors within the same building, including the associated LAN connections as defined by Environment A of the IEEE 802.af Standard.

## **Document Conventions**

The following two tables list the text and notice conventions that are used throughout this guide.

Table 1. Text conventions

| Convention        | Description                                         | Example                                                                           |
|-------------------|-----------------------------------------------------|-----------------------------------------------------------------------------------|
| monospace         | Represents information as it appears on screen      | [Device name]>                                                                    |
| monospace bold    | Represents information that you enter               | [Device name]> set<br>ipaddr 10.0.0.12                                            |
| default font bold | Keyboard keys, software<br>buttons, and field names | On the <b>Start</b> menu, click <b>All Programs.</b>                              |
| italics           | Screen or page names                                | Click <b>Advanced Settings</b> .<br>The <i>Advanced Settings</i> page<br>appears. |

#### Table 2. Notice conventions

| Notice Type | Description                                                                                                    |  |
|-------------|----------------------------------------------------------------------------------------------------|--|
| NOTE        | Information that describes important features or instructions                                                  |  |
| CAUTION!    | Information that alerts you to potential loss of data or potential damage to an application, system, or device |  |
| WARNING!    | Information that alerts you to potential personal injury                                                       |  |

### **Related Documentation**

In addition to this *Reference Guide*, each ZoneFlex access point documentation set includes the following:

- *Quick Start Guide:* Provides essential installation and configuration information to help you get the AP up and running within minutes.
- *Release Notes*: Provide information about the current software release, including new features, enhancements, and known issues.
- The Ruckus Wireless AP and bridge guides are available for download on the Ruckus Wireless Support Web site at

http://support.ruckuswireless.com.

**NOTE** If you are managing your ZoneFlex Access Points using ZoneDirector, refer to the *ZoneDirector User Guide* (available from the Ruckus Wireless website).

## **Documentation Feedback**

Ruckus Wireless is interested in improving its documentation and welcomes your comments and suggestions. You can email your comments to Ruckus Wireless at:

docs@ruckuswireless.com

When contacting us, please include the following information:

- Document title
- Document part number (on the cover page)
- Page number (if appropriate)

For example:

- ZoneFlex Indoor Access Point 9.8.1 User Guide
- Part number: 800-70601-001 Revision C
- Page 12

Please note that we can only respond to comments and questions about Ruckus Wireless product documentation at this email address. Questions related to technical support or sales should be directed in the first instance to your network supplier.

# Introducing the ZoneFlex Access Point

In this chapter:

- Overview of the ZoneFlex Access Point
- Unpacking the ZoneFlex Access Point
- Getting to Know the Access Point Features

### **Overview of the ZoneFlex Access Point**

Congratulations on your purchase of the Ruckus Wireless ZoneFlex Access Point! ZoneFlex Access Points are the industry's most easy to use, yet robust and featurerich Wi-Fi Access Points designed to bring power and simplicity together for largescale indoor deployments.

Your ZoneFlex Access Point uses BeamFlex<sup>™</sup>, a patented antenna technology from Ruckus Wireless that allows wireless signals to navigate around interference, extend wireless signal range, and increase speeds and capacity for wireless networks. The BeamFlex antenna system consists of an array of high-gain directional antenna elements that allow ZoneFlex Access Points to find quality signal paths in a changing environment, and sustain the baseline performance required for supporting data, audio and video applications.

Your ZoneFlex Access Point can be deployed in standalone mode or as part of the ZoneFlex Smart WLAN system, in which it can be managed by either FlexMaster or ZoneDirector WLAN controller.

**NOTE** For more information on the ZoneFlex system (including FlexMaster and ZoneDirector), BeamFlex, and other Ruckus Wireless technologies, visit www.ruckuswireless.com.

## **Unpacking the ZoneFlex Access Point**

- 1 Open the Access Point package, and then carefully remove the contents.
- 2 Return all packing materials to the shipping box, and put the box away in a dry location.
- **3** Verify that all items listed in Package Contents below are included in the package. Check each item for damage. If any item is damaged or missing, notify your authorized Ruckus Wireless sales representative.

### **Package Contents**

A complete Access Point package contains all of the items listed below:

- ZoneFlex Access Point
- Software License Agreement/Product Warranty Statement
- Quick Setup Guide
- (Ethernet cables, power adapters and mounting kits are optional accessories that may or may not be included depending on the SKU purchased)

## Getting to Know the Access Point Features

This section identifies the physical features of each ZoneFlex Access Point model that is discussed in this guide. Before you begin the installation process, Ruckus Wireless recommends that you become familiar with these features.

- ZoneFlex 7025 Wired/Wireless Wall Switch
- ZoneFlex 7055 Dual Band Wired/Wireless Wall Switch
- ZoneFlex 7321 Access Point
- ZoneFlex 7341 Access Point
- ZoneFlex 7343 Access Point
- ZoneFlex 7351 Access Point
- ZoneFlex 7352 Access Point
- ZoneFlex 7363 Access Point
- ZoneFlex 7372 Access Point
- ZoneFlex 7441 DAS Access Point
- ZoneFlex 7962 Access Point
- ZoneFlex 7982 Access Point
- R300 Access Point
- R500 Access Point
- R700 Access Point

**NOTE** This User Guide does not include information on ZoneFlex Outdoor Access Points or the ZoneFlex 7731 Wireless Bridge. For information on those ZoneFlex models (along with Ruckus Wireless SmartCell Gateway, FlexMaster and MediaFlex product lines), refer to their respective documentation available from

support.ruckuswireless.com.

### ZoneFlex 7025 Wired/Wireless Wall Switch

**NOTE** The ZoneFlex 7025 requires a minimum of ZoneFlex firmware version 9.1 and later, SmartCell Gateway (SCG) 1.1 and later, or virtual SmartCell Gateway (vSCG) 2.5 and later to operate.

The ZoneFlex 7025 is designed for installation in an electrical junction box. This section identifies the physical features of each ZoneFlex 7025 Wi-Fi Wall Switch model that is discussed in this guide. Before you begin the installation process, Ruckus Wireless recommends that you become familiar with these features.

- ZF7025-US
- ZF7025-EU Model

#### ZF7025-US

This section describes the physical features of the ZF7025-US model, which is designed to fit in a standard US-style wall electrical outlet box. The outlet box must conform to NEMA-WD6, with a minimum depth of 1.4 inches.

#### Front View Features

The front view of ZF7025-US, shown in Figure 1, features a LAN port door which covers the four Ethernet Ports, a pass through port and a DC in socket on the right side. Refer to Table 3 for more information.

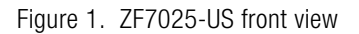

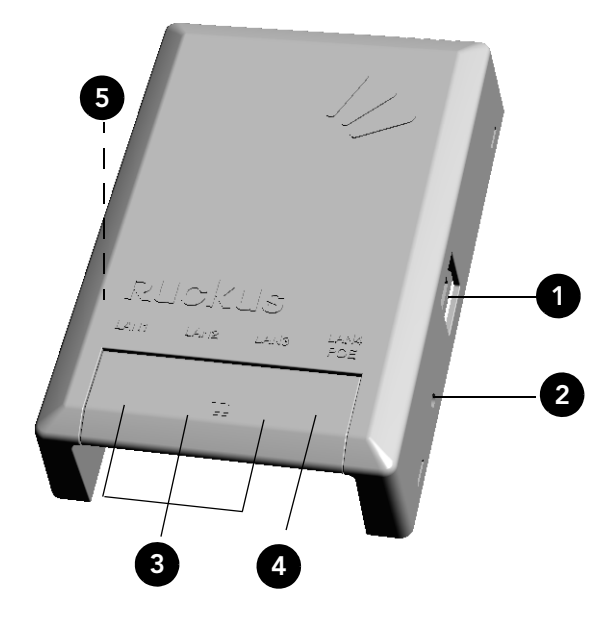

Table 3. ZF7025-US front view

| Number | Name                         | Description                                                                                        |
|--------|------------------------------|----------------------------------------------------------------------------------------------------|
| 1      | Pass Through port            | Pass through port.                                                                                 |
| 2      | Power Input                  | Optional 48V DC power input.                                                                       |
| 3      | LAN1-LAN3                    | Three 10/100 RJ-45 Ethernet Ports.                                                                 |
| 4      | LAN4                         | One 10/100 RJ-45 LAN port with PoE out. Supports 802.3af PSE Class 0/2 (depending on power input). |
| 5      | Reset Buttons (left<br>side) | Refer to "Reset Buttons" on page 20 for details.                                                   |

#### **Rear Panel Features**

Figure 2 shows the rear panel of the ZF7025-US model. For a description of each rear panel element, refer to Table 4.

Figure 2. ZF7025-US rear panel

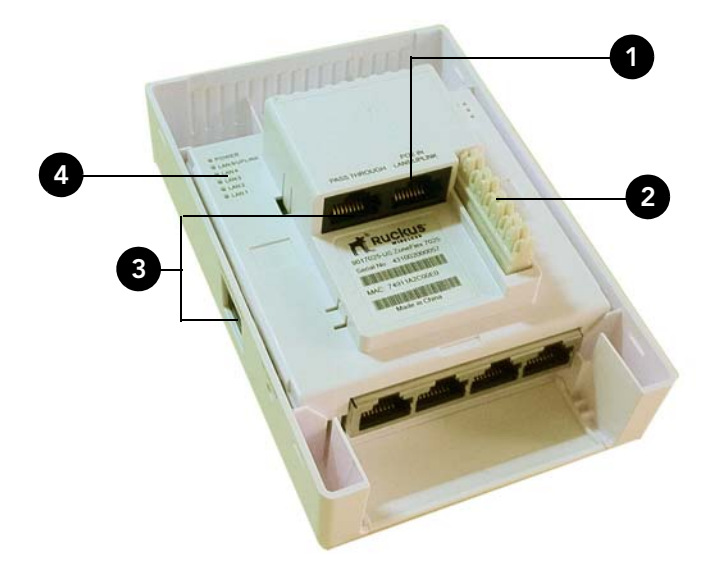

| Table 4. | ZF7025-US rear panel features  |
|----------|--------------------------------|
| Table 4. | ZFTUZD-US real parter realures |

| Number | Name                | Description                                                                           |
|--------|---------------------|---------------------------------------------------------------------------------------|
| 1      | PoE In LAN 5/Uplink | Uplink LAN port that supports 802.3af and 802.3at<br>Power over Ethernet (PoE) input. |
| 2      | Punch down Block    | 110 punchdown block.                                                                  |
| 3      | Pass Through Port   | RJ-45 pass through port for the pass through connection.                              |
| 4      | LEDs                | See Table 7 for LED descriptions and behaviors.                                       |

#### ZF7025-EU Model

This section describes the physical features of the ZF7025-EU model, which is designed to fit in a standard EU-style wall electrical outlet box. The outlet box must conform to BS 4662, with a minimum depth of 35mm.

#### Front View Features

Figure 3 shows the front view of the ZF7025-EU model. For a description of each front view element, refer to Table 5.

Figure 3. ZF7025-EU front view

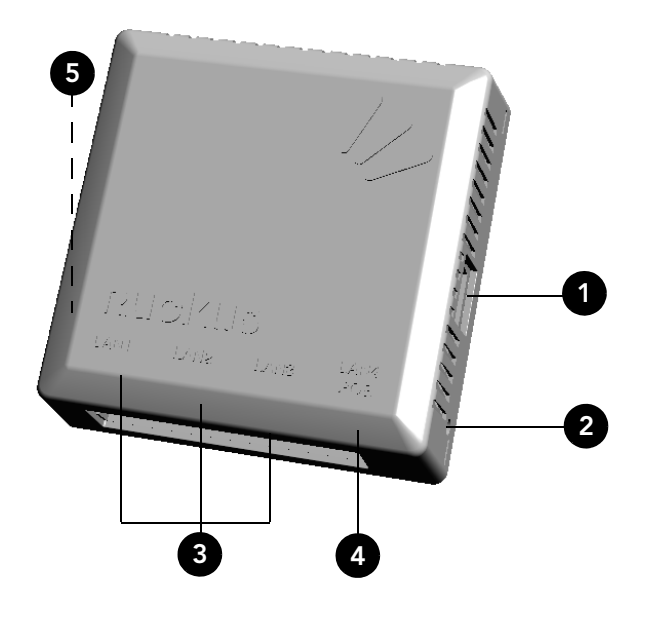

Table 5. ZF7025-EU front view

| Number | Name              | Description                                                                                        |
|--------|-------------------|----------------------------------------------------------------------------------------------------|
| 1      | Pass Through port | Pass through port.                                                                                 |
| 2      | Power Input       | Optional 48V DC power input.                                                                       |
| 3      | LAN1-LAN3         | Three 10/100 RJ-45 Ethernet Ports.                                                                 |
| 4      | LAN4              | One 10/100 RJ-45 LAN port with PoE out. Supports 802.3af PSE Class 0/2 (depending on power input). |

| Table 5. | ZF7025-EU | front view ( | (Continued)                           |
|----------|-----------|--------------|---------------------------------------|
|          |           |              | · · · · · · · · · · · · · · · · · · · |

| Number | Name                      | Description                                      |
|--------|---------------------------|--------------------------------------------------|
| 5      | Reset Buttons (left side) | Refer to "Reset Buttons" on page 20 for details. |

#### **Rear View Features**

Figure 4 shows the rear panel of the ZF7025-EU model. For a description of each rear panel element, refer to Table 6.

Figure 4. ZF7025-EU rear panel

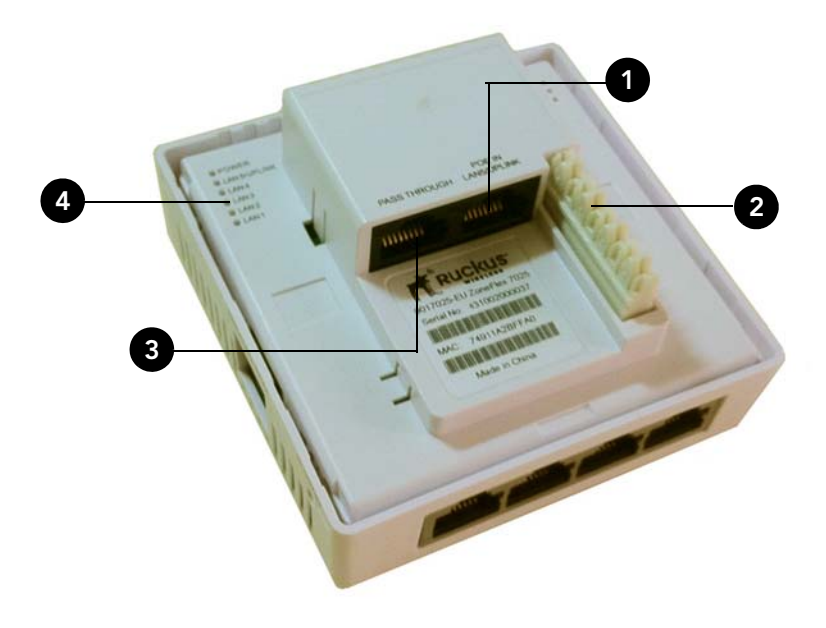

| Table 6. | ZF7025-EU r | rear panel | features |
|----------|-------------|------------|----------|
|----------|-------------|------------|----------|

| Number | Name                | Description                                                                           |
|--------|---------------------|---------------------------------------------------------------------------------------|
| 1      | PoE In LAN 5/Uplink | Uplink LAN port that supports 802.3af and 802.3at<br>Power over Ethernet (PoE) input. |
| 2      | Punch down Block    | 110 punchdown block.                                                                  |
| 3      | Pass Through Port   | Uplink RJ-45 pass through port for the pass through connection.                       |

Getting to Know the Access Point Features

Table 6. ZF7025-EU rear panel features (Continued)

| Number | Name | Description                                     |
|--------|------|-------------------------------------------------|
| 4      | LEDs | See Table 7 for LED descriptions and behaviors. |

#### LEDs

The LEDs for both the US and EU models are the same. Refer to Table 7 for descriptions of LEDs and their behaviors. The LEDs are not visible once the AP is installed.

| Meaning                                       |  |  |
|-----------------------------------------------|--|--|
| Green: WLAN service is available.             |  |  |
| Off: No WLAN service available.               |  |  |
| Not used in this model.                       |  |  |
| Green: AP is being managed by ZoneDirector.   |  |  |
| Off: AP is not being managed by ZoneDirector. |  |  |
| Green: On.                                    |  |  |
| Red: Bootup in process.                       |  |  |
| Off: Off.                                     |  |  |
| Green: Link up.                               |  |  |
| Flashing green: Activity.                     |  |  |
| Off: Link down.                               |  |  |
| Green: Link up.                               |  |  |
| Flashing green: Activity.                     |  |  |
| Off: Link down.                               |  |  |
|                                               |  |  |

Table 7. ZF7025 LEDs

#### **Reset Buttons**

Two reset buttons on the left side of the AP are used to reboot or factory reset the AP.

Figure 5. Reset buttons

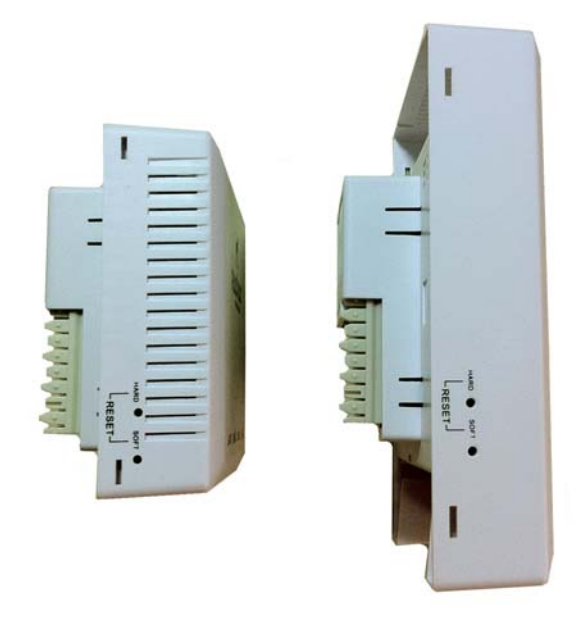

Press and release the **Soft Reset** button to reboot the AP. Press and hold the **Hard Reset** button for three seconds or more to reset the AP to factory defaults.

### ZoneFlex 7055 Dual Band Wired/Wireless Wall Switch

**NOTE** The ZoneFlex 7055 requires a minimum of ZoneFlex firmware version 9.6 and later, SmartCell Gateway (SCG) 2.1 and later, or virtual SmartCell Gateway (vSCG) 2.5 and later to operate.

The ZoneFlex 7055 is designed for installation in an electrical junction box. This section identifies the physical features the ZoneFlex 7055. Before you begin the installation process, Ruckus Wireless recommends that you become familiar with these features.

#### Front View Features

The front view of the ZoneFlex 7055 features four Ethernet Ports, a pass through port and a DC in socket on the bottom front panel. Refer to Table 8 for more information.

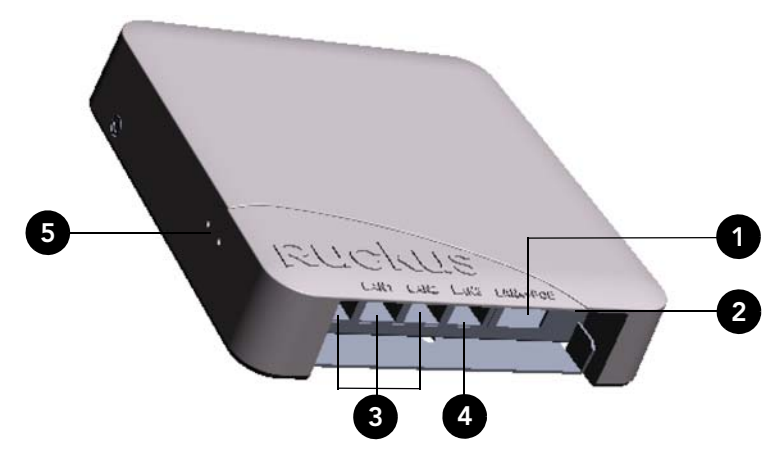

Figure 6. ZF7055 front view

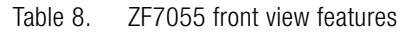

| Number | Name              | Description                                                                                        |
|--------|-------------------|----------------------------------------------------------------------------------------------------|
| 1      | Pass Through port | Pass through port.                                                                                 |
| 2      | Power Input       | Optional 48V DC power input.                                                                       |
| 3      | LAN1-LAN3         | Three 10/100 RJ-45 Ethernet Ports.                                                                 |
| 4      | LAN4              | One 10/100 RJ-45 LAN port with PoE out. Supports 802.3af PSE Class 0/2 (depending on power input). |

Getting to Know the Access Point Features

| Number | Name          | Description                                      |
|--------|---------------|--------------------------------------------------|
| 5      | Reset buttons | Refer to "Reset Buttons" on page 24 for details. |

#### **Rear Panel Features**

Figure 7 shows the rear panel of the ZoneFlex 7055. For a description of each rear panel element, refer to Table 9.

Figure 7. ZF7055 rear panel

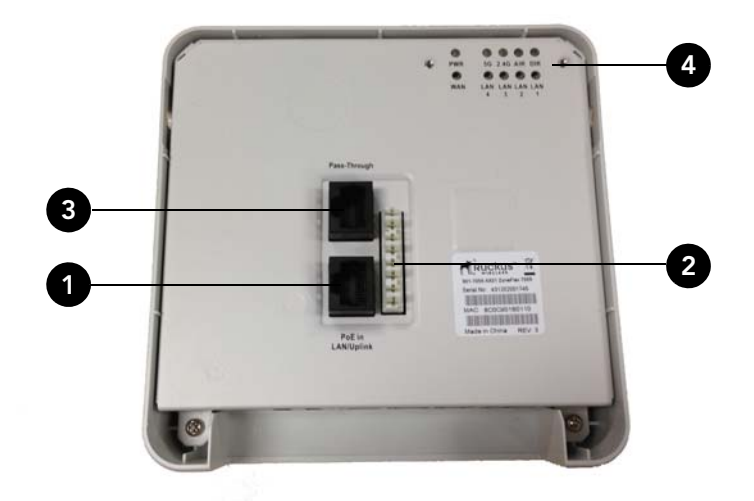

Table 9. ZF 7055 rear panel features

| Number | Name              | Description                                                                           |
|--------|-------------------|---------------------------------------------------------------------------------------|
| 1      | PoE In LAN/Uplink | Uplink LAN port that supports 802.3af and 802.3at<br>Power over Ethernet (PoE) input. |
| 2      | Punch down Block  | 110 punchdown block.                                                                  |
| 3      | Pass Through Port | RJ-45 pass through port for the pass through connection.                              |
| 4      | LEDs              | See Table 7 for LED descriptions and behaviors.                                       |

#### LEDs

Refer to Table 10 for descriptions of LEDs and their behaviors. The LEDs are not visible once the AP is installed.

| LED  | Meaning                                                                                                    |
|------|----------------------------------------------------------------------------------------------------|
| PWR  | Green: On                                                                                                    |
|      | Red: Bootup in process                                                                                                    |
|      | Off: Off                                                                                                    |
| WAN  | Green: Link up.                                                                                                    |
|      | Flashing green: Activity.                                                                                                    |
|      | Off: Link down.                                                                                                    |
| 5G   | Off: The WLAN service is down.                                                                                                    |
|      | Amber: The WLAN is up, but no clients are associated and no                                                                                           |
|      | downlink MAPs are connected.                                                                                                    |
|      | Green: The WLAN is up and at least one client is associated. No                                                                                       |
|      | downlink MAPs are connected.                                                                                                    |
|      | Slow flashing green (one flash every two seconds): The WLAN is<br>up and at least one downlink MAP is connected. No clients are<br>associated.        |
|      | <i>Fast flashing green (two flashes every second):</i> The WLAN is up, at least one downlink MAP is connected, and at least one client is associated. |
| 2.4G | Off: The WLAN service is down.                                                                                                    |
|      | <i>Amber:</i> The WLAN is up, but no clients are associated and no downlink MAPs are connected.                                                       |
|      | <i>Green:</i> The WLAN is up and at least one client is associated. No downlink MAPs are connected.                                                   |

| Table 10. | ZF 7055 LEDs | (Continued) |
|-----------|--------------|-------------|
|-----------|--------------|-------------|

| LED         | Meaning                                                                                                    |
|-------------|----------------------------------------------------------------------------------------------------|
| AIR         | <i>Off:</i> The Access Point is operating in standalone mode or operating as a root AP (RAP) or a non-mesh AP.                                                                                  |
|             | <i>Green:</i> The AP is functioning as a Mesh AP (MAP), and the wireless signal to its uplink AP is good.                                                                                       |
|             | <i>Fast flashing green (two flashes every second):</i> The AP is functioning as a Mesh AP (MAP), and the wireless signal to its uplink AP is fair.                                              |
|             | Slow flashing green (one flash every two seconds): Mesh networking is enabled, but the AP is still searching for a mesh uplink.                                                                 |
| DIR         | <i>Off:</i> The Access Point is not being managed by ZoneDirector (standalone mode).                                                                                                    |
|             | Green: The Access Point is being managed by ZoneDirector.                                                                                                    |
|             | <i>Slow flashing green (one flash every two seconds):</i> The Access Point is being managed by ZoneDirector, but is currently unable to communicate with ZoneDirector.                          |
|             | <i>Fast flashing green (two flashes every second):</i> The Access Point is being managed by ZoneDirector and is currently receiving configuration settings (provisioning) or a firmware update. |
| LAN1 - LAN4 | Green: Link up.                                                                                                    |
|             | Flashing green: Activity.                                                                                                    |
|             | Off: Link down.                                                                                                    |

#### **Reset Buttons**

Two reset buttons on the left side of the AP are used to reboot or factory reset the AP.

Figure 8. Reset buttons

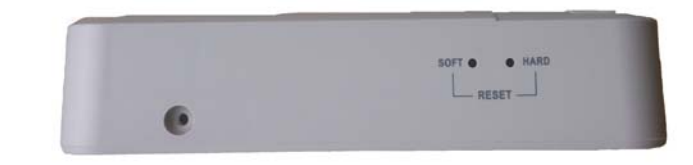

Press and hold the **Soft Reset** button for three seconds or more to reset the AP to factory defaults. Press and release the **Hard Reset** button to restart the AP.

**NOTE** On the ZoneFlex 7055, the *Hard* reset button restarts the AP, while the *Soft* reset button reverts the AP to factory default settings.

### ZoneFlex 7321 Access Point

**NOTE** The ZoneFlex 7321 requires a minimum of ZoneFlex firmware version 9.4 and later, SmartCell Gateway (SCG) 1.1 and later, or virtual SmartCell Gateway (vSCG) 2.5 and later to operate.

ZoneFlex 7321 features five LEDs on its front panel and buttons and connectors on its rear panel.

#### Front Panel

Figure 9 shows the top view of the ZoneFlex 7321. For a description of front panel elements, refer to Table 11.

Figure 9. ZoneFlex 7321 front panel

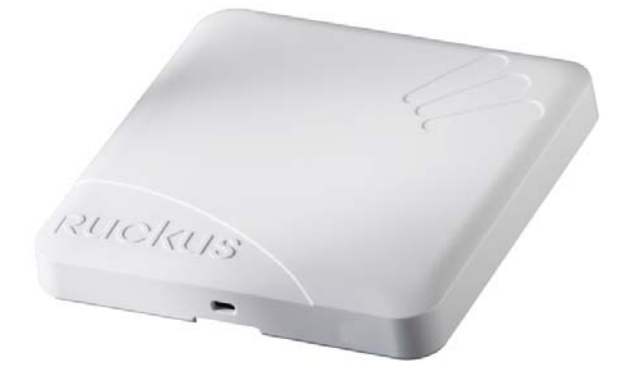

Table 11. ZoneFlex 7321 front panel elements

| LED     | Description                      |
|---------|----------------------------------|
| PWR LED | • Off: Off.                      |
|         | <i>Red</i> : Boot up in process. |
|         | • <i>Green:</i> On.              |

| LED             | Description                                                                                                    |
|-----------------|----------------------------------------------------------------------------------------------------|
| AIR LED         | <ul> <li>Off: The Access Point is operating in standalone mode or<br/>operating as a root AP (RAP) or a non-mesh AP.</li> </ul>                                                         |
|                 | <ul> <li>Green: The AP is functioning as a Mesh AP (MAP), and the<br/>wireless signal to its uplink AP is good.</li> </ul>                                                              |
|                 | • <i>Fast flashing green</i> (two flashes every second): The AP is functioning as a Mesh AP (MAP), and the wireless signal to its uplink AP is fair.                                    |
|                 | • <i>Slow flashing green</i> (one flash every two seconds): Mesh networking is enabled, but the AP is still searching for a mesh uplink.                                                |
| DIR LED         | • Off: The AP is not being managed by ZoneDirector (standalone mode).                                                                                                    |
|                 | • Green: The AP is being managed by ZoneDirector.                                                                                                    |
|                 | • <i>Slow flashing green</i> (one flash every two seconds): The AP is being managed by ZoneDirector, but is currently unable to communicate with ZoneDirector.                          |
|                 | • <i>Fast flashing green</i> (two flashes every second): The AP is being managed by ZoneDirector and is currently receiving configuration settings (provisioning) or a firmware update. |
| 2.4G LED (WLAN) | Off: The WLAN service is down.                                                                                                    |
|                 | <ul> <li>Amber: The WLAN is up, but no clients are associated and no<br/>downlink MAPs are connected.</li> </ul>                                                                        |
|                 | • <i>Green</i> : The WLAN is up and at least one client is associated. No downlink MAPs are connected.                                                                                  |
|                 | • <i>Slow flashing green</i> (one flash every two seconds): The WLAN is up and at least one downlink MAP is connected. No clients are associated.                                       |
|                 | • <i>Fast flashing green</i> (two flashes every second): The WLAN is up, at least one downlink MAP is connected, and at least one client is associated.                                 |

Table 11. ZoneFlex 7321 front panel elements (Continued)

| LED           | Description                                                                                                    |
|---------------|----------------------------------------------------------------------------------------------------|
| 5G LED (WLAN) | Off: The WLAN service is down.                                                                                                    |
|               | • <i>Amber</i> : The WLAN is up, but no clients are associated and no downlink MAPs are connected.                                                      |
|               | • <i>Green</i> : The WLAN is up and at least one client is associated. No downlink MAPs are connected.                                                  |
|               | • <i>Slow flashing green</i> (one flash every two seconds): The WLAN is up and at least one downlink MAP is connected. No clients are associated.       |
|               | • <i>Fast flashing green</i> (two flashes every second): The WLAN is up, at least one downlink MAP is connected, and at least one client is associated. |

| Table 11. | ZoneFlex 7321 | front panel | elements | (Continued) |
|-----------|---------------|-------------|----------|-------------|
|           |               |             |          | · /         |

#### **Rear Panel**

Figure 10 shows the bottom view of ZoneFlex 7321. For a description of each rear panel part, refer to Table 12.

Figure 10. ZoneFlex 7321 rear panel

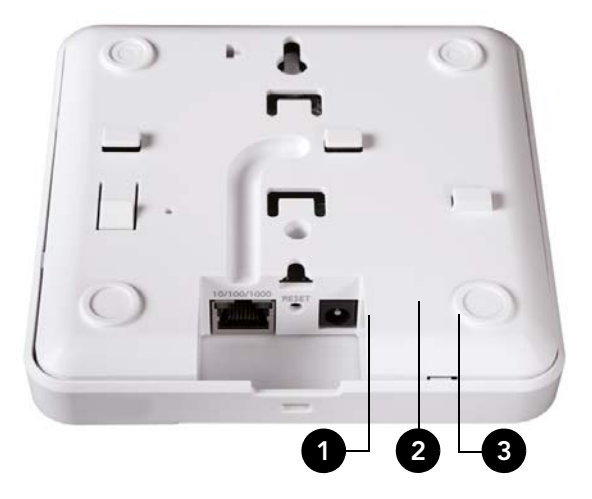

| Number | Item Name               | Description                                                                                                    |
|--------|-------------------------|----------------------------------------------------------------------------------------------------|
| 1      | 10/100/1000 PoE<br>Port | One RJ-45 port for a 10/100/1000 PoE (Power over Ethernet, 802.3af) connection.                                                                                                    |
| 2      | RESET Button            | Pressing, and then quickly releasing this internal button<br>reboots the AP. Pressing and holding it for six seconds<br>resets the AP to factory default settings.<br><b>CAUTION!</b> Resetting the AP to factory default<br>settings erases all previously configured settings. |
| 3      | Power                   | Connect the power adapter (12 VDC/1.25A) to this socket. Power can also be supplied via the 10/100/ 1000 PoE (802.3af) port.                                                                                                    |

| Table 12. | ZoneFlex 7321 | rear | panel | elements |
|-----------|---------------|------|-------|----------|
|           |               |      |       |          |

### ZoneFlex 7341 Access Point

**NOTE** The ZoneFlex 7341 requires a minimum of ZoneFlex firmware version 9.0 and later, SmartCell Gateway (SCG) 1.0 and later, or virtual SmartCell Gateway (vSCG) 2.5 and later to operate.

ZoneFlex 7341 features five LEDs on its front panel and buttons and connectors on its rear panel.

#### Front Panel

Figure 11 shows the front panel of the ZoneFlex 7341. For a description of each front panel part, refer to Table 13.

Figure 11. ZoneFlex 7341 front panel

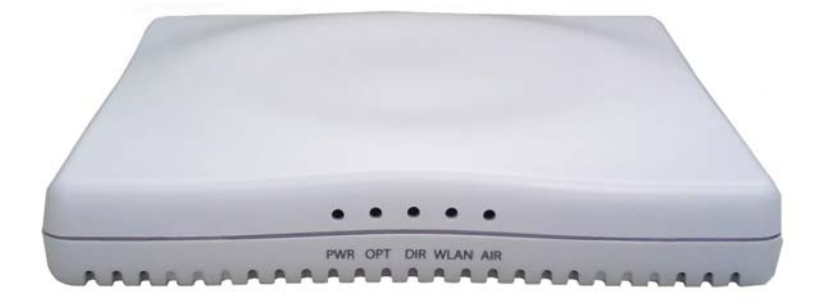

Table 13.ZoneFlex 7341 front panel elements

| LED     | Description                      |
|---------|----------------------------------|
| PWR LED | • Off: Off.                      |
|         | <i>Red</i> : Boot up in process. |
|         | • <i>Green</i> : On.             |
| OPT LED | Not used in this model.          |

|          | I                                                                                                    |
|----------|----------------------------------------------------------------------------------------------------|
| LED      | Description                                                                                                    |
| DIR LED  | Off: The Access Point is not being managed by ZoneDirector (standalone mode).                                                                                                    |
|          | • Green: The Access Point is being managed by ZoneDirector.                                                                                                    |
|          | • <i>Slow flashing green</i> (one flash every two seconds): The Access Point is being managed by ZoneDirector, but is currently unable to communicate with ZoneDirector.                          |
|          | • <i>Fast flashing green</i> (two flashes every second): The Access Point is being managed by ZoneDirector and is currently receiving configuration settings (provisioning) or a firmware update. |
| WLAN LED | Off: The WLAN service is down.                                                                                                    |
|          | • <i>Amber:</i> The WLAN service is up and no clients are associated (standalone), or no wireless clients and no downlink MAPs are connected (RAP).                                               |
|          | • <i>Green</i> : The WLAN service is up and at least one wireless client is associated. If Mesh is enabled, no downlink MAPs are connected.                                                       |
|          | • <i>Fast flashing green</i> : The WLAN service is up, at least one client is associated, and at least one Mesh downlink is connected.                                                            |
|          | • <i>Slow flashing green</i> : At least one Mesh downlink is connected, and no clients are associated.                                                                                            |
| AIR LED  | • Off: The Access Point is operating in standalone mode or operating as a root AP (RAP) or a non-mesh AP.                                                                                         |
|          | • <i>Green</i> : The AP is functioning as a RAP or MAP and the uplink signal is <i>good</i> .                                                                                                    |
|          | • Slow flashing green (one flash every two seconds): Mesh networking is enabled, but the AP is still searching for a mesh uplink.                                                                 |
|          | • Fast flashing green (two flashes every second): The AP is functioning as a MAP and the wireless signal to its uplink AP is fair.                                                                |

Table 13. ZoneFlex 7341 front panel elements (Continued)

#### **Rear Panel**

Figure 12 shows the rear panel of the ZoneFlex 7341. For a description of each rear panel part, refer to Table 14.

Figure 12. ZoneFlex 7341 rear panel

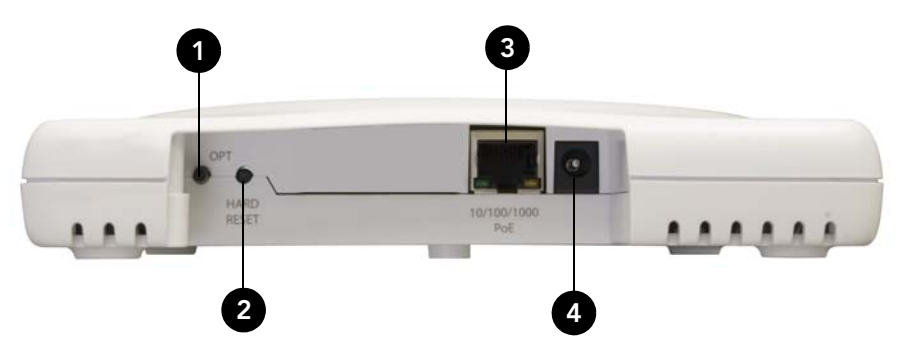

| Number | Item Name               | Description                                                                                                    |
|--------|-------------------------|----------------------------------------------------------------------------------------------------|
| 1      | OPT Button              | Not active in this model at this time.                                                                                                    |
| 2      | HARD RESET<br>Button    | Pressing, and then quickly releasing this internal button<br>reboots the AP. Pressing and holding it for six seconds<br>resets the AP to factory default settings.<br><b>CAUTION!</b> Resetting the AP to factory default<br>settings erases all previously configured settings. |
| 3      | 10/100/1000 PoE<br>Port | One RJ-45 port for a 10/100/1000 PoE (Power over Ethernet, 802.3af) connection.                                                                                                    |
| 4      | Power                   | Connect the power adapter (12 VDC/1.25A) to this socket. Power can also be supplied via the 10/100/ 1000 PoE (802.3af) port.                                                                                                    |

### ZoneFlex 7343 Access Point

**NOTE** The ZoneFlex 7343 requires a minimum of ZoneFlex firmware version 9.0 and later, SmartCell Gateway (SCG) 1.0 and later, or virtual SmartCell Gateway (vSCG) 2.5 and later to operate.

ZoneFlex 7343 features five LEDs on its front panel, and buttons and connectors on its rear panel.

#### Front Panel

Figure 13 shows the front panel of the ZoneFlex 7343. For a description of each front panel part, refer to Table 15.

Figure 13. ZoneFlex 7343 front panel

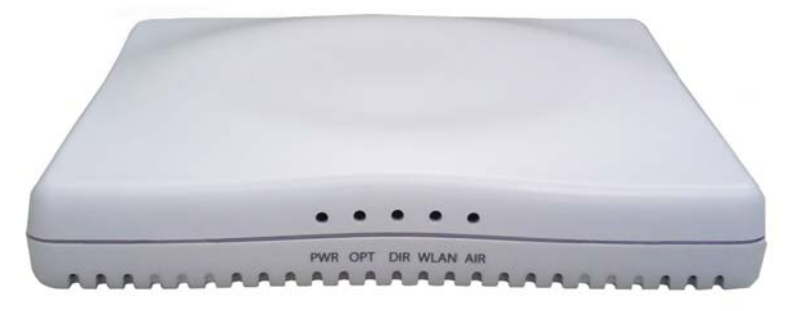

Table 15.ZoneFlex 7343 front panel elements

| LED     | Description                      |
|---------|----------------------------------|
| PWR LED | • Off: Off.                      |
|         | <i>Red</i> : Boot up in process. |
|         | • <i>Green</i> : On.             |
| OPT LED | Not used in this model.          |

| LED      | Description                                                                                                    |
|----------|----------------------------------------------------------------------------------------------------|
| DIR LED  | <ul> <li>Off: The Access Point is not being managed by ZoneDirector<br/>(standalone mode).</li> </ul>                                                                                             |
|          | Green: The Access Point is being managed by ZoneDirector.                                                                                                    |
|          | • <i>Slow flashing green</i> (one flash every two seconds): The Access Point is being managed by ZoneDirector, but is currently unable to communicate with ZoneDirector.                          |
|          | • <i>Fast flashing green</i> (two flashes every second): The Access Point is being managed by ZoneDirector and is currently receiving configuration settings (provisioning) or a firmware update. |
| WLAN LED | Off: The WLAN service is down.                                                                                                    |
|          | • <i>Amber:</i> The WLAN service is up and no clients are associated (standalone), or no wireless clients and no downlink MAPs are connected (RAP).                                               |
|          | • <i>Green</i> : The WLAN service is up and at least one wireless client is associated. If Mesh is enabled, no downlink MAPs are connected.                                                       |
|          | • <i>Fast flashing green</i> : The WLAN service is up, at least one client is associated, and at least one Mesh downlink is connected.                                                            |
|          | • <i>Slow flashing green</i> : At least one Mesh downlink is connected, and no clients are associated.                                                                                            |
| AIR LED  | • Off: The Access Point is operating in standalone mode or operating as a root AP (RAP) or a non-mesh AP.                                                                                         |
|          | • <i>Green</i> : The AP is functioning as a RAP or MAP and the uplink signal is <i>good</i> .                                                                                                    |
|          | • Slow flashing green (one flash every two seconds): Mesh networking is enabled, but the AP is still searching for a mesh uplink.                                                                 |
|          | • Fast flashing green (two flashes every second): The AP is functioning as a MAP and the wireless signal to its uplink AP is fair.                                                                |

Table 15. ZoneFlex 7343 front panel elements (Continued)

#### **Rear Panel**

Figure 14 shows the rear panel of the ZoneFlex 7343. For a description of each rear panel part, refer to Table 16.

Figure 14. ZoneFlex 7343 rear panel

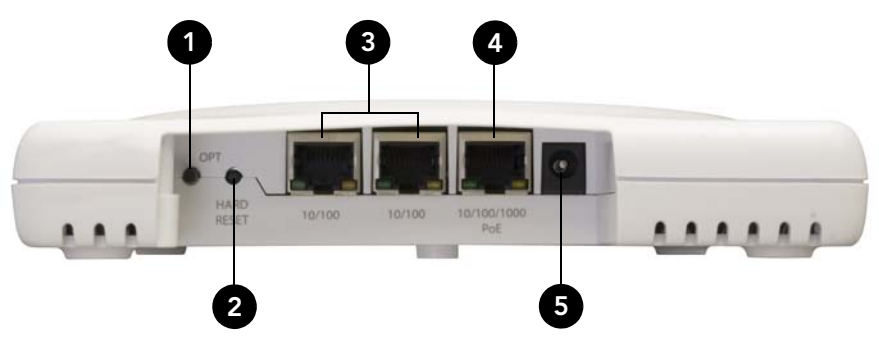

| Table 16. | ZoneFlex 7343 rear panel elements |
|-----------|-----------------------------------|
|-----------|-----------------------------------|

| Number | Item Name               | Description                                                                                                    |
|--------|-------------------------|----------------------------------------------------------------------------------------------------|
| 1      | OPT Button              | Not active in this model at this time.                                                                                                    |
| 2      | HARD RESET<br>Button    | Pressing, and then quickly releasing this internal button<br>reboots the AP. Pressing and holding it for six seconds<br>resets the AP to factory default settings.<br>CAUTION! Resetting the AP to factory default<br>settings erases all previously configured settings. |
| 3      | 10/100 Ports (2)        | Two RJ-45 ports for 10/100Mbps connections.                                                                                                    |
| 4      | 10/100/1000 PoE<br>Port | One RJ-45 port for a 10/100/1000 PoE (Power over Ethernet, 802.3af) connection.                                                                                                    |
| 5      | Power                   | Connect the power adapter (12 VDC/1.25A) to this socket. Power can also be supplied via the 10/100/ 1000 PoE (802.3af) port.                                                                                                    |

### ZoneFlex 7351 Access Point

**NOTE** The ZoneFlex 7351 requires a minimum of ZoneFlex firmware version 9.6 and later, SmartCell Gateway (SCG) 2.1 and later, or virtual SmartCell Gateway (vSCG) 2.5 and later to operate.

ZoneFlex 7351 features five LEDs on its front panel and buttons and connectors on its rear panel.

#### **Front Panel**

Figure 15 shows the top view of the ZoneFlex 7351. For a description of each front panel part, refer to Table 17.

Figure 15. ZoneFlex 7351 top view

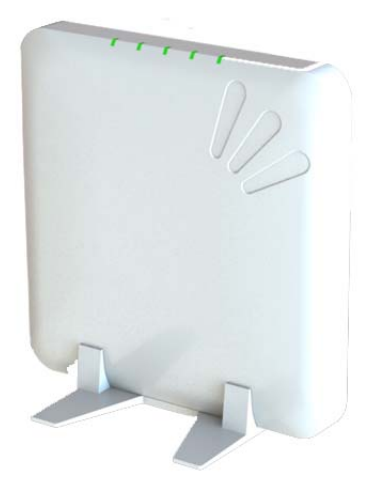

Table 17. ZoneFlex 7351 front panel elements

| LED     | Description                      |
|---------|----------------------------------|
| PWR LED | • Off: Off.                      |
|         | <i>Red</i> : Boot up in process. |
|         | • <i>Green:</i> On.              |
| OPT LED | Not used in this model.          |
| LED             | Description                                                                                                    |
|-----------------|----------------------------------------------------------------------------------------------------|
| DIR LED         | Off: The Access Point is not being managed by ZoneDirector (standalone mode).                                                                                                    |
|                 | • <i>Green</i> : The Access Point is being managed by ZoneDirector.                                                                                                    |
|                 | • <i>Slow flashing green</i> (one flash every two seconds): The Access Point is being managed by ZoneDirector, but is currently unable to communicate with ZoneDirector.                                                            |
|                 | • <i>Fast flashing green</i> (two flashes every second): The Access Point is being managed by ZoneDirector and is currently receiving configuration settings (provisioning) or a firmware update.                                   |
| 2.4G LED (WLAN) | Off: The WLAN service is down.                                                                                                    |
|                 | <ul> <li>Green: The WLAN service is up, at least one client is associated,<br/>and signal quality is good (RSSI &gt;= 15).</li> </ul>                                                                                               |
|                 | • <i>Flashing green (two flashes every second)</i> : The WLAN service is up but no clients are associated.                                                                                                    |
|                 | <ul> <li>Amber: The WLAN service is up, at least one client is<br/>associated, but signal quality is <i>poor</i> (RSSI &lt; 15).</li> </ul>                                                                                         |
| 5G LED (WLAN)   | Off: The WLAN service is down.                                                                                                    |
|                 | • <i>Green</i> : The WLAN service is up, at least one client is associated (standalone), or at least one downlink MAP is connected (RAP), or uplink RAP is connected (MAP), and signal quality is good (RSSI >= 15).                |
|                 | • Fast flashing green (two flashes every second): The WLAN service is up but no clients are associated (standalone), no downlink MAPs are connected (RAP), or no uplink RAP is connected (MAP).                                     |
|                 | • <i>Amber</i> : The WLAN service is up, at least one wireless client is associated (standalone), or at least one downlink MAP is connected (RAP), or uplink RAP is connected (MAP), but signal quality is <i>poor</i> (RSSI < 15). |

Table 17. ZoneFlex 7351 front panel elements (Continued)

The rear panel of the ZoneFlex 7351 features one 10/100/1000 PoE Ethernet port, power socket and reset button. See Table 18 for a description of each rear panel part.

| Number | Item Name               | Description                                                                                                    |
|--------|-------------------------|----------------------------------------------------------------------------------------------------|
| 1      | 10/100/1000+PoE<br>Port | One RJ-45 port for a 10/100/1000 PoE (Power over Ethernet, 802.3af) connection.                                                                                    |
| 2      | Power                   | Connect the power adapter (12 VDC/1.25A) to this socket. Power can also be supplied via the 10/100/ 1000 PoE port.                                                 |
| 3      | RST Button              | Pressing, and then quickly releasing this internal button<br>reboots the AP. Pressing and holding it for six seconds<br>resets the AP to factory default settings. |
|        |                         | <b>CAUTION!</b> Resetting the AP to factory default settings erases all previously configured settings.                                                            |

Table 18. ZoneFlex 7351 rear panel elements

# ZoneFlex 7352 Access Point

**NOTE** The ZoneFlex 7352 requires a minimum of ZoneFlex firmware version 9.5.1 and later, SmartCell Gateway (SCG) 2.1 and later, or virtual SmartCell Gateway (vSCG) 2.5 and later to operate.

ZoneFlex 7352 features five LEDs on its front panel and buttons and connectors on its rear panel.

#### **Front Panel**

Figure 16 shows the top view of the ZoneFlex 7352. For a description of each front panel part, refer to Table 19.

Figure 16. ZoneFlex 7352 top view

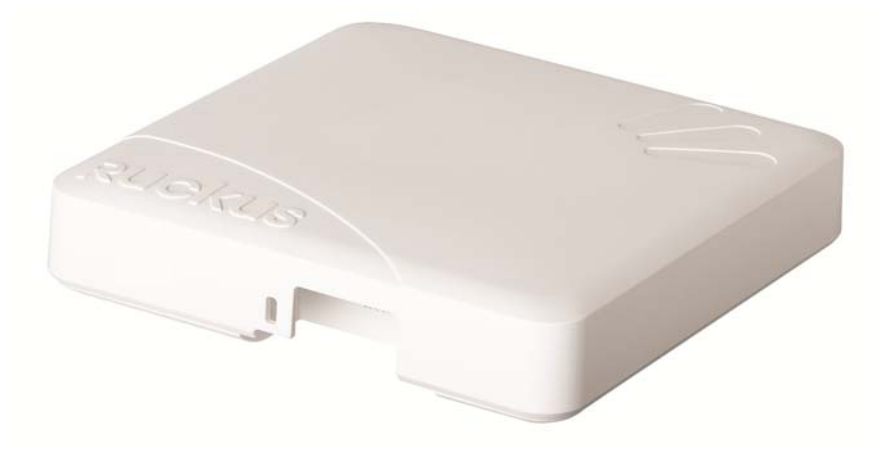

Table 19. ZoneFlex 7352 front panel elements

| LED     | Description                      |
|---------|----------------------------------|
| PWR LED | • Off: Off.                      |
|         | <i>Red</i> : Boot up in process. |
|         | • <i>Green:</i> On.              |
| OPT LED | Not used in this model.          |

| LED      | Description                                                                                                    |
|----------|----------------------------------------------------------------------------------------------------|
| DIR LED  | Off: The Access Point is not being managed by ZoneDirector (standalone mode).                                                                                                    |
|          | • <i>Green</i> : The Access Point is being managed by ZoneDirector.                                                                                                    |
|          | • <i>Slow flashing green</i> (one flash every two seconds): The Access Point is being managed by ZoneDirector, but is currently unable to communicate with ZoneDirector.                          |
|          | • <i>Fast flashing green</i> (two flashes every second): The Access Point is being managed by ZoneDirector and is currently receiving configuration settings (provisioning) or a firmware update. |
| WLAN LED | Off: The WLAN service is down.                                                                                                    |
|          | • <i>Amber:</i> The WLAN service is up and no clients are associated (standalone), or no wireless clients and no downlink MAPs are connected (RAP).                                               |
|          | • <i>Green</i> : The WLAN service is up and at least one wireless client is associated. If Mesh is enabled, no downlink MAPs are connected.                                                       |
|          | • <i>Fast flashing green</i> : The WLAN service is up, at least one client is associated, and at least one Mesh downlink is connected.                                                            |
|          | • <i>Slow flashing green</i> : At least one Mesh downlink is connected, and no clients are associated.                                                                                            |
| AIR LED  | • Off: The Access Point is operating in standalone mode or operating as a root AP (RAP) or a non-mesh AP.                                                                                         |
|          | • <i>Green</i> : The AP is functioning as a RAP or MAP and the uplink signal is <i>good</i> .                                                                                                    |
|          | • Slow flashing green (one flash every two seconds): Mesh networking is enabled, but the AP is still searching for a mesh uplink.                                                                 |
|          | • Fast flashing green (two flashes every second): The AP is functioning as a MAP and the wireless signal to its uplink AP is fair.                                                                |

Table 19. ZoneFlex 7352 front panel elements (Continued)

Figure 17 shows the rear panel of the ZoneFlex 7352 (and ZoneFlex 7372). For a description of each rear panel part, refer to Table 20.

Figure 17. ZoneFlex 7352/7372 rear panel

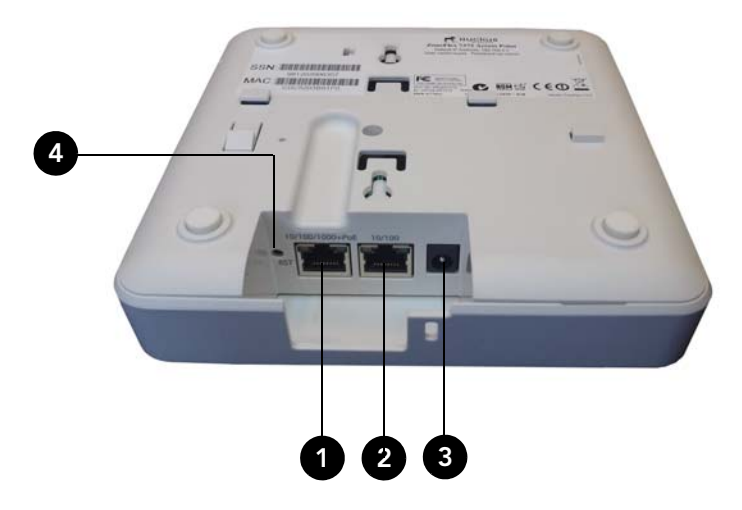

Table 20. ZoneFlex 7352/7372 rear panel elements

| Number | Item Name               | Description                                                                                                    |
|--------|-------------------------|----------------------------------------------------------------------------------------------------|
| 1      | 10/100/1000+PoE<br>Port | One RJ-45 port for a 10/100/1000 PoE (Power over Ethernet, 802.3af) connection.                                                                                    |
| 2      | 10/100 Port             | One RJ-45 port for a 10/100 connection.                                                                                                    |
| 3      | Power                   | Connect the power adapter (12 VDC/1.25A) to this socket. Power can also be supplied via the 10/100/ 1000 PoE port.                                                 |
| 4      | RST Button              | Pressing, and then quickly releasing this internal button<br>reboots the AP. Pressing and holding it for six seconds<br>resets the AP to factory default settings. |
|        |                         | <b>CAUTION!</b> Resetting the AP to factory default settings erases all previously configured settings.                                                            |

# ZoneFlex 7363 Access Point

**NOTE** ZoneFlex 7363 requires a minimum of ZoneFlex firmware version 9.0 and later to operate.

ZoneFlex 7363 features five LEDs on its front panel, and buttons and connectors on its rear panel.

## **Front Panel**

Figure 18 shows the front panel of the ZoneFlex 7363. For a description of each front panel part, refer to Table 21.

Figure 18. ZoneFlex 7363 top view

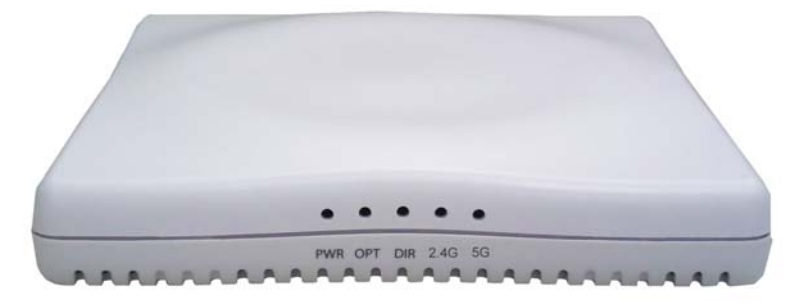

Table 21.ZoneFlex 7363 front panel elements

| LED     | Description                |
|---------|----------------------------|
| PWR LED | • Off: Off.                |
|         | Amber: Boot up in process. |
|         | • Green: On.               |
| OPT LED | Not used in this model.    |

| LED             | Description                                                                                                    |
|-----------------|----------------------------------------------------------------------------------------------------|
| DIR LED         | • Off: The AP is not being managed by ZoneDirector (standalone mode).                                                                                                    |
|                 | • Green: The AP is being managed by ZoneDirector.                                                                                                    |
|                 | • <i>Slow flashing green</i> (one flash every two seconds): The AP is being managed by ZoneDirector, but is currently unable to communicate with ZoneDirector.                          |
|                 | • <i>Fast flashing green</i> (two flashes every second): The AP is being managed by ZoneDirector and is currently receiving configuration settings (provisioning) or a firmware update. |
| 2.4G LED (WLAN) | Off: The WLAN service is down.                                                                                                    |
|                 | • <i>Green</i> : The WLAN service is up, at least one client is associated, and signal quality is <i>good</i> (RSSI >= 15).                                                             |
|                 | • <i>Flashing green (two flashes every second)</i> : The WLAN service is up but no clients are associated.                                                                              |
|                 | <ul> <li>Amber: The WLAN service is up, at least one client is<br/>associated, but signal quality is <i>poor</i> (RSSI &lt; 15).</li> </ul>                                             |
| 5G LED (WLAN)   | Off: The WLAN service is down.                                                                                                    |
|                 | • <i>Green</i> : The WLAN service is up, at least one client is associated (standalone), or at least one downlink MAP is connected (RAP),                                               |

Table 2

| (RSSI >= 15).                                                                                                    |
|----------------------------------------------------------------------------------------------------|
| • Fast flashing green (two flashes every second): The WLAN service is up but no clients are associated (standalone), no downlink MAPs are connected (RAP), or no uplink RAP is connected (MAP).                                     |
| • <i>Amber</i> : The WLAN service is up, at least one wireless client is associated (standalone), or at least one downlink MAP is connected (RAP), or uplink RAP is connected (MAP), but signal quality is <i>poor</i> (RSSI < 15). |

or uplink RAP is connected (MAP), and signal quality is good

Figure 19 shows the rear panel of the ZoneFlex 7363. For a description of each rear panel part, refer to Table 22.

Figure 19. ZoneFlex 7363 rear panel

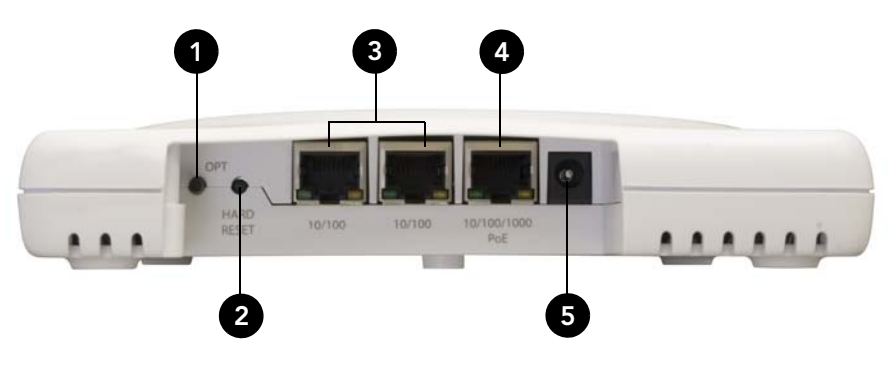

| Table 22. | ZoneFlex 736 | 3 rear panel | elements |
|-----------|--------------|--------------|----------|
|-----------|--------------|--------------|----------|

| Number | Item Name               | Description                                                                                                    |
|--------|-------------------------|----------------------------------------------------------------------------------------------------|
| 1      | OPT Button              | Not active in this model at this time.                                                                                                    |
| 2      | HARD RESET<br>Button    | Pressing, and then quickly releasing this internal button<br>reboots the AP. Pressing and holding it for six seconds<br>resets the AP to factory default settings.<br>CAUTION! Resetting the AP to factory default<br>settings erases all previously configured settings. |
| 3      | 10/100 Ports (2)        | Two RJ-45 ports for 10/100Mbps connections.                                                                                                    |
| 4      | 10/100/1000 PoE<br>Port | One RJ-45 port for a 10/100/1000 PoE (Power over Ethernet, 802.3af) connection.                                                                                                    |
| 5      | Power                   | Connect the power adapter (12 VDC/1.25A) to this socket. Power can also be supplied via the 10/100/ 1000 PoE (802.3af) port.                                                                                                    |

# ZoneFlex 7372 Access Point

**NOTE** The ZoneFlex 7372 requires a minimum of ZoneFlex firmware version 9.5.1 and later, SmartCell Gateway (SCG) 2.1 and later, or virtual SmartCell Gateway (vSCG) 2.5 and later to operate.

ZoneFlex 7372 features five LEDs on its front panel and buttons and connectors on its rear panel.

### **Front Panel**

Figure 20 shows the top view of the ZoneFlex 7372. For a description of each front panel part, refer to Table 23.

Figure 20. ZoneFlex 7372 top view

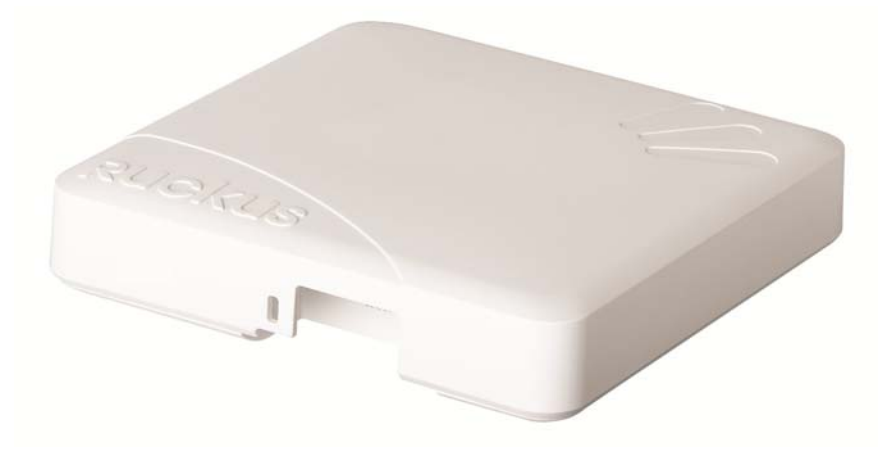

Table 23. ZoneFlex 7372 front panel elements

| LED       | Description                      |
|-----------|----------------------------------|
| Power LED | • Off: Off.                      |
|           | <i>Red</i> : Boot up in process. |
|           | • <i>Green</i> : On.             |

Getting to Know the Access Point Features

| LED        | Description                                                                                                    |  |
|------------|----------------------------------------------------------------------------------------------------|--|
| DIR LED    | • Off: The AP is not being managed by ZoneDirector (standalone mode).                                                                                                    |  |
|            | Green: The AP is being managed by ZoneDirector.                                                                                                    |  |
|            | • <i>Slow flashing green</i> (one flash every two seconds): The AP is being managed by ZoneDirector, but is currently unable to communicate with ZoneDirector.                          |  |
|            | • <i>Fast flashing green</i> (two flashes every second): The AP is being managed by ZoneDirector and is currently receiving configuration settings (provisioning) or a firmware update. |  |
| AIR LED    | • Off: The Access Point is operating in standalone mode or operating as a root AP (RAP) or a non-mesh AP.                                                                               |  |
|            | • <i>Green</i> : The AP is functioning as a Mesh AP (MAP), and the wireless signal to its uplink AP is good.                                                                            |  |
|            | • <i>Fast flashing green</i> (two flashes every second): The AP is functioning as a Mesh AP (MAP), and the wireless signal to its uplink AP is fair.                                    |  |
|            | • <i>Slow flashing green</i> (one flash every two seconds): Mesh networking is enabled, but the AP is still searching for a mesh uplink.                                                |  |
| 2.4GHz LED | Off: The WLAN service is down.                                                                                                    |  |
|            | • Green: The WLAN is up and at least one client is associated.                                                                                                    |  |
|            | Amber: The WLAN is up. No clients are associated.                                                                                                    |  |
| 5GHz LED   | Off: The WLAN service is down.                                                                                                    |  |
|            | • <i>Amber</i> : The WLAN is up, but no clients or downlink MAPs are associated/connected.                                                                                              |  |
|            | • <i>Green</i> : The WLAN is up and at least one client is associated. No downlink MAPs are connected.                                                                                  |  |
|            | • <i>Slow flashing green</i> (one flash every two seconds): The WLAN is up and at least one downlink MAP is connected. No clients are associated.                                       |  |
|            | • <i>Fast flashing green</i> (two flashes every second): The WLAN is up, at least one downlink MAP is connected, and at least one client is associated.                                 |  |

Table 23. ZoneFlex 7372 front panel elements (Continued)

The rear panel of the ZoneFlex 7372 is the same as the ZoneFlex 7352. See Figure 17.

# ZoneFlex 7441 DAS Access Point

**NOTE** The ZoneFlex 7441 requires a minimum of ZoneFlex firmware version 9.7 and later, SmartCell Gateway (SCG)2.5 and later, or virtual SmartCell Gateway (vSCG) 2.5 and later to operate.

ZoneFlex 7441 features five LEDs, power, network and DAS coaxial connectors on its front panel.

## **Front Panel**

Figure 21 shows the front view of the ZoneFlex 7441. For a description of each front panel part, refer to Table 24.

Figure 21. ZoneFlex 7441 top view

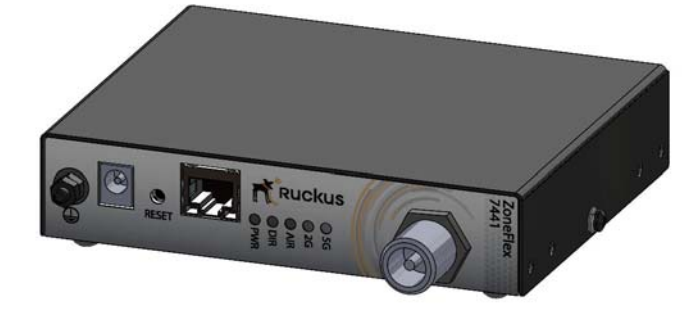

Table 24.ZoneFlex 7441 front panel elements

| LED                              | Description                                                                    |
|----------------------------------|--------------------------------------------------------------------------------|
| Ground post                      | Attach the ground wire using the included terminal ring and hex nuts.          |
| Power socket                     | DC power socket.                                                               |
| Reset button                     | Resets the AP to factory default settings if held for more than 5 seconds.     |
| 10/100/1000 PoE<br>Ethernet port | One RJ-45 port for a 10/100/1000 802.3af PoE (Power over Ethernet) connection. |
| PWR LED                          | • Off: Off.                                                                    |
|                                  | <i>Red</i> : Boot up in process.                                               |
|                                  | • Green: On.                                                                   |

| LED                     | Description                                                                                                    |
|-------------------------|----------------------------------------------------------------------------------------------------|
| DIR LED                 | Off: The Access Point is not being managed by ZoneDirector (standalone mode).                                                                                                    |
|                         | • <i>Green</i> : The Access Point is being managed by ZoneDirector.                                                                                                    |
|                         | • <i>Slow flashing green</i> (one flash every two seconds): The Access Point is being managed by ZoneDirector, but is currently unable to communicate with ZoneDirector.                          |
|                         | • <i>Fast flashing green</i> (two flashes every second): The Access Point is being managed by ZoneDirector and is currently receiving configuration settings (provisioning) or a firmware update. |
| 2.4G LED                | Off: The WLAN service is down.                                                                                                    |
|                         | • <i>Green</i> : The WLAN service is up and at least one client is associated with it.                                                                                                    |
|                         | • <i>Flashing green</i> : The WLAN service is up and no clients are associated.                                                                                                    |
| 5G LED                  | Off: The WLAN service is down.                                                                                                    |
|                         | • <i>Green</i> : The WLAN service is up and at least one client is associated.                                                                                                    |
|                         | • <i>Flashing green</i> : The WLAN service is up and no clients are associated.                                                                                                    |
| AIR LED                 | Not used at this time.                                                                                                    |
| Cable antenna connector | Type N female coaxial cable connector for in-building DAS wireless systems.                                                                                                    |

Table 24. ZoneFlex 7441 front panel elements (Continued)

# ZoneFlex 7962 Access Point

**NOTE** The ZoneFlex 7962 requires a minimum of ZoneFlex firmware version 8.2 and later, SmartCell Gateway (SCG) 1.0 and later, or virtual SmartCell Gateway (vSCG) 2.5 and later to operate.

The side panel of ZoneFlex 7962 features four LED indicators that can be used to assess both device and network status. The rear view displays the connector panel, which includes the LAN ports and power adapter connector. Refer to the following illustrations and tables to learn more.

### Side Panel Features

The ZoneFlex 7962 chassis includes a Kensington lock (on the side of the unit opposite the OPT and DIR LEDs) and a lockable "sliding door" (shown in Figure 22) that hides and protects the rear connector I/O panel and status LEDs. As your AP may be placed in a public location, the lock and door mechanisms can help prevent tampering or theft. Figure 22 illustrates the side panel features of the ZoneFlex 7962. For a description of each side panel part, refer to Table 25.

Figure 22. ZoneFlex 7962 side panel

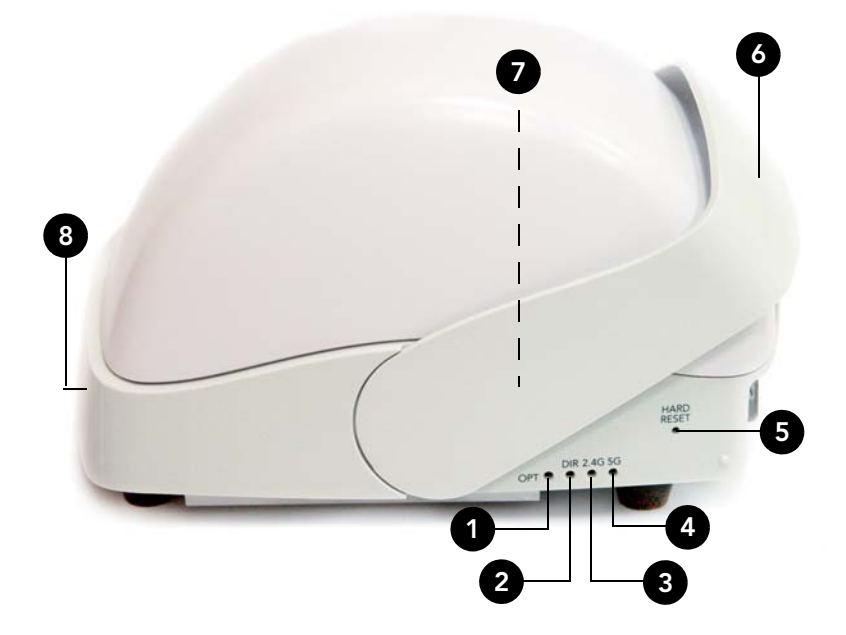

| Number | LED/Button Name | Description                                                                                                    |
|--------|-----------------|----------------------------------------------------------------------------------------------------|
| 1      | OPT LED         | Not used in this model.                                                                                                    |
| 2      | DIR LED         | Off: The Access Point is not being managed by ZoneDirector (standalone mode).                                                                                                    |
|        |                 | Green: The Access Point is being managed by<br>ZoneDirector.                                                                                                    |
|        |                 | <ul> <li>Slow flashing green (one flash every two seconds):<br/>The Access Point is being managed by<br/>ZoneDirector, but is currently unable to<br/>communicate with ZoneDirector.</li> </ul> |
|        |                 | • Fast flashing green (two flashes every second): The Access Point is being managed by ZoneDirector and is currently receiving configuration settings (provisioning) or a firmware update.      |
| 3      | 2.4G LED (WLAN) | Off: The WLAN service is down.                                                                                                    |
|        |                 | <ul> <li>Green: The WLAN service is up, at least one client is<br/>associated, and signal quality is good (RSSI &gt;= 15).</li> </ul>                                                           |
|        |                 | <ul> <li>Flashing green (two flashes every second): The<br/>WLAN service is up but no clients are associated.</li> </ul>                                                                        |
|        |                 | <ul> <li>Amber: The WLAN service is up, at least one client<br/>is associated, but signal quality is <i>poor</i> (RSSI &lt; 15).</li> </ul>                                                     |

| Table 25.  | ZoneFlex | 7962 side | panel | elements |
|------------|----------|-----------|-------|----------|
| 100010 201 |          |           | p a   | 0.0      |

| Table 25. | ZoneFlex 7962 side p | anel elements (Continued)                                                                                                    |
|-----------|----------------------|----------------------------------------------------------------------------------------------------|
| Number    | LED/Button Name      | Description                                                                                                    |
| 4         | 5G LED (WLAN)        | Off: The WLAN service is down.                                                                                                    |
|           |                      | <ul> <li>Green: The WLAN service is up, at least one client is<br/>associated (standalone), or at least one downlink<br/>MAP is connected (RAP), or uplink RAP is connected<br/>(MAP), and signal quality is good (RSSI &gt;= 15).</li> </ul>                     |
|           |                      | • Fast flashing green (two flashes every second): The WLAN service is up but no clients are associated (standalone), no downlink MAPs are connected (RAP), or no uplink RAP is connected (MAP).                                                                   |
|           |                      | <ul> <li>Amber: The WLAN service is up, at least one wireless<br/>client is associated (standalone), or at least one<br/>downlink MAP is connected (RAP), or uplink RAP is<br/>connected (MAP), but signal quality is <i>poor</i> (RSSI &lt;<br/>15).</li> </ul>  |
| 5         | HARD RESET<br>Button | Pushing and quickly releasing this internal button<br>reboots the AP. Pushing and holding it for six seconds<br>resets the AP to factory default settings.<br>CAUTION! Resetting the AP to factory default settings<br>erases all previously configured settings. |
| 6         | Sliding Door         | Protects the ports, buttons, and connector on the rear panel.                                                                                                    |
| 7         | Kensington Lock      | The Kensington lock feature, located on the opposite<br>side of the unit from the pictured LEDs, is designed to<br>prevent the sliding door from opening, thus locking the<br>unit. The Kensington lock works with a Kensington<br>MicroSaver lock.               |
| 8         | Power LED (front)    | • Off: Off.                                                                                                    |
|           |                      | • Amber: Boot up in process.                                                                                                    |

• Green: On.

|  | Table 25. | ZoneFlex 7962 side | panel elements | (Continued) |
|--|-----------|--------------------|----------------|-------------|
|--|-----------|--------------------|----------------|-------------|

## **Rear Panel Features**

Figure 23 shows the rear panel of the ZoneFlex 7962. For a description of each rear panel part, refer to Table 26.

Figure 23. ZoneFlex 7962 rear panel features

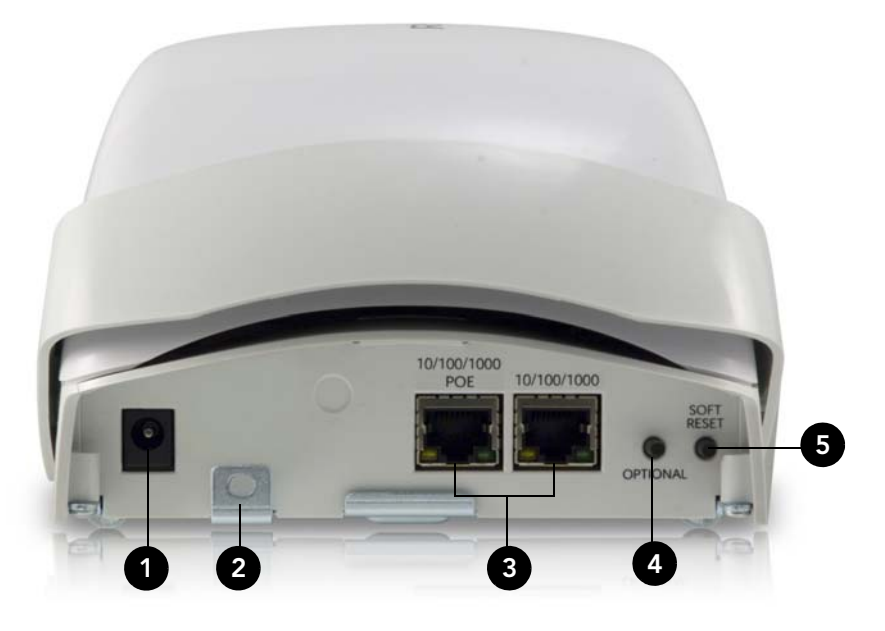

Table 26.ZoneFlex 7962 rear panel elements

| Number | Item Name | Description                                                                                                    |
|--------|-----------|----------------------------------------------------------------------------------------------------|
| 1      | Power     | Connect the power adapter to this socket. (Input 110-240V AC, Output 12V 1.0A DC). Power can also be supplied via the 10/100/1000 PoE port. |
| 2      | Lock Hasp | The lock hasp works with a cable or Ruckus Wireless mounts. The recommended lock type is Masterlock 120 series (D, T, Q, KAD types).        |
| 3      | LAN Ports | Two RJ-45 ports, one for a 10/100/1000 PoE (Power over Ethernet) connection and another for a 10/100/ 1000Mbps connection.                  |
| _      |           | Each Ethernet port has two LEDs. Refer to Table 27 for LED descriptions.                                                                    |

Getting to Know the Access Point Features

| Number | Item Name            | Description                                                                           |
|--------|----------------------|---------------------------------------------------------------------------------------|
| 4      | OPTIONAL Button      | Not active in this model at this time.                                                |
| 5      | SOFT RESET<br>Button | Use to reset AP. This is a normal reset and does not set AP back to factory defaults. |

Table 26. ZoneFlex 7962 rear panel elements (Continued)

Table 27. Behavior of Ethernet port LEDs on ZoneFlex 7962

| LEDs          | Description                  |
|---------------|------------------------------|
| Off           | Not connected                |
| Amber + Green | Connected to 10Mbps device   |
| Amber         | Connected to 100Mbps device  |
| Green         | Connected to 1000Mbps device |

# ZoneFlex 7982 Access Point

**NOTE** The ZoneFlex 7982 requires a minimum of ZoneFlex firmware version 9.4 and later, SmartCell Gateway (SCG) 1.1 and later, or virtual SmartCell Gateway (vSCG) 2.5 and later to operate.

The ZoneFlex 7982 features five LEDs on its front panel and buttons and connectors on its rear panel.

### **Front Panel**

Figure 24 shows the top view of the ZoneFlex 7982. For a description of each front panel part, refer to Table 28.

Figure 24. ZoneFlex 7982 top view

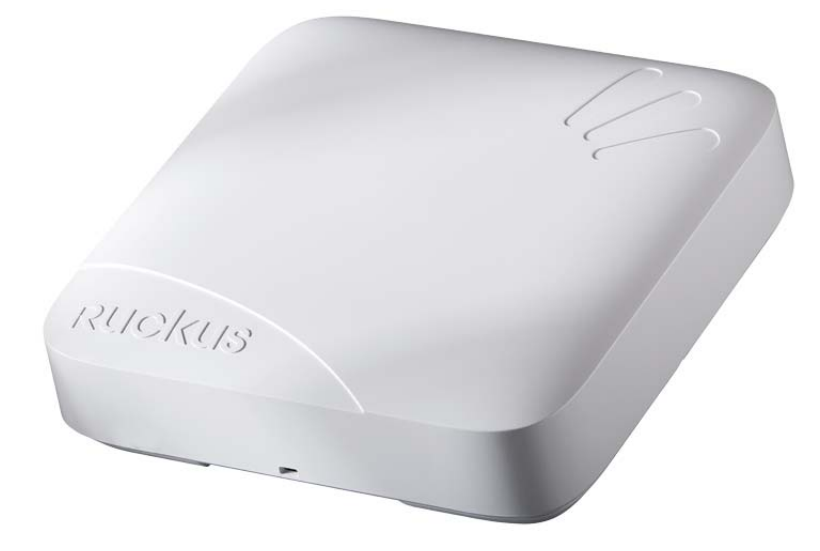

Table 28. ZoneFlex 7982 front panel elements

| LED       | Description                      |
|-----------|----------------------------------|
| Power LED | • Off: Off.                      |
|           | <i>Red</i> : Boot up in process. |
|           | • <i>Green:</i> On.              |

Getting to Know the Access Point Features

| LED        | Description                                                                                                    |
|------------|----------------------------------------------------------------------------------------------------|
| DIR LED    | • Off: The AP is not being managed by ZoneDirector (standalone mode).                                                                                                    |
|            | • Green: The AP is being managed by ZoneDirector.                                                                                                    |
|            | • <i>Slow flashing green</i> (one flash every two seconds): The AP is being managed by ZoneDirector, but is currently unable to communicate with ZoneDirector.                          |
|            | • <i>Fast flashing green</i> (two flashes every second): The AP is being managed by ZoneDirector and is currently receiving configuration settings (provisioning) or a firmware update. |
| AIR LED    | • Off: The Access Point is operating in standalone mode or operating as a root AP (RAP) or a non-mesh AP.                                                                               |
|            | • <i>Green</i> : The AP is functioning as a Mesh AP (MAP), and the wireless signal to its uplink AP is good.                                                                            |
|            | • <i>Fast flashing green</i> (two flashes every second): The AP is functioning as a Mesh AP (MAP), and the wireless signal to its uplink AP is fair.                                    |
|            | • <i>Slow flashing green</i> (one flash every two seconds): Mesh networking is enabled, but the AP is still searching for a mesh uplink.                                                |
| 2.4GHz LED | Off: The WLAN service is down.                                                                                                    |
|            | • Green: The WLAN is up and at least one client is associated.                                                                                                    |
|            | • Amber: The WLAN is up. No clients are associated.                                                                                                    |
| 5GHz LED   | Off: The WLAN service is down.                                                                                                    |
|            | • <i>Amber</i> : The WLAN is up, but no clients or downlink MAPs are associated/connected.                                                                                              |
|            | • <i>Green</i> : The WLAN is up and at least one client is associated. No downlink MAPs are connected.                                                                                  |
|            | • <i>Slow flashing green</i> (one flash every two seconds): The WLAN is up and at least one downlink MAP is connected. No clients are associated.                                       |
|            | • <i>Fast flashing green</i> (two flashes every second): The WLAN is up, at least one downlink MAP is connected, and at least one client is associated.                                 |

Figure 25 shows the rear panel of the ZoneFlex 7982. For a description of each rear panel part, refer to Table 29.

Figure 25. ZoneFlex 7982 rear panel

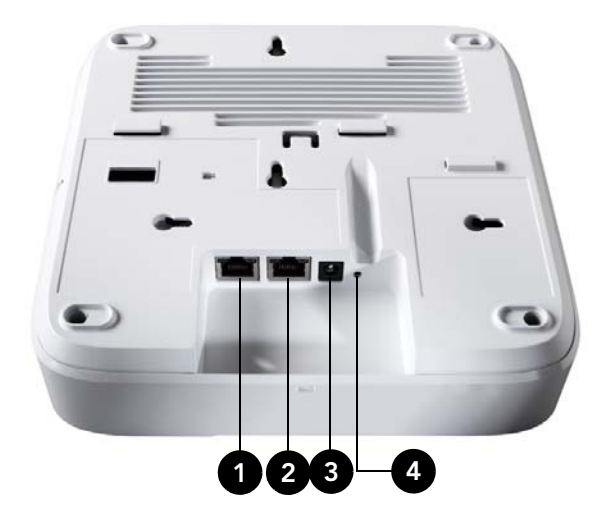

Table 29. ZoneFlex 7982 rear panel elements

| Number                                                                                  | Item Name                | Description                                                                                                    |
|-----------------------------------------------------------------------------------------|--------------------------|----------------------------------------------------------------------------------------------------|
| 1                                                                                       | ETHERNET +<br>PoE Port   | One RJ-45 port for a 10/100/1000 PoE (Power over Ethernet, 802.3af/at) connection ( <b>Note</b> ).                                                                 |
| 2                                                                                       | ETHERNET Port            | One RJ-45 port for a 10/100/1000 connection.                                                                                                    |
| 3                                                                                       | 12V 1.5A Power<br>Socket | Connect the power adapter (12 VDC/1.25A) to this socket.<br>Power can also be supplied via the ETHERNET + PoE port.                                                |
| 4                                                                                       | RESET Button             | Pressing, and then quickly releasing this internal button<br>reboots the AP. Pressing and holding it for six seconds<br>resets the AP to factory default settings. |
|                                                                                         |                          | <b>CAUTION!</b> Resetting the AP to factory default settings erases all settings that you configured previously.                                                   |
| Note: Class 4 device, Come Do Ex excitation resource 2004 for Class 4 device by default |                          |                                                                                                    |

Note: Class 4 device. Some PoE+ switches reserve 30W for Class 4 device by default.

| LEDs          | Description                  |
|---------------|------------------------------|
| Off           | Not connected                |
| Amber + Green | Connected to 10Mbps device   |
| Amber         | Connected to 100Mbps device  |
| Green         | Connected to 1000Mbps device |

Table 30. Behavior of Ethernet port LEDs on ZoneFlex 7982

**WARNING!** For units with Power over Ethernet (PoE). These products and all interconnected equipment must be installed indoors within the same building, including the associated LAN connections, as defined by Environment A of the IEEE 802.3af Standard.

# **R300 Access Point**

**NOTE** The R300 requires a minimum of ZoneFlex firmware version 9.7 and later, SmartCell Gateway (SCG) 2.5 and later, or virtual SmartCell Gateway (vSCG) 2.5 and later to operate.

The R300 features five LEDs on its front panel and buttons and connectors on its rear panel.

**NOTE** The R300 is an entry level 802.11n dual band Access Point that does not support the Smart Mesh or Spectrum Analysis features, and supports a maximum of 250 unencrypted clients.

## Front Panel

Figure 26 shows the top view of the R300. For a description of each front panel part, refer to Table 31.

Figure 26. R300 top view

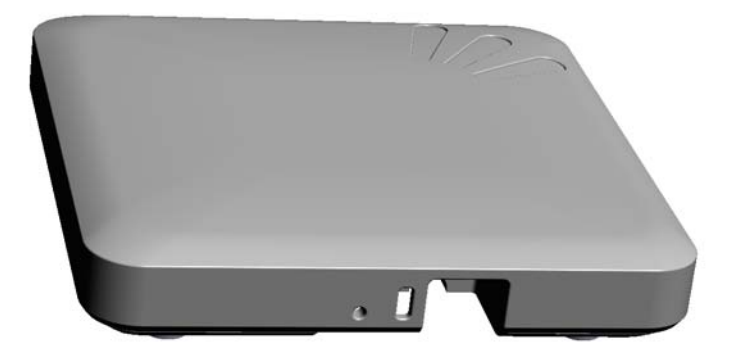

Table 31. R300 front panel elements

| LED     | Description                      |
|---------|----------------------------------|
| PWR LED | • Off: Off.                      |
|         | <i>Red</i> : Boot up in process. |
|         | • <i>Green</i> : On.             |
| OPT LED | Not used in this model.          |

| LED             | Description                                                                                                    |
|-----------------|----------------------------------------------------------------------------------------------------|
| DIR LED         | • Off: The Access Point is not being managed by ZoneDirector (standalone mode).                                                                                                    |
|                 | • <i>Green</i> : The Access Point is being managed by ZoneDirector.                                                                                                    |
|                 | <ul> <li>Slow flashing green (one flash every two seconds): The<br/>Access Point is being managed by ZoneDirector, but is<br/>currently unable to communicate with ZoneDirector.</li> </ul>       |
|                 | • <i>Fast flashing green</i> (two flashes every second): The Access Point is being managed by ZoneDirector and is currently receiving configuration settings (provisioning) or a firmware update. |
| 2.4G LED (WLAN) | Off: The WLAN service is down.                                                                                                    |
|                 | <ul> <li>Green: The WLAN service is up, at least one client is<br/>associated, and signal quality is good (RSSI &gt;= 15).</li> </ul>                                                             |
|                 | • <i>Flashing green</i> (two flashes every second): The WLAN service is up but no clients are associated.                                                                                         |
|                 | <ul> <li>Amber: The WLAN service is up, at least one client is<br/>associated, but signal quality is poor (RSSI &lt; 15).</li> </ul>                                                              |
| 5G LED (WLAN)   | Off: The WLAN service is down.                                                                                                    |
|                 | <ul> <li>Green: The WLAN service is up, at least one client is<br/>associated, and signal quality is good (RSSI &gt;= 15).</li> </ul>                                                             |
|                 | • <i>Fast flashing green</i> (two flashes every second): The WLAN service is up but no clients are associated.                                                                                    |
|                 | • <i>Amber</i> : The WLAN service is up, at least one wireless client is associated, but signal quality is poor (RSSI < 15).                                                                      |

Table 31. R300 front panel elements (Continued)

The rear panel of the R300 features one 10/100/1000 PoE Ethernet port, power socket and reset button. See Table 32 for a description of each rear panel part.

#### Figure 27. R300 rear panel

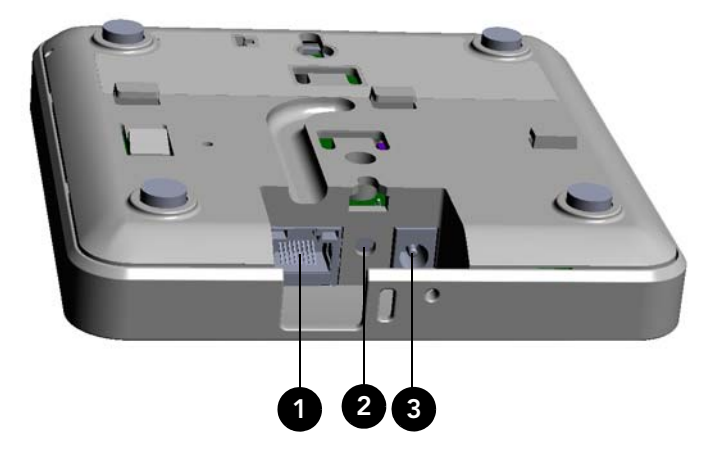

| Table 32. R | 300 rear | panel | elements |
|-------------|----------|-------|----------|
|-------------|----------|-------|----------|

| Number | Item Name                | Description                                                                                                    |
|--------|--------------------------|----------------------------------------------------------------------------------------------------|
| 1      | 10/100/<br>1000+PoE Port | One RJ-45 port for a 10/100/1000 PoE (Power over<br>Ethernet, 802.3af) connection.                                                                                                    |
| 2      | RST Button               | Pressing, and then quickly releasing this internal button<br>reboots the AP. Pressing and holding it for six seconds<br>resets the AP to factory default settings.<br>CAUTION! Resetting the AP to factory default settings<br>erases all previously configured settings. |
| 3      | Power                    | Connect the power adapter (12 VDC/1.25A) to this socket. Power can also be supplied via the 10/100/1000 PoE port.                                                                                                    |

# **R500 Access Point**

The R500 is a high-performance 2x2:2 802.11ac dual band Access Point.

**NOTE** The R500 requires a minimum of ZoneFlex firmware version 9.8.1 and later, SmartCell Gateway (SCG) 2.5.1 and later, or virtual SmartCell Gateway (vSCG) 3.0 and later to operate.

The R500 features five LEDs on its front panel and buttons and connectors on its rear panel.

## **Front Panel**

Figure 28 shows the top view of the R500. For a description of the front panel LEDs, refer to Table 33.

Figure 28. R500 top view

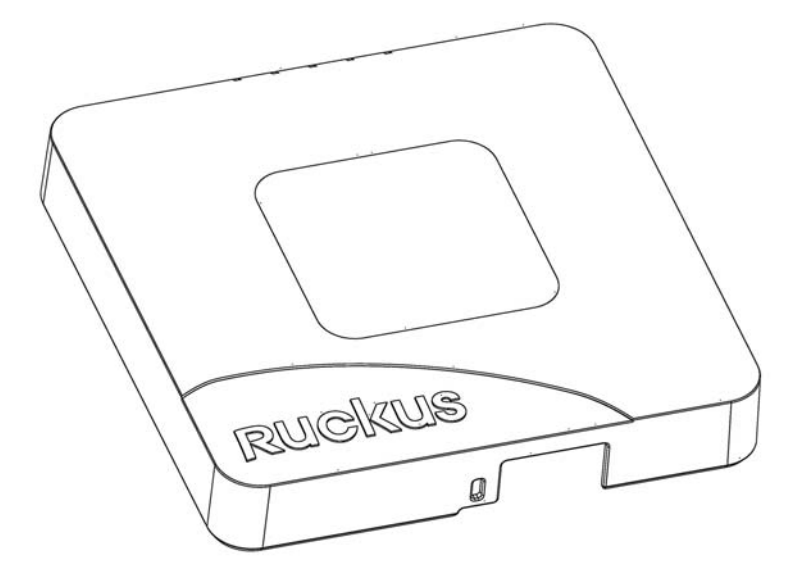

| Getting to | Know the | e Access | Point | Features |
|------------|----------|----------|-------|----------|
|------------|----------|----------|-------|----------|

| Table 33. | R500 | front panel | LEDs |
|-----------|------|-------------|------|
|-----------|------|-------------|------|

| LED  | Description                                                                                                    |
|------|----------------------------------------------------------------------------------------------------|
| PWR  | • Off: Off.                                                                                                    |
|      | <i>Red</i> : Boot up in process.                                                                                                    |
|      | • <i>Green:</i> On.                                                                                                    |
| DIR  | <ul> <li>Off: The AP is not being managed by ZoneDirector (standalone mode).</li> </ul>                                                                                                 |
|      | Green: The AP is being managed by ZoneDirector.                                                                                                    |
|      | • <i>Slow flashing green</i> (one flash every two seconds): The AP is being managed by ZoneDirector, but is currently unable to communicate with ZoneDirector.                          |
|      | • <i>Fast flashing green</i> (two flashes every second): The AP is being managed by ZoneDirector and is currently receiving configuration settings (provisioning) or a firmware update. |
| AIR  | • Off: The Access Point is operating in standalone mode or operating as a root AP (RAP) or a non-mesh AP.                                                                               |
|      | • <i>Green</i> : The AP is functioning as a Mesh AP (MAP), and the wireless signal to its uplink AP is good.                                                                            |
|      | • <i>Fast flashing green</i> (two flashes every second): The AP is functioning as a Mesh AP (MAP), and the wireless signal to its uplink AP is fair.                                    |
|      | <ul> <li>Slow flashing green (one flash every two seconds): Mesh<br/>networking is enabled, but the AP is still searching for a mesh<br/>uplink.</li> </ul>                             |
|      | <b>Note:</b> The mesh (RAP and MAP) functions are available on the R500 in a future release.                                                                                            |
| 2.4G | Off: The WLAN service is down.                                                                                                    |
|      | • Green: The WLAN is up and at least one client is associated.                                                                                                    |
|      | Amber: The WLAN is up. No clients are associated.                                                                                                    |

| Table 33. | R500 | front | panel | LEDs | (Continued)                           | ) |
|-----------|------|-------|-------|------|---------------------------------------|---|
|           |      |       |       |      | · · · · · · · · · · · · · · · · · · · |   |

| LED | Description                                                                                                    |
|-----|----------------------------------------------------------------------------------------------------|
| 5G  | Off: The WLAN service is down.                                                                                                    |
|     | • <i>Amber</i> : The WLAN is up, but no clients or downlink MAPs are associated/connected.                                                              |
|     | • <i>Green</i> : The WLAN is up and at least one client is associated. No downlink MAPs are connected.                                                  |
|     | • <i>Slow flashing green</i> (one flash every two seconds): The WLAN is up and at least one downlink MAP is connected. No clients are associated.       |
|     | • <i>Fast flashing green</i> (two flashes every second): The WLAN is up, at least one downlink MAP is connected, and at least one client is associated. |
|     | <b>Note:</b> The mesh (RAP and MAP) functions are available on the R500 in a future release.                                                            |

The rear panel of the R500 features one 10/100/1000 PoE Ethernet port, 10/100/ 1000 Ethernet port, power socket and reset button. See Table 34 for a description of each rear panel part.

Figure 29. R500 rear panel

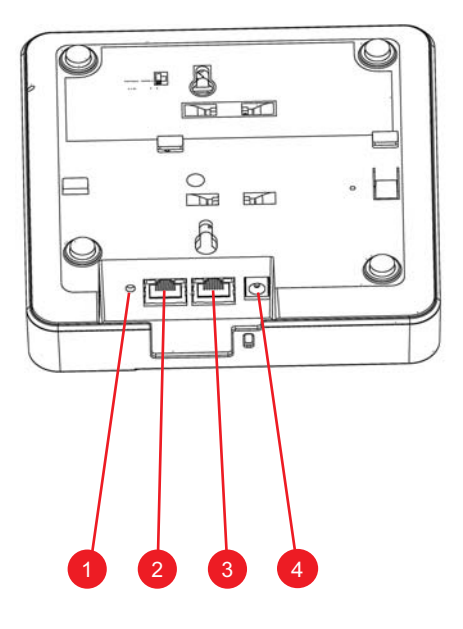

 Table 34.
 Rear panel element descriptions

| No. | Label            | Description                                                                                                    |
|-----|------------------|----------------------------------------------------------------------------------------------------|
| 1   | RESET<br>Button  | Pressing, and then quickly releasing this button reboots the AP.<br>Pressing and holding it for six seconds resets the AP to factory<br>default settings. |
|     |                  | <b>CAUTION!</b> Resetting the AP to factory default settings erases all settings that you configured previously.                                          |
| 2   | PoE Port         | One RJ-45 port for a 10/100/1000 PoE (Power over Ethernet, 802.3af/at) connection. (The R500 is a Class 3 device.)                                        |
| 3   | Ethernet<br>Port | One RJ-45 port for a 10/100/1000 connection.                                                                                                    |
| 4   | 12VDC            | Connect the power adapter (12 VDC/1.25A) to this socket. Power can also be supplied via the 10/100/1000 PoE port.                                         |

| LEDs          | Description                  |
|---------------|------------------------------|
| Off           | Not connected                |
| Amber + Green | Connected to 10Mbps device   |
| Amber         | Connected to 100Mbps device  |
| Green         | Connected to 1000Mbps device |

Table 35.Behavior of Ethernet port LEDs on the R500

**WARNING!** For units using Power over Ethernet (PoE). These products and all interconnected equipment must be installed indoors within the same building, including the associated LAN connections, as defined by Environment A of the IEEE 802.3af Standard.

# **R600 Access Point**

The R600 is a high-performance 3x3 802.11ac dual band Access Point.

**NOTE** The R600 requires a minimum of ZoneFlex firmware version 9.8.1 and later, SmartCell Gateway (SCG) 2.5.1 and later, or virtual SmartCell Gateway (vSCG) 3.0 and later to operate.

The R600 features five LEDs on its front panel and buttons and connectors on its rear panel.

## **Front Panel**

Figure 28 shows the top view of the R600. For a description of the front panel LEDs, refer to Table 33.

Figure 30. R600 top view

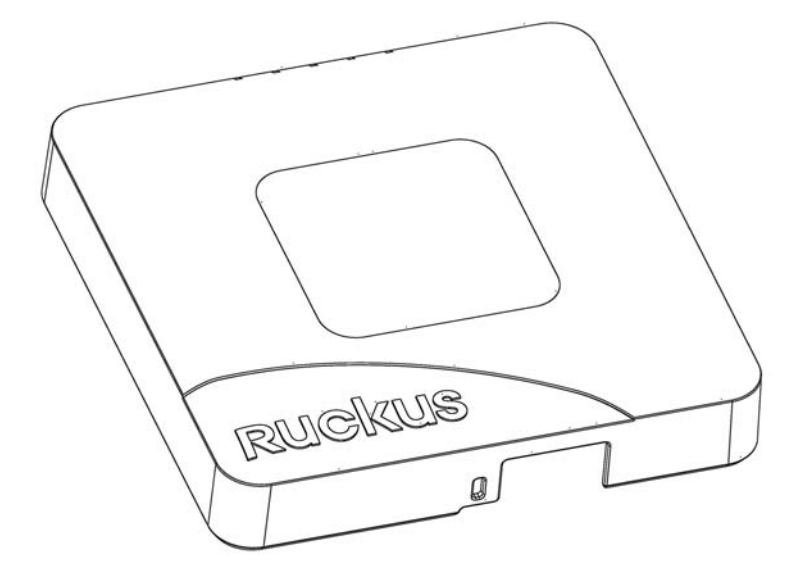

| Getting to | o Know | the . | Access | Point | Features |
|------------|--------|-------|--------|-------|----------|
|------------|--------|-------|--------|-------|----------|

|  | Table 36. | R600 | front | panel | LEDs |
|--|-----------|------|-------|-------|------|
|--|-----------|------|-------|-------|------|

| LED  | Description                                                                                                    |
|------|----------------------------------------------------------------------------------------------------|
| PWR  | • Off: Off.                                                                                                    |
|      | <i>Red</i> : Boot up in process.                                                                                                    |
|      | • <i>Green:</i> On.                                                                                                    |
| DIR  | Off: The AP is not being managed by ZoneDirector (standalone mode).                                                                                                    |
|      | Green: The AP is being managed by ZoneDirector.                                                                                                    |
|      | • <i>Slow flashing green</i> (one flash every two seconds): The AP is being managed by ZoneDirector, but is currently unable to communicate with ZoneDirector.                          |
|      | • <i>Fast flashing green</i> (two flashes every second): The AP is being managed by ZoneDirector and is currently receiving configuration settings (provisioning) or a firmware update. |
| AIR  | • Off: The Access Point is operating in standalone mode or operating as a root AP (RAP) or a non-mesh AP.                                                                               |
|      | • <i>Green</i> : The AP is functioning as a Mesh AP (MAP), and the wireless signal to its uplink AP is good.                                                                            |
|      | • <i>Fast flashing green</i> (two flashes every second): The AP is functioning as a Mesh AP (MAP), and the wireless signal to its uplink AP is fair.                                    |
|      | <ul> <li>Slow flashing green (one flash every two seconds): Mesh<br/>networking is enabled, but the AP is still searching for a mesh<br/>uplink.</li> </ul>                             |
|      | <b>Note:</b> The mesh (RAP and MAP) functions are available on the R600 in a future release.                                                                                            |
| 2.4G | Off: The WLAN service is down.                                                                                                    |
|      | • Green: The WLAN is up and at least one client is associated.                                                                                                    |
|      | Amber: The WLAN is up. No clients are associated.                                                                                                    |

| Table 36. | R600 | front | panel | LEDs | (Continued | ) |
|-----------|------|-------|-------|------|------------|---|
|           |      |       |       |      |            |   |

| LED | Description                                                                                                    |
|-----|----------------------------------------------------------------------------------------------------|
| 5G  | Off: The WLAN service is down.                                                                                                    |
|     | • <i>Amber</i> : The WLAN is up, but no clients or downlink MAPs are associated/connected.                                                              |
|     | • <i>Green</i> : The WLAN is up and at least one client is associated. No downlink MAPs are connected.                                                  |
|     | • <i>Slow flashing green</i> (one flash every two seconds): The WLAN is up and at least one downlink MAP is connected. No clients are associated.       |
|     | • <i>Fast flashing green</i> (two flashes every second): The WLAN is up, at least one downlink MAP is connected, and at least one client is associated. |
|     | <b>Note:</b> The mesh (RAP and MAP) functions are available on the R600 in a future release.                                                            |

The rear panel of the R600 features one 10/100/1000 PoE Ethernet port, 10/100/ 1000 Ethernet port, power socket and reset button. See Table 34 for a description of each rear panel part.

Figure 31. R600 rear panel

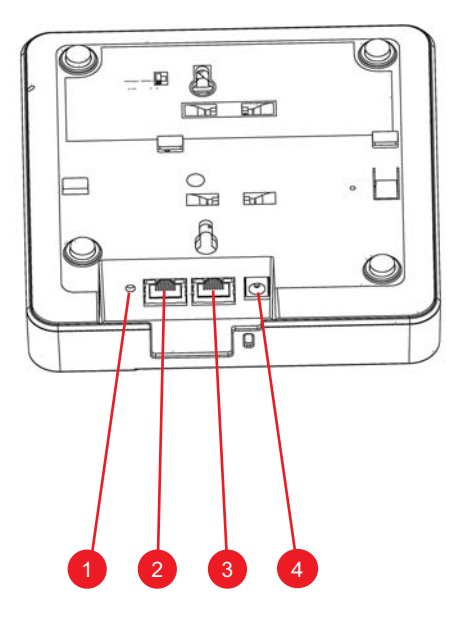

Table 37. R600 rear panel element descriptions

| No. | Label            | Description                                                                                                    |
|-----|------------------|----------------------------------------------------------------------------------------------------|
| 1   | RESET<br>Button  | Pressing, and then quickly releasing this button reboots the AP.<br>Pressing and holding it for six seconds resets the AP to factory<br>default settings.<br>CAUTION! Resetting the AP to factory default settings erases all<br>settings that you configured previously. |
| 2   | PoE Port         | One RJ-45 port for a 10/100/1000 PoE (Power over Ethernet, 802.3af/at) connection. (The R600 is a Class 3 device.)                                                                                                    |
| 3   | Ethernet<br>Port | One RJ-45 port for a 10/100/1000 connection.                                                                                                    |

| Table 37. R600 rear panel element descriptions (Continue |
|----------------------------------------------------------|
|----------------------------------------------------------|

| No. | Label | Description                                                    |
|-----|-------|----------------------------------------------------------------|
| 4   | 12VDC | Connect the power adapter (12 VDC/1.25A) to this socket. Power |
|     |       | can also be supplied via the 10/100/1000 PoE port.             |

#### Table 38. Behavior of Ethernet port LEDs on the R500

| LEDs          | Description                  |
|---------------|------------------------------|
| Off           | Not connected                |
| Amber + Green | Connected to 10Mbps device   |
| Amber         | Connected to 100Mbps device  |
| Green         | Connected to 1000Mbps device |

**WARNING!** For units using Power over Ethernet (PoE). These products and all interconnected equipment must be installed indoors within the same building, including the associated LAN connections, as defined by Environment A of the IEEE 802.3af Standard.

# **R700 Access Point**

The R700 is a high-performance 802.11ac dual band Access Point.

**NOTE** The R700 requires a minimum of ZoneFlex firmware version 9.8 and later, SmartCell Gateway (SCG) 2.1 and later, or virtual SmartCell Gateway (vSCG) 2.5 and later to operate.

The R700 features five LEDs on its front panel and buttons and connectors on its rear panel.

## **Front Panel**

Figure 32 shows the top view of the R700. For a description of each front panel part, refer to Table 39.

Figure 32. R700 top view

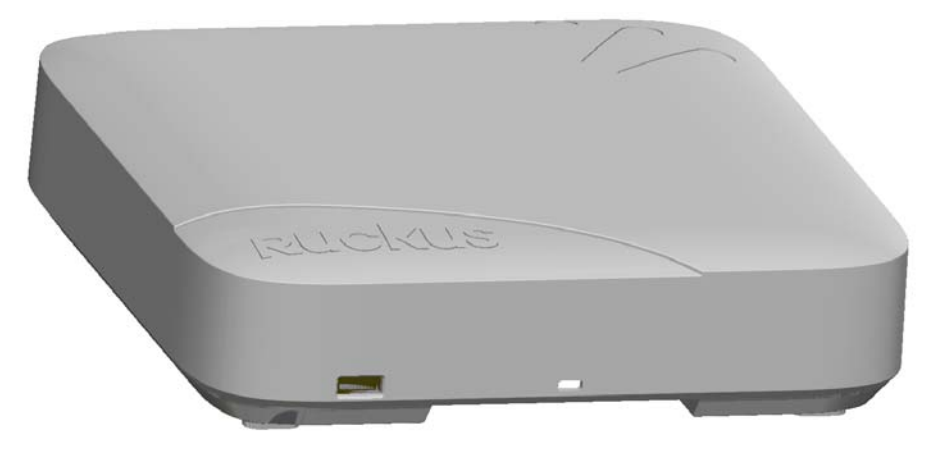

Table 39. R700 front panel elements

| LED       | Description                      |
|-----------|----------------------------------|
| Power LED | • Off: Off.                      |
|           | <i>Red</i> : Boot up in process. |
|           | • <i>Green:</i> On.              |
Getting to Know the Access Point Features

| Table 39. | R700 | front panel | elements | (Continued) |
|-----------|------|-------------|----------|-------------|
|-----------|------|-------------|----------|-------------|

| LED        | Description                                                                                                    |
|------------|----------------------------------------------------------------------------------------------------|
| DIR LED    | <ul> <li>Off: The AP is not being managed by ZoneDirector (standalone mode).</li> </ul>                                                                                                 |
|            | Green: The AP is being managed by ZoneDirector.                                                                                                    |
|            | • <i>Slow flashing green</i> (one flash every two seconds): The AP is being managed by ZoneDirector, but is currently unable to communicate with ZoneDirector.                          |
|            | • <i>Fast flashing green</i> (two flashes every second): The AP is being managed by ZoneDirector and is currently receiving configuration settings (provisioning) or a firmware update. |
| AIR LED    | • Off: The Access Point is operating as a Standalone or Root AP (RAP), or as a non-mesh AP.                                                                                             |
|            | • <i>Green</i> : The AP is functioning as a Mesh AP (MAP), and the wireless signal to its uplink AP is good.                                                                            |
|            | • <i>Fast flashing green</i> (two flashes every second): The AP is functioning as a Mesh AP (MAP), and the wireless signal to its uplink AP is fair.                                    |
|            | • <i>Slow flashing green</i> (one flash every two seconds): Mesh networking is enabled, but the AP is still searching for a mesh uplink.                                                |
|            | <b>Note:</b> The mesh (RAP and MAP) functions are available on the R700 in a future release.                                                                                            |
| 2.4GHz LED | Off: The WLAN service is down.                                                                                                    |
|            | • Green: The WLAN is up and at least one client is associated.                                                                                                    |
|            | Amber: The WLAN is up. No clients are associated.                                                                                                    |

| LED      | Description                                                                                                    |
|----------|----------------------------------------------------------------------------------------------------|
| 5GHz LED | Off: The WLAN service is down.                                                                                                    |
|          | • <i>Amber</i> : The WLAN is up, but no clients or downlink MAPs are associated/connected.                                                              |
|          | • <i>Green</i> : The WLAN is up and at least one client is associated. No downlink MAPs are connected.                                                  |
|          | • <i>Slow flashing green</i> (one flash every two seconds): The WLAN is up and at least one downlink MAP is connected. No clients are associated.       |
|          | • <i>Fast flashing green</i> (two flashes every second): The WLAN is up, at least one downlink MAP is connected, and at least one client is associated. |
|          | <b>Note:</b> The mesh (RAP and MAP) functions are available on the R700 in a future release.                                                            |

 Table 39.
 R700 front panel elements (Continued)

#### **Rear Panel**

The rear panel of the R700 features one 10/100/1000 PoE Ethernet port, 10/100/ 1000 Ethernet port, power socket and reset button. See Table 40 for a description of each rear panel part.

Figure 33. R700 rear panel

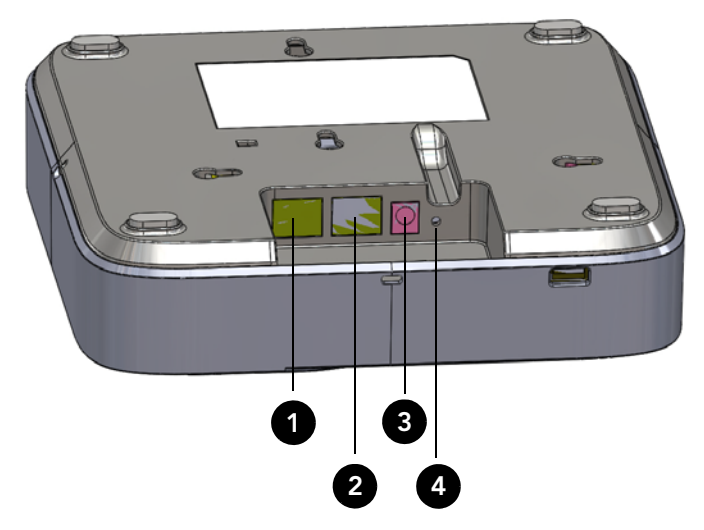

| Number | Item Name                | Description                                                                                                    |
|--------|--------------------------|----------------------------------------------------------------------------------------------------|
| 1      | ETHERNET +<br>PoE Port   | One RJ-45 port for a 10/100/1000 PoE (Power over<br>Ethernet, 802.3af/at) connection. (The R700 is a Class 3<br>device.)                                           |
| 2      | ETHERNET<br>Port         | One RJ-45 port for a 10/100/1000 connection.                                                                                                    |
| 3      | 12V 1.5A Power<br>Socket | Connect the power adapter (12 VDC/1.25A) to this socket.<br>Power can also be supplied via the ETHERNET + PoE port.                                                |
| 4      | RESET Button             | Pressing, and then quickly releasing this internal button<br>reboots the AP. Pressing and holding it for six seconds<br>resets the AP to factory default settings. |
|        |                          | <b>CAUTION!</b> Resetting the AP to factory default settings erases all settings that you configured previously.                                                   |

|  | Table 40. | R700 rear | panel | elements |
|--|-----------|-----------|-------|----------|
|--|-----------|-----------|-------|----------|

Table 41. Behavior of Ethernet port LEDs on R700

| LEDs          | Description                  |
|---------------|------------------------------|
| Off           | Not connected                |
| Amber + Green | Connected to 10Mbps device   |
| Amber         | Connected to 100Mbps device  |
| Green         | Connected to 1000Mbps device |

**WARNING!** For units using Power over Ethernet (PoE). These products and all interconnected equipment must be installed indoors within the same building, including the associated LAN connections, as defined by Environment A of the IEEE 802.3af Standard.

# **Installing the Access Point**

In this chapter:

- Before You Begin
- Step 1: Preconfigure the Access Point
- Step 2: Verify Access Point Operation
- Step 3: Deploy the Access Point
- Troubleshooting Installation
- ZoneFlex 7055 Physical Installation
- ZoneFlex 7025 Physical Installation
- ZoneFlex 7441 Physical Installation

## **Before You Begin**

Before starting with the installation, make sure that you have the required items for the installation ready. In addition, verify that the wireless stations on the network have the required components for wireless communication with the Access Point.

This section describes the pre-installation tasks that you need to perform:

- Prepare the Required Hardware and Tools
- Perform a Site Survey
- Determine the Optimal Mounting Location and Orientation

### Prepare the Required Hardware and Tools

You must supply the following tools and equipment:

- A notebook computer running Windows (2000/XP/Vista/7) or Mac OS X with an Internet browser and one wireless 802.11a/b/g/n network card and one Ethernet card installed
- A modem (DSL or cable), router, or other device provided by your Internet Service Provider, that brings Internet access to your site
- (Optional) A network switch or a DSL/Internet gateway device.

**NOTE** If the AP is deployed with ZoneDirector, follow the instructions in the *ZoneDirector Quick Setup Guide* and connect the AP to your Ethernet network.

### Perform a Site Survey

Before installing the Access Point, perform a site survey to determine the optimal Access Point placement for maximum range, coverage, and network performance. When performing a site survey, consider the following factors:

- *Data rates*: Range is generally inversely proportional to data rates. The maximum radio range is achieved at the lowest workable data rate. Higher data rates are generally achieved at closer distances.
- Antenna type and placement: Proper antenna configuration is a critical factor in maximizing radio range. As a general rule, radio range is increased by mounting the antennas higher off of the ground.
- *Physical environment*: Clear or open areas provide better radio range than closed or filled areas. The less cluttered the operating environment, the greater the wireless range.

Obstructions, building materials, and sources of interference: Physical obstructions, such as concrete pillars, steel beams and filing cabinets can block or hinder wireless communication. Avoid installing the Access Point in a location where there is an obstruction between sending and receiving devices. A number of machines and electronic devices that emit radio waves – cranes, wireless phones, microwave ovens, satellite dishes – interfere with and block wireless signals. Building materials used in construction also influence radio signal penetration. For example, drywall construction permits greater range than concrete blocks.

For more Access Point placement guidelines, refer to Determine the Optimal Mounting Location and Orientation.

# Determine the Optimal Mounting Location and Orientation

The location and orientation that you choose for the Access Point play a critical role in the performance of your wireless network. In general, Ruckus Wireless recommends installing the Access Point away from obstructions and sources of interference and ensuring that the top of the Access Point is pointing in the general direction of its wireless clients.

The recommended orientation differs slightly depending on the Access Point model. Refer to the following sections according to your particular model:

- ZoneFlex 7962 Orientation
- ZoneFlex R300, 7982, 7372, 7352, 7351, 7363, 7343, 7341 and 7321 Orientation

#### ZoneFlex 7962 Orientation

The dome-shaped ZoneFlex 7962 AP has a wider horizontal plane coverage area (when mounted on the ceiling or desktop) compared to other ZoneFlex APs.

Figure 34. Recommended orientation for maximum horizontal plane coverage

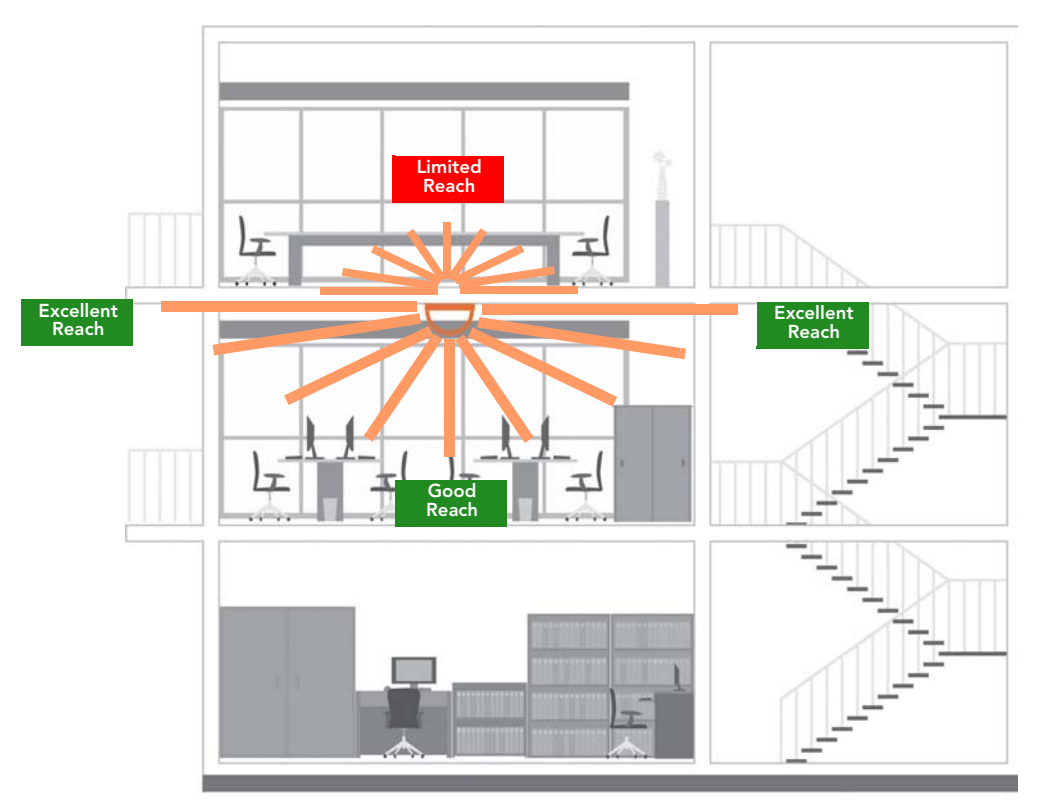

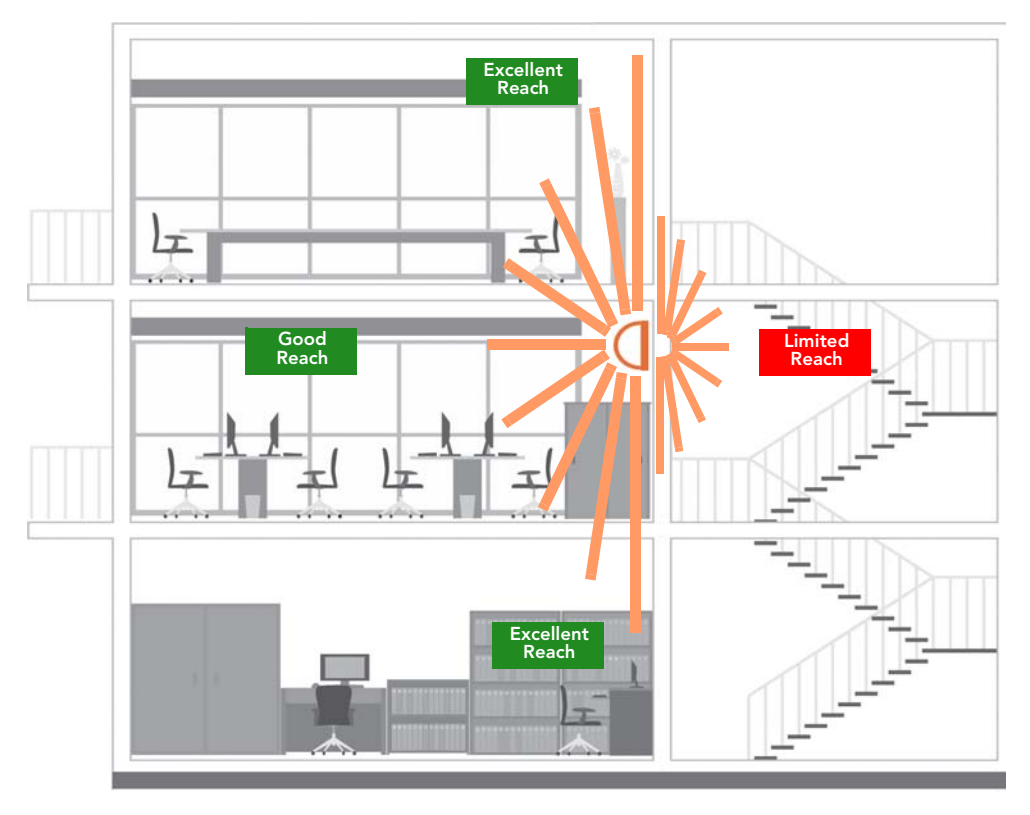

Figure 35. Recommended orientation for maximum vertical plane coverage

Figure 36. Recommended orientation for maximum mesh coverage

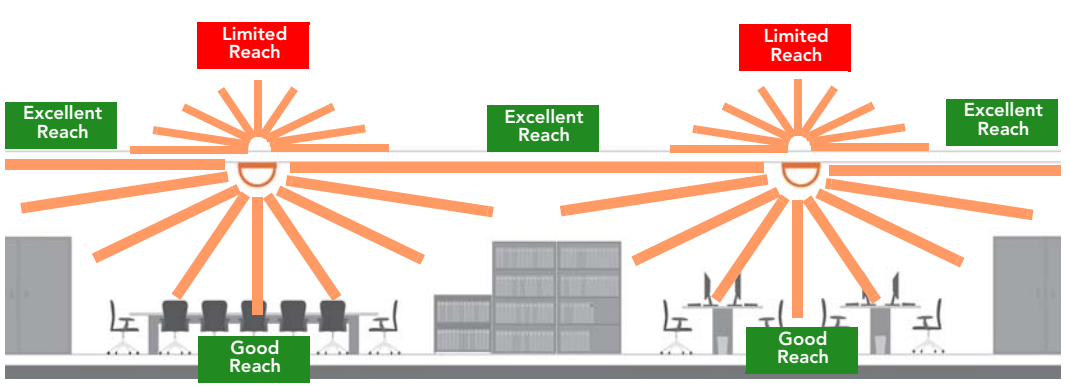

# ZoneFlex R300, 7982, 7372, 7352, 7351, 7363, 7343, 7341 and 7321 Orientation

ZoneFlex R300, 7982, 7372, 7352, 7351, 7363, 7343, 7341 and 7321 have a more rounded coverage area and less horizontal range (when mounted horizontally) compared to the dome-shaped ZoneFlex 7962 AP.

Figure 37. ZoneFlex R300, 7982, 7372, 7352, 7351, 7363, 7343, 7341 and 7321 recommended ceiling mounting orientation

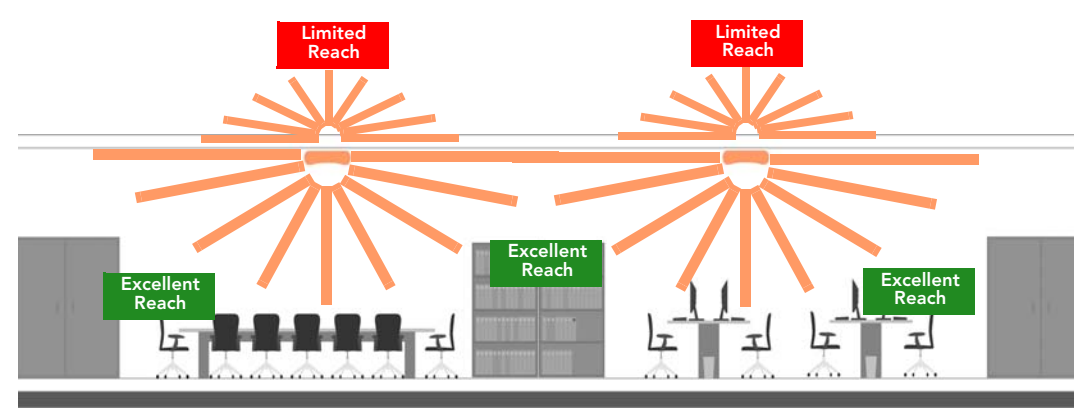

When wall mounted, ZoneFlex R300, 7982, 7372, 7352, 7351, 7363, 7343, 7341 and 7321 should be staggered to maximize coverage.

Figure 38. ZoneFlex R300, 7982, 7372, 7352, 7351, 7363, 7343, 7341 and 7321 recommended wall mounting orientation

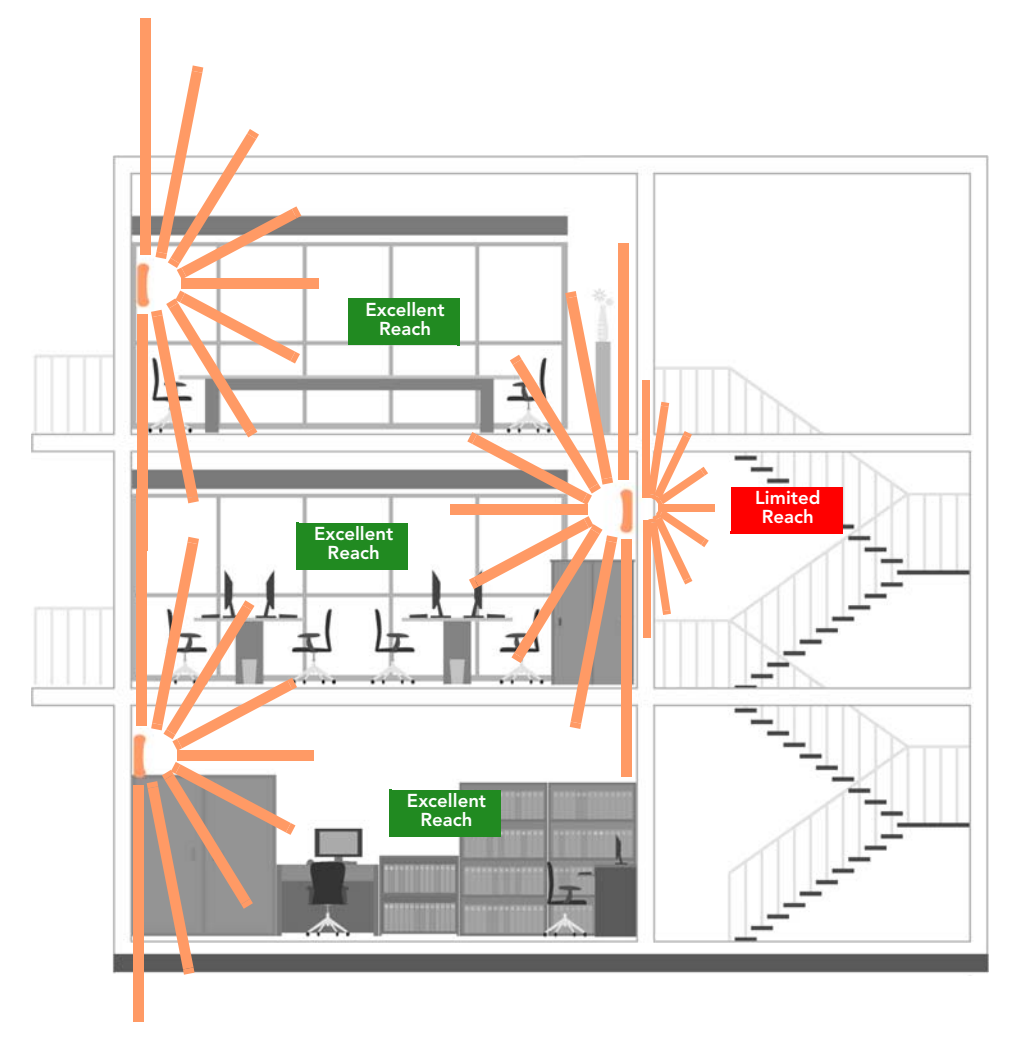

Figure 39. ZoneFlex R300, 7982, 7372, 7352, 7351, 7363, 7343, 7341 and 7321 wall mounting in a corridor (top view)

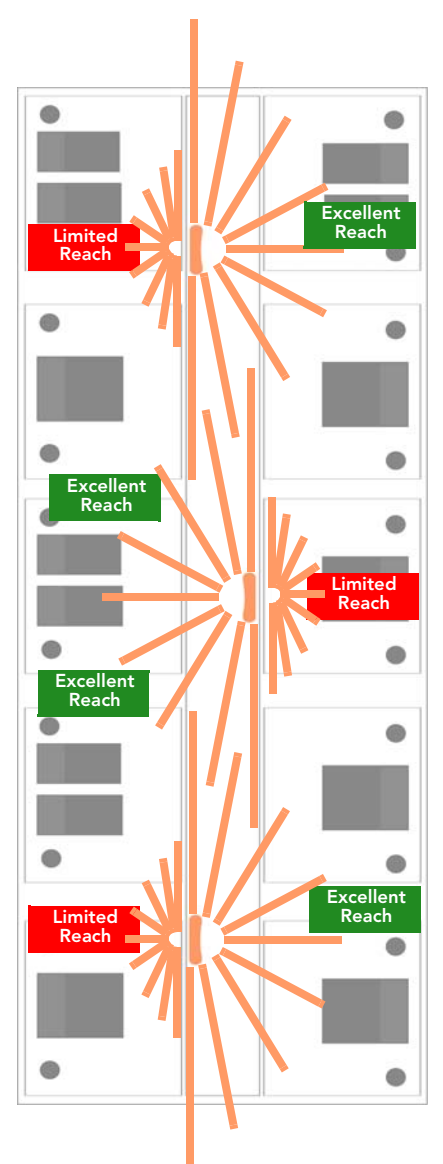

## Step 1: Preconfigure the Access Point

The procedure for completing the Access Point's essential configuration depends on whether you want it to be managed by either ZoneDirector or FlexMaster or to operate as a standalone Access Point. Refer to the section that is relevant to your deployment:

- Configuring for Management by ZoneDirector
- Configuring for Standalone Operation or for Management by FlexMaster

## Configuring for Management by ZoneDirector

If ZoneDirector is installed on the network, follow the instructions in the *ZoneDirector User Guide* and connect the AP to your network.

**NOTE** The Access Point must have some way of obtaining an IP address (IPv4 DHCP or IPv6 Auto Configuration).

**CAUTION!** If you configure an AP for management by ZoneDirector and later decide that you want it to be a standalone AP, you need to factory reset the AP.

### Configuring for Standalone Operation or for Management by FlexMaster

This section describes the steps you need to complete to set up the AP in standalone mode or to be managed by a Ruckus Wireless FlexMaster server, if you have one installed on the network. Continue with the following:

- What You Will Need
- 1. Prepare the Administrative Computer
- 2. Connect the Access Point to the Administrative Computer
- 3. Log Into the Access Point's Web Interface
- 4. Configure the Wireless Settings
- 5. Disconnect the Access Point from the Administrative Computer
- 6. Restore the Administrative Computer's Network Settings (Optional)

#### What You Will Need

Before starting with the configuration task, make sure that you have the following requirements ready:

- An administrative computer (notebook computer) with an Ethernet port and a wireless card installed.
- A Web browser such as Google Chrome, Mozilla Firefox 2.0 (or later) or Microsoft Internet Explorer 6.0 (or later) installed on the administrative computer
- One Cat5e foil screened twisted pair (FTP) solid Ethernet cable

#### 1. Prepare the Administrative Computer

**NOTE** The following procedure is applicable if the administrative computer is running Windows XP or Windows 7. If you are using a different operating system, refer to the documentation that was shipped with your operating system for information on how to modify the computer's IP address settings.

- 1 On your Windows XP or Windows 7 computer, open the **Network Connections** (or **Network and Dial-up Connections**) control panel according to how the Start menu is set up:
  - On Windows XP, click Start > Control Panel > Network Connections.
  - On Windows 7, click Start > Control Panel > Network and Internet > Network and Sharing Center > Change Adapter Settings.
- 2 When the Network Connections window appears, right-click the icon for Local Area Connection, and then click **Properties**.

Make sure that you configure the Local Area Connection properties, not the Wireless Network Connection properties.

- 3 When the Local Area Connection Properties dialog box appears, select Internet Protocol (TCP/IP) (TCP/IPv4 in Windows 7) from the scrolling list, and then click Properties. The Internet Protocol (TCP/IP) Properties dialog box appears.
- 4 Write down all of the currently active network settings. You will need this information later when you restore your computer to its current network configuration.
- 5 Click **Use the following IP address**, and then configure the IP address settings with the values listed in Table 42. For a sample configuration, refer to Figure 40.

Table 42. Configure your computer's IP address settings

| NOTE: You can leave the Default Gateway and DNS server fields blank |                                                              |  |
|---------------------------------------------------------------------|--------------------------------------------------------------|--|
|                                                                     |                                                              |  |
|                                                                     | assigned to the Access Point)                                |  |
| IP address                                                          | 192.168.0.22 (or any address in the 192.168.0.x network—with |  |

6 Click **OK** to save your changes and close the TCP/IP Properties dialog box.

7 Click **OK** again to close the Local Area Connection Properties dialog box.

Windows saves the IP address settings that you have configured.

Figure 40. Sample configuration in the Internet Protocol (TCP/IP) Properties dialog box

| Internet Protocol Version 4 (TCP/IPv4)                                                                                                    | Properties ? X      |  |
|----------------------------------------------------------------------------------------------------|---------------------|--|
| General                                                                                                    |                     |  |
| You can get IP settings assigned automatically if your network supports<br>this capability. Otherwise, you need to ask your network administrator<br>for the appropriate IP settings. |                     |  |
| Obtain an IP address automatical                                                                                                    | lly                 |  |
| O Use the following IP address:                                                                                                    |                     |  |
| IP address:                                                                                                    | 192 . 168 . 0 . 22  |  |
| Subnet mask:                                                                                                    | 255 . 255 . 255 . 0 |  |
| Default gateway:                                                                                                    | 1                   |  |
| Obtain DNS server address autor                                                                                                    | matically           |  |
| O Use the following DNS server add                                                                                                    | resses:             |  |
| Preferred DNS server:                                                                                                    |                     |  |
| Alternate DNS server:                                                                                                    | · · ·               |  |
| Validate settings upon exit                                                                                                    | Advanced            |  |
|                                                                                                    | OK Cancel           |  |

# 2. Connect the Access Point to the Administrative Computer

**CAUTION!** Do NOT connect the Access Point to your live network at this point. If you connect it to a live network with an active DHCP server, the AP acquires a new IP address from DHCP and you are unable to access it via the default IP address (192.168.0.1).

- 1 Connect one end of an Ethernet cable to an Ethernet port on the Access Point, and then connect the other end to the administrative computer's Ethernet port.
- 2 Provide power to the AP using either an AC adapter or a PoE injector or switch.

#### 3. Log Into the Access Point's Web Interface

- 1 On the administrative computer, open a Web browser window.
- 2 In the address or location bar, type the following address:

#### https://192.168.0.1

- **3** Press < Enter > on the keyboard to connect to the Access Point's Web interface. A security alert message appears.
- 4 Click **Yes** or **OK** or **Proceed Anyway** (depending on the browser) to continue. The Access Point's login page appears.

Figure 41. The ZoneFlex Access Point login page

| Ru        | ıckus Wireless Admin |  |
|-----------|----------------------|--|
| Username: | super                |  |
| Password: | •••••                |  |
|           | Login                |  |
|           | webserver            |  |

- 5 In User name, type super.
- 6 In **Password**, type sp-admin.
- 7 Click Login. The Web interface appears, displaying the *Status > Device* page.
- 8 Continue to "4. Configure the Wireless Settings" below.

#### 4. Configure the Wireless Settings

To complete this step, configure the settings on the **Common** tab and at least one **Wireless #** tab. These are the essential wireless settings that enable wireless devices on the network to associate with the Access Point.

For your reference, the default wireless settings on the Access Point are listed in Table 43.

Table 43. Default wireless settings

| Setting                       | Default Value                                                              |
|-------------------------------|----------------------------------------------------------------------------|
| SSID (network name)           | Wireless 1 to Wireless 8 (2.4 GHz Radio)                                   |
|                               | Wireless 9 to Wireless 16 (5 GHz Radio - only available on dual radio APs) |
| Encryption (security)         | Disabled on all WLANs                                                      |
| Default management IP address | 192.168.0.1                                                                |

#### **Configure Common Wireless Settings**

On the left menu of the Web interface, click Configuration > Wireless (Radio 2.4G or Radio 5G on dual band APs). The Configuration > Common page appears.

**NOTE** For dual band APs (ZoneFlex R300, 7982, 7962, 7372, 7363 and 7055), the two radios (2.4GHz and 5GHz) need to be configured separately on the Web interface. To configure the common wireless settings, click **Configuration** > **Radio 2.4G or Radio 5G.** The rest of the configuration procedures are the same as for other models.

Figure 42. The Configuration > Wireless > Common tab

| Ruckus 7321 Mu                                                               | ultimedia Hotzone Wireless AP                                                                                                    |                                   |
|------------------------------------------------------------------------------|----------------------------------------------------------------------------------------------------|-----------------------------------|
| Status<br>Device<br>Internet                                                 | Configuration :: Wireless :: Common<br>Common Wretes 1 Wretes 2 Wretes 4 Wretes 3 Wretes 5 Wretes 5 Wretes 5                                                                                                    | Need Help?                        |
| Local Subnets<br>Wireless                                                    | Windens Moder: 2 4GHz (102:11bigh) •<br>Channel: SmartShiet •                                                                                                    |                                   |
| Device<br>Internet<br>Local Subnets<br>Wireless<br>Ethernet Ports<br>Hotspot | Ourord Width: 20 MHz  County Code: Ukad States Advanced Setting: Edit Common Settings Asres/cost FID:                                                                                                    |                                   |
| Maintenance<br>Upgrade<br>Reboot / Reset<br>Support Info                     | A deviced the U tag detection: " Duabled<br>Chalas UFO<br>Dubas<br>Settings<br>Dic P<br>Dic P<br>ENC<br>B669<br>B669<br>B66 |                                   |
| Administration<br>Management<br>Diagnostics<br>Log                           | Update Settings Interacementering                                                                                                    |                                   |
|                                                                              |                                                                                                    |                                   |
| Rucku                                                                        | "S Ruckus 7321 Multimedia Hotzone Wireless AP                                                                                                    | B Conversion 2014 Burglan Windows |

2 Verify that the common wireless settings are configured as listed in Table 44.

| Setting       | Recommended Value                                                                                                    |
|---------------|----------------------------------------------------------------------------------------------------|
| Wireless Mode | For ZoneFlex 7321, select 2.4GHz or 5GHz mode.                                                                                                    |
|               | For other APs, the wireless mode is determined by the radio band (Wireless 2.4G or Wireless 5G).                                                                                                    |
| Channel       | SmartSelect.                                                                                                    |
| Country Code  | • If you purchased the Access Point in the United States, this value is fixed to <b>United States</b> at the factory and is not user configurable.                                                                                                    |
|               | • If you purchased the Access Point outside the United States, verify that the value is set to your country or region. Selecting the correct country code ensures that the Access Point uses only the radio channels allowed in your country or region. |
|               | Note for dual band AP users: The two radios on dual band APs are<br>always configured with the same country code setting. If you change<br>the country code for Radio 1, for example, the same change is<br>automatically applied to Radio 2.           |

Table 44. Common wireless configuration

- 3 If you made any changes to the **Common** tab, click **Update Settings**.
- 4 Continue to "Configure Wireless # Settings" below.

#### Configure Wireless # Settings

1 Click one of the Wireless # tabs.

| Status                              | 着 Configuration :: Radio 2.4G :: Wireless 1                                                  |            |
|-------------------------------------|----------------------------------------------------------------------------------------------|------------|
| Device<br>Internet<br>Local Subnets | Common Wireless 1 Wireless 2 Wireless 3 Wireless 4 Wireless 5 Wireless 6 Wireless 7 Wireless | Need Help? |
| Radio 2.4G                          | Wireless Network: Wireless 1                                                                 |            |
| Radio 5G                            | Wireless Availability? O Enabled   Disabled                                                  |            |
| Configuration                       | Broadcast SSID?    Broabled   Disabled                                                       |            |
| Device                              | SSID: Wireless1                                                                              |            |
| Local Subnets                       | Threshold Settings: Edit Settings                                                            |            |
| Radio 2.4G                          | Edit Settings                                                                                |            |
| Radio 5G<br>Ethernet Ports          | Access Control: Edit Settings                                                                |            |
| Hotspot                             | Packet Forward: Bridge to WAN                                                                |            |
| Maintenance                         | Hotspot Service: None 💌                                                                      |            |
| Upgrade                             | Access VLAN: 1                                                                               |            |
| Reboot / Reset<br>Support Info      | Dynamic VLAN: Enabled   Disabled                                                             |            |
|                                     | Insert DHCP option 82?  © Enabled  © Disabled                                                |            |
| Administration<br>Management        | Client Fingerprinting?  © Enabled © Disabled                                                 |            |
| Diagnostics                         | Encryption Method: Disabled 💌                                                                |            |
| Log                                 | *                                                                                            |            |

Figure 43. The Configuration > Wireless > Wireless 1 tab

#### 2 In Wireless Availability, click Enabled.

#### 3 In Broadcast SSID, click Enabled.

4 Clear the **SSID** box, and then type a unique and descriptive name that you want to call this wireless network.

For example, you can type Ruckus Wireless AP. This SSID is the name that helps users identify this wireless network in their wireless network connection application.

**NOTE** You may also configure other wireless settings on this and other **Wireless #** tabs (in addition to the settings described above), although it is not necessary for completing the Access Point installation.

#### 5 Click Update Settings.

You have completed configuring the basic wireless settings of the Access Point.

#### (Optional) Set the FlexMaster Server Address

If you have a FlexMaster server installed on the network and you intend to use FlexMaster to manage the Access Point, you can set the FlexMaster server address at this point. Before starting this procedure, make sure you obtain the correct FlexMaster server URL. **NOTE** In addition to setting the FlexMaster server URL manually on the Access Point, you can also use DHCP Option 43 or DNS to point the Access Point to the FlexMaster server. For more information, refer to the *FlexMaster User Guide*.

- 1 On the menu, click Administration > Management.
- 2 Scroll down the page to the TR069 / SNMP Management Choice section.

Figure 44. Type the FlexMaster server URL

| Ruckus 7321 Mu                                                                                | ultimedia Hotzone Wireless AP                                                                                                    | LOGOUT                        |
|-----------------------------------------------------------------------------------------------|----------------------------------------------------------------------------------------------------|-------------------------------|
| Status<br>Device<br>Internet<br>Local Subnets<br>Wireless                                     | Certificate Verification Ansatz<br>Beaust to reliave a new certificate<br>Auto provisioning? © Evabled ® Deabled                                                                                                    |                               |
| Configuration<br>Device<br>Internet<br>Local Subnets<br>Wireless<br>Ethernet Ports<br>Hotspot | - TD09 / SNP Management Orale<br># Suite (SNP# and TD09 will work together.)<br>© SNP anly<br>© Realister only<br>© Rone<br>DHCP Discovery:<br>Finalister Server URL                                                                                                    |                               |
| Administration<br>Management                                                                  | Digest-authentication Userhame: Digest-authentication Password: Periodic FleasMaster Inform Interval: 15 minutes • T0045 Salus-                                                                                                    |                               |
| Diagnostics<br>Log                                                                            | Currently Using USING Context: 2013-04-20 01:311.31 CMT using https://flowsater/intunei/sever<br>Last Scorestiful Context: post contexted yet<br>Last Context: Post contexted yet<br>Last Context: Post-Context: ScondBiolect 21. Dealth TCP/UDP-Pierrar 0.<br>Current Time: Wed Jan 22 12:00:31 2014 (UTC) |                               |
| - Puela                                                                                       |                                                                                                    |                               |
| L'RUCKU                                                                                       | KUCKUS / 321 MUITIMEDIA HOTZONE WIREless AP                                                                                                    | opyright 2014 Ruckus Wireless |

- 3 Verify that the Auto option is selected.
- 4 In FlexMaster Server URL, type the URL of the FlexMaster server on the network. You can use either http or https to connect to the URL and include either the host name or IP address of the FlexMaster server in the URL. The following are examples of valid FlexMaster server URLs:

http://flexmaster/intune/server

https://flexmaster/intune/server

http://192.168.20.1/intune/server

https://192.168.20.1/intune/server

5 Click Update Settings to save your changes.

You have completed setting the FlexMaster server address on the Access Point.

**NOTE** Instructions on how to verify that the Access Point and FlexMaster can communicate with each other are provided in "Check the TR069 Status (FlexMaster Management Only)" on page 95.

# 5. Disconnect the Access Point from the Administrative Computer

- 1 Disconnect the Access Point from the power source.
- 2 Verify that the power LED on the Access Point is off.
- 3 Disconnect the Ethernet cable from the administrative computer's Ethernet port.

# 6. Restore the Administrative Computer's Network Settings (Optional)

- 1 On your Admin computer, open the **Network Connections** (or **Network and Dial-up Connections**) control panel according to how the Start menu is set up:
  - On Windows 7, click Start > Control Panel > Network and Internet > Network and Sharing Center > Change Adapter Settings.
  - On Windows XP, click Start > Control Panel > Network Connections.
- 2 When the Network Connections window appears, right-click the icon for Local Area Connection, and then click Properties.
- 3 When the Local Area Connection Properties dialog box appears, select Internet Protocol (TCP/IP) (TCP/IPv4 in Windows 7) from the list, and then click Properties. The TCP/IP Properties dialog box appears.
- 4 Restore the computer's network settings by typing the original IP address settings in the **TCP/IP Properties** dialog box.
- 5 On the TCP/IP Properties dialog box, click OK to close it.
- 6 Click OK again to close the Local Area Connection Properties dialog box.

You are now ready to connect the Access Point to your network.

# **Step 2: Verify Access Point Operation**

Before deploying the Access Point in your environment, Ruckus Wireless strongly recommends that you verify that the Access Point is operating correctly. To do this, connect the Access Point to your live network temporarily and make sure that the network connection works and that wireless clients are able to associate with the Access Point and connect to your network and the Internet.

**NOTE** The network and power connections that you make in this step are temporary.

Continue with the following:

- Connect the Access Point to the Network
- Associate a Wireless Client with the Access Point
- Check the LEDs
- Check the TR069 Status (FlexMaster Management Only)
- Disconnect the Access Point from the Network

#### Connect the Access Point to the Network

- 1 Connect the Ethernet cable from a LAN (RJ-45) port on the Access Point to your network's router or switch.
- 2 Reconnect the Access Point to a power source.

You have completed connecting the Access Point to your live network. Perform the tasks described in the following sections to verify that the Access Point is operating normally.

#### Associate a Wireless Client with the Access Point

- On the administrative computer, verify that the wireless interface is enabled. On Windows XP, click All Programs > Connect To > Wireless Network Connection to enable the wireless interface. (Other operating systems are similar).
- 2 Connect your admin computer to the wireless network:
  - *Windows XP*: In the system tray, right-click the 💐 (Wireless Network Connection) icon, and then click **View Available Wireless Networks**.
  - Windows 7: Left click the 🔳 icon.

- 3 In the list of available wireless networks, click the network with the same SSID as you configured in "Configure Wireless # Settings" on page 89. For example, if you set the SSID to Ruckus Wireless AP, click the wireless network named **Ruckus Wireless AP**.
- 4 Click Connect.

Your wireless client connects to the wireless network.

## Check the LEDs

Perform a spot-check using the LEDs to verify that the Access Point is operating normally. Refer to the following sections for information on how to check the LEDs on each ZoneFlex AP model.

#### Single Radio APs (ZoneFlex 7352/7351/7343/7341/7321/ 7025)

If the single radio Access Point is operating normally and your wireless client was able to associate with it:

- The WLAN LED is green.
- If you do not have Ruckus Wireless ZoneDirector on the network, the **DIR** LED is off. This indicates that the Access Point is operating in standalone mode. If there is a ZoneDirector device on the network, the **DIR** LED is green.

#### Dual Radio APs (ZoneFlex R300/7982/7962/7372/7363/ 7055)

If the dual radio Access Point is operating normally and your wireless client was able to associate with it:

- The **2.4G** or **5G** LED is green.
- If you do not have Ruckus Wireless ZoneDirector on the network, the **DIR** LED is off. This indicates that the Access Point is operating in standalone mode. If there is a ZoneDirector device on the network, the **DIR** LED is green.

# Check the TR069 Status (FlexMaster Management Only)

If you configured the Access Point to report to a FlexMaster server on the network, make sure you verify that it can successfully communicate with the FlexMaster server. You can do this by checking the TR069 status on the Access Point's Web interface.

- 1 Log in to the Access Point's Web interface.
- 2 Go to the Administration > Management page.
- 3 Scroll down to the **TR069 Status** section.
- 4 Check the value for Last successful contact. If it shows a date in green, this indicates that the Access Point was able to successfully communicate with FlexMaster.

#### **Disconnect the Access Point from the Network**

- 1 Disconnect the Access Point from the power source.
- **2** Disconnect the Ethernet cable that runs to the Access Point's RJ45 port from your network's router or switch.

You are now ready to deploy the Access Point to its permanent mounting location.

## Step 3: Deploy the Access Point

In this step, you place the Access Point in a suitable location on the network and connect it to a power source and to your network environment. Continue with the following:

- 1. Choose a Location for the Access Point
- 2. Connect the Access Point to a Power Source and the Network

### 1. Choose a Location for the Access Point

You can install the Access Point on a flat surface (for example, on a desktop or tabletop) or mount it on a wall or ceiling. When choosing a location for the Access Point, ensure that the location:

- Allows easy viewing of the LEDs and access to the connectors, if necessary.
- Is centrally located to the wireless clients that are connecting to the Access Point. A suitable location might be on top of a cabinet or similar furniture to optimize wireless connections to clients in both horizontal and vertical directions, allowing wider coverage.

When positioning your Access Point, ensure that:

- It is out of direct sunlight and away from sources of heat.
- Cabling is away from power lines, fluorescent lighting fixtures, and sources of electrical noise such as radios, transmitters and broadband amplifiers.
- There are no thick walls or metal shielding between the Access Point and the wireless stations.
- Water or moisture cannot enter the case of the unit.
- Air flow around the unit and through the vents in the side of the case is not restricted.

Review the recommendations in "Determine the Optimal Mounting Location and Orientation" on page 78 for help in choosing a suitable location for the Access Point.

# 2. Connect the Access Point to a Power Source and the Network

Once you have placed the Access Point at its installation location, you are ready to connect it to a power source and the network.

**NOTE** If your ZoneFlex model supports PoE, you can also supply power to the AP from a PoE switch or injector. For information on how to make the PoE connections, refer to the documentation that was shipped with the PoE switch or injector.

**CAUTION!** If you are using PoE, you must use a Cat5e or better Ethernet cable for the PoE connection.

- 1 Connect the power jack to the power connector on the rear panel of your ZoneFlex Access Point.
- 2 Connect the power adapter to a power source.
- **3** Obtain an Ethernet cable that is long enough to connect the Access Point to your network's router, switch, or hub.
- 4 Connect one end to a LAN port on the AP, and then connect the other end to your network's router, switch, or hub.
- 5 Verify that the power LED on the Access Point is green.

Congratulations! You have completed setting up the Access Point on your network. To learn how to configure and manage the Access Point, continue reading the next chapters.

# **Troubleshooting Installation**

If the startup sequence does not work, verify that the network name (SSID) and security settings (if you enabled them) on the AP match the settings on your wireless device.

- Disconnect the AP from the power source, wait 5 seconds, reconnect it, and then wait 60 seconds before attempting a reconnection.
- Disconnect and reconnect the AP and the PC.
- Replace the Ethernet cable with a new one if the relevant LAN port LED is not illuminated. (LEDs in each port light up during a successful connection.)

If all else fails, you can reset the AP to its factory defaults (and start over).

- 1 Insert a straightened-out paper clip into the reset button hole.
- 2 Press and hold the **Reset** button for at least eight (6) seconds.

You can now reconnect your computer directly to the AP (as described in "2. Connect the Access Point to the Administrative Computer" on page 86), and then start over with installation, using the default network settings.

## **ZoneFlex 7055 Physical Installation**

This section describes the physical installation instructions for mounting the Zone-Flex 7055 to an electrical outlet box.

**CAUTION!** The AP and all interconnected equipment must be installed indoors within the same building, including the PoE powered network connection as described by Environment A of the 802.3af standard.

**CAUTION!** Ensure that you use a Cat5e or better Ethernet cable to supply PoE power and LAN connectivity running to the outlet box where the AP will be installed.

- **1** Prepare the electrical outlet box.
- 2 The ZoneFlex 7055 can be mounted to a variety of commonly used electrical outlet box formats, including US style outlet boxes conforming to NEMA-WD6, and EU style outlet boxes conforming to BS 4662.

**NOTE** The ZoneFlex 7055 comes with a bracket for a single 1-gang electrical outlet box. For adjacent outlet boxes, use the optional Ruckus Wireless ZF7055 adjacent wall bracket kit (part number 902-0111-000).

- Remove the outlet box cover from the outlet box, retaining the original box cover screws.
- Align the mounting bracket with the outlet box so that the screw holes line up (the bracket provides multiple holes for different outlet box designs), and
- pull the Ethernet cable through the center of the mounting bracket.
- Affix the mounting bracket to the outlet box using the original outlet box cover screws. If the original outlet box screw heads extend over 2mm from the bracket, then use the enclosed low profile mounting screws instead.
- Run the required cables through the electrical outlet box allowing sufficient slack for the cables to reach the not yet installed ZoneFlex 7055.
- **3** Connect the cables.
  - Connect an Ethernet cable providing PoE power and network connectivity to the PoE In LAN / Uplink port using either a standard RJ45 connector or the 110 punch-down block (refer to "Using the 110 Punch down Block" on page 102).
  - If PoE power is not available, the AP can be powered using an optional DC power adapter (Ruckus part #902-0170-XX10, sold separately)

• If required, connect the cable providing support for pass-through devices to the Pass Through port.

**NOTE** The status LEDs are intentionally not visible once the 7055 is mounted. Complete any verification or troubleshooting that requires visibility of the LEDs before mounting.

Figure 45. Attach cables before mounting to the bracket

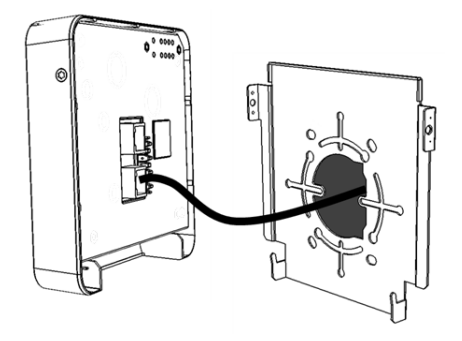

- 4 Mount the AP to the bracket.
  - Snap the AP onto the mounting bracket by hooking the two locking tabs on the bottom of the bracket into the slots on the bottom of the AP. Then push the top of the AP in toward the wall until it snaps in place.
  - Use the two Torx bracket screws provided to secure the AP to the mounting bracket using a T10 Torx screwdriver.

Figure 46. Secure the AP to the bracket using Torx screws

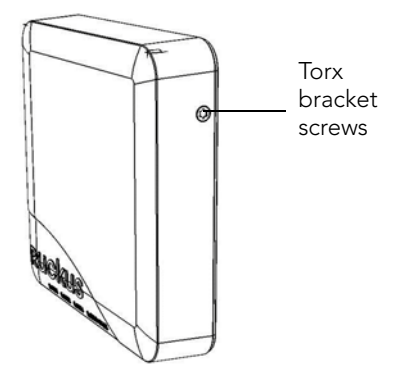

## **ZoneFlex 7025 Physical Installation**

This section describes physical installation instructions for mounting the ZoneFlex 7025 to an electrical outlet box.

**CAUTION!** The AP and all interconnected equipment must be installed indoors within the same building, including the PoE powered network connection as described by Environment A of the 802.3af standard.

**CAUTION!** Ensure that you use a Cat5e or better Ethernet cable to supply PoE power and LAN connectivity running to the outlet box where the AP will be installed.

Continue with the following:

- Mounting the ZoneFlex 7025 to an outlet box
- Using the 110 Punch down Block

#### Mounting the ZoneFlex 7025 to an outlet box

1 Prepare the electrical outlet box.

The ZoneFlex 7025 requires a single-gang electrical outlet box mounted in a wall cavity. The US version requires a box conforming to NEMA-WD6, with a minimum depth of 1.4 inches. The EU version requires a box conforming to BS 4662, with a minimum depth of 35mm.

- Remove the outlet box cover from the outlet box.
- Run the required cables through the electrical outlet box allowing sufficient slack for the cables to reach the not yet installed ZoneFlex 7025.
- 2 Connect the cables
  - Connect an Ethernet cable providing PoE power and network connectivity to the PoE In LAN 5 / Uplink port using either a standard RJ-45 connector or the 110 punch-down block. Do not connect both. (Refer to "Using the 110 Punch down Block" on page 102 for punch-down block wiring details).
  - If required, connect the cable providing support for pass-through devices to the **Pass Through** port.
- **3** Mount the ZoneFlex 7025.
  - Align the mounting bracket with the outlet box so that the two screw holes line up, and pull the Ethernet cable through the center of the mounting bracket.

- Affix the mounting bracket to the outlet box using the two mounting screws provided.
- Snap the AP onto the mounting bracket by hooking the two locking tabs on one side of the mounting bracket into the two cutouts in the plastic housing on one side of the AP, then push the other side of the AP in toward the wall until it snaps in place.

Cutouts

Figure 47. Hook the locking tabs into the housing cutouts

You have completed the physical installation.

### Using the 110 Punch down Block

**CAUTION!** Do not connect both the Punch-down block and the Uplink port to a network. Only one connection can be used at a time.

If you prefer to use the 110 Punch-down block connector rather than the RJ-45 connector for power and network connectivity, refer to the following diagram for wiring details.

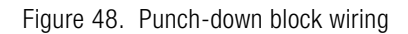

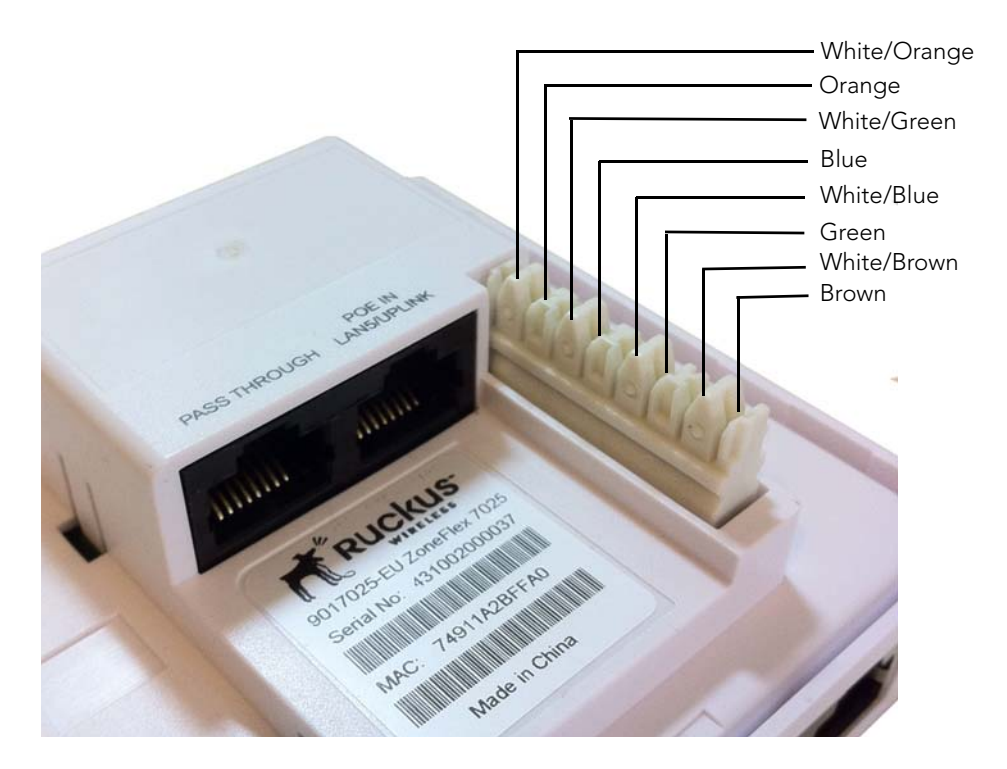

## ZoneFlex 7441 Physical Installation

The ZoneFlex 7441 DAS AP is intended for installation in an in-building distributed antenna system (DAS) and can be co-located with other carrier or public safety services. The ZoneFlex 7441 can be operated in standalone mode, or controlled by a ZoneDirector controller or FlexMaster server. Continue with the following:

- Distributed Antenna System Deployment
- Antenna Gain and Cable Loss
- Mounting Instructions

### **Distributed Antenna System Deployment**

The ZoneFlex 7441 is designed for indoor deployments where a distributed antenna system provides benefits in coverage at the expense of client density and network capacity. For example, in a multi-tenant building where tenants have their own corporate wireless networks, a DAS can be used to provide access for building management, visitors, building automation systems, etc.

There are several benefits of implementing Wi-Fi over DAS. For example, the coverage area can be shaped more efficiently, resulting in fewer APs required to adequately cover a given area.

Note however, that the DAS model contains some inherent limitations, including:

- No MIMO (lower capacity)
- Limited client capacity
- Weak interference mitigation
- Poor VoWLAN quality
- No BeamFlex adaptive antenna technology
- No mesh capability
- Other 802.11 features may not work as designed over DAS

**NOTE** Ruckus Wireless supports all Ruckus hardware and software per the customer's support agreement, but the Wi-Fi RF coverage and performance over the DAS are the responsibility of the DAS vendor.

The ZoneFlex 7441 DAS AP can be installed in a variety of configurations, as designed by the DAS vendor. For one example scenario in a multi-floor building, see Figure 49. DAS systems typically require RF design using sophisticated RF modeling tools in order to design effective Wi-Fi coverage on the DAS system. Detailed RF specs may be secured on the Ruckus Support Site.

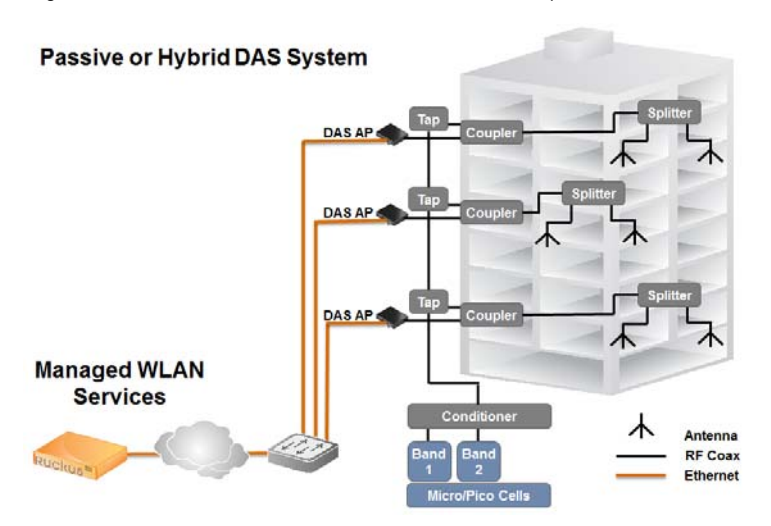

Figure 49. ZoneFlex 7441 DAS AP installation example

### Antenna Gain and Cable Loss

Figure 50 provides an example of how to calculate antenna gain and cable loss.

Figure 50. ZoneFlex 7441 Cable Loss and Antenna Gain

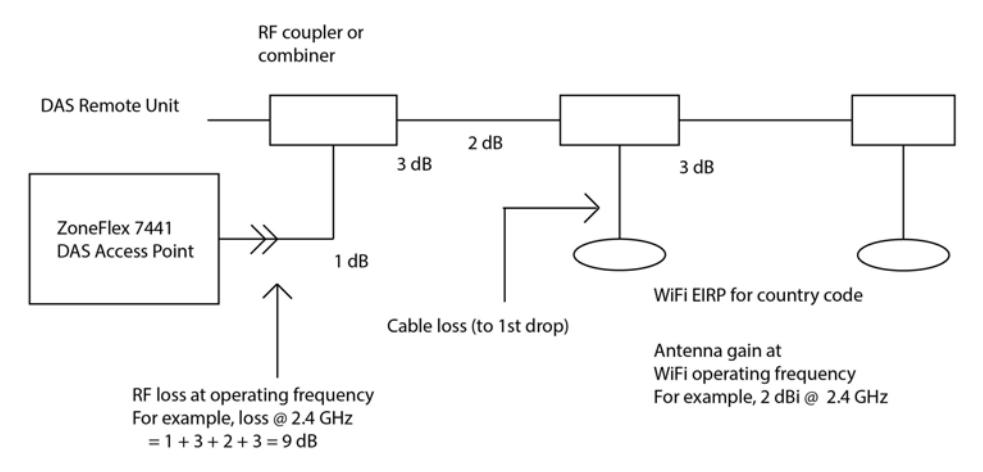

### **Mounting Instructions**

The ZoneFlex 7441 mounting options include desktop, wall mounting (flat), wall mounting (horizontal), and DIN rail mounting. Continue with one of the following:

- Wall Mounting (Flat)
- Wall Mounting (Horizontal)
- DIN Rail Mounting
- Grounding the Access Point
- DIN Rail Removal

#### Wall Mounting (Flat)

1 Attach the wall mounting brackets to the ZoneFlex 7441 as shown in Figure 51.

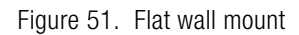

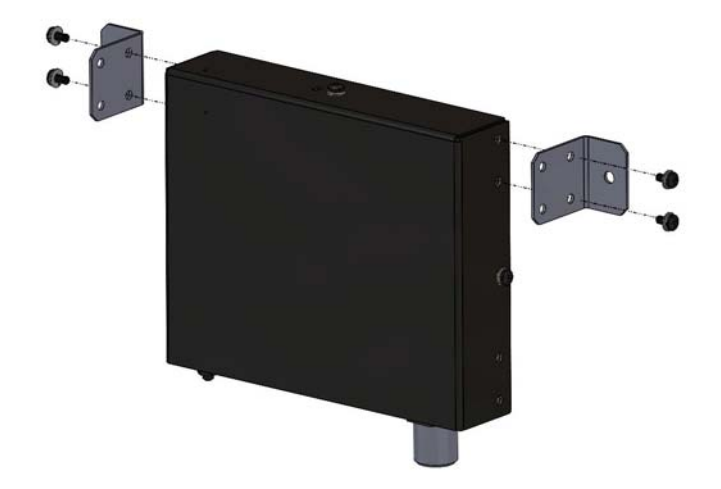

- 2 Place the AP on the wall and mark the locations for screw holes.
- **3** Drill screw holes, place the AP onto the wall and insert screws.

#### Wall Mounting (Horizontal)

The ZoneFlex 7441 can be mounted to a wall horizontally as shown in Figure 52.

Figure 52. Horizontal wall mount

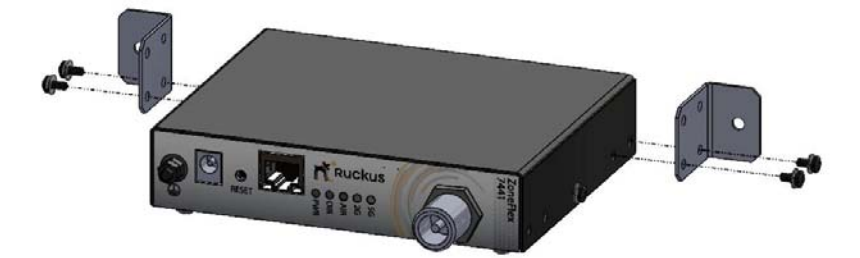

- 1 Attach the brackets to the AP as shown in Figure 52.
- 2 Place the AP on the wall and mark the locations for screw holes.
- 3 Drill screw holes, place the AP onto the wall and insert screws.

#### **DIN Rail Mounting**

Use the DIN rail clip on the rear of the AP to connect mount to a DIN rail.

1 Remove the screw on the housing back wall and use to attach the DIN rail clip to the rear of the AP as shown in Figure 53. The clip has a tab to prevent rotation which fits into the corresponding slot in the housing.

Figure 53. DIN rail clip

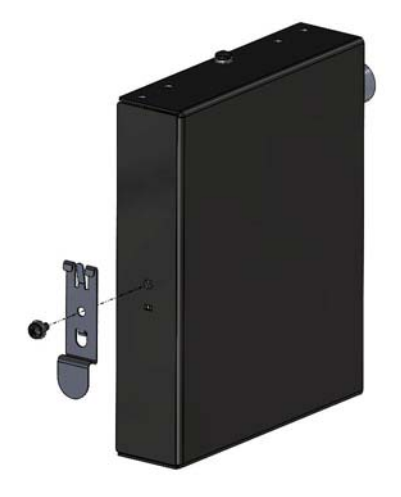

2 Mount the AP to the DIN rail as shown in Figure 54.
#### Figure 54. DIN rail mounting

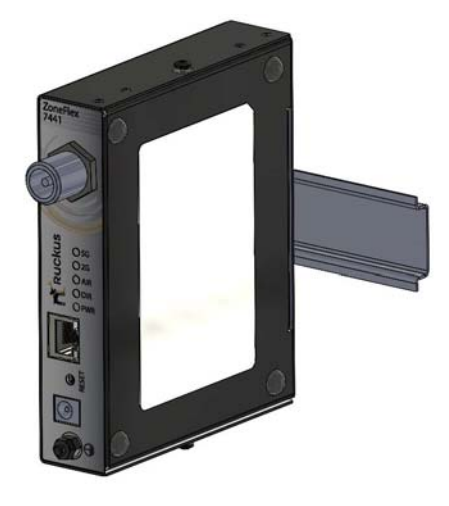

#### Grounding the Access Point

1 Attach ground wire to the AP using the included terminal ring and two hex nuts as shown in Figure 55. The terminal ring can accommodate wire sizes ranging from 16 to 25 gauge.

Figure 55. Grounding the AP

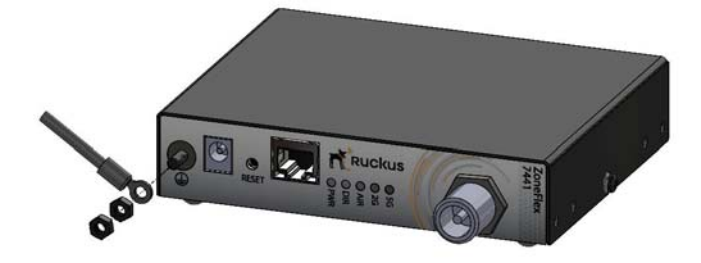

#### **DIN Rail Removal**

A large, flat screwdriver inserted from the bottom of the product can be used to pry the clip off the rail.

# Navigating the Web Interface

In this chapter:

- Logging Into the ZoneFlex Web Interface
- Navigating the Web Interface
- If You Are Using a Dual Band ZoneFlex Access Point

## Logging Into the ZoneFlex Web Interface

If you need to manage your AP, you do it with the features of the ZoneFlex Web interface (which you already used to set up the AP for use).

If your ZoneFlex network is managed by a Ruckus Wireless ZoneDirector, you can manage APs through ZoneDirector rather than logging into each AP's Web interface individually.

**NOTE** The following procedure assumes that you know the static IP address of the AP (now in use), or you have some means of determining the dynamic IP address in use by the AP. The PC you use for AP administration should be on the management VLAN, if VLANs are used in your network.

## To log into the Web interface

- 1 On the PC, open a Web browser window.
- 2 In the address or location bar, type the IP address of the AP. Default IP address for standalone ZoneFlex APs:

#### 192.168.0.1

- 3 Press < Enter> to connect to the Web interface.
- 4 If a Windows security alert dialog box appears, click **OK/Yes/Proceed Anyway** to proceed. The Ruckus Wireless AP login page appears.
- 5 In Username, type super.
- 6 In **Password**, type sp-admin.
- 7 Click Login.

The ZoneFlex Access Point Web interface appears.

## Navigating the Web Interface

You manage the Access Point through a Web browser-based interface that you can access from any networked computer. Table 45 lists the Web interface features that are identified in Figure 56.

Figure 56. Elements of the ZoneFlex AP Web Interface

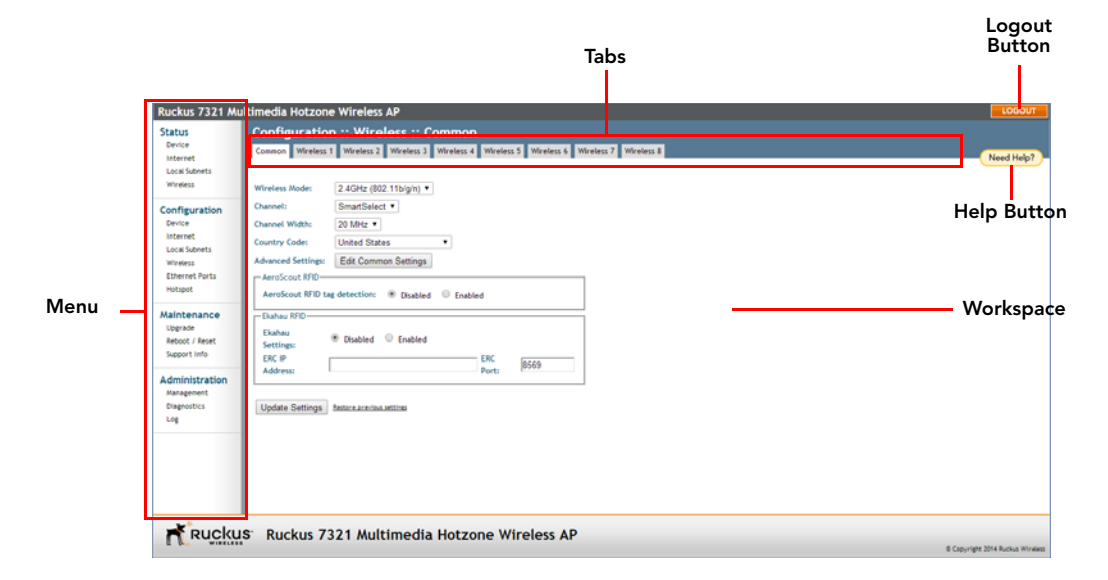

| Table 45. | ZoneFlex AP | Web | interface | elements |
|-----------|-------------|-----|-----------|----------|
|-----------|-------------|-----|-----------|----------|

| Element       | Description                                                                                                    |
|---------------|----------------------------------------------------------------------------------------------------|
| Menu          | Under each category (Status, Configuration, etc.) are options that, when clicked, open the related workspace in the area to the right.                                                                              |
| Tabs          | Contains additional options for the configuration page. For example, the <i>Configuration &gt; Wireless</i> page includes one tab for common wireless configuration and eight tabs for each of the available WLANs. |
| Workspace     | This large area displays features, options and indicators relevant to your menu bar choices.                                                                                                    |
| Logout Button | Click this button to log out of the AP.                                                                                                    |
| Help Button   | Click this button to open a help window with information related specifically to the options currently displayed in the workspace.                                                                                  |

# If You Are Using a Dual Band ZoneFlex Access Point

If your ZoneFlex AP model is a dual band AP (e.g., R300/7982/7372/7962/7363), note that elements on the Web interface menu are slightly different from the other (single band) ZoneFlex AP models.

Dual band ZoneFlex APs have one 2.4GHz radio (for 802.11b/g/n clients) and one 5GHz radio (for 802.11a/n clients). The wireless settings for these two radios need to be configured separately, which is why the dual band AP Web interface has the **Radio 2.4G** and **Radio 5G** menu items, instead of a single **Wireless** menu item in other models.

Figure 57 highlights the differences between the ZoneFlex 7962 menus.

Figure 57. Menu items are slightly different in single band APs (left) and dual band ZoneFlex AP models (right)

| Ruckus 2942 V                                                                                           | \ult | i Ruckus 7962                                                                                                    | ۸ul     | Iltimedia Hotzone Wireless AP                                                                                                    |
|----------------------------------------------------------------------------------------------------|------|----------------------------------------------------------------------------------------------------|---------|----------------------------------------------------------------------------------------------------|
| Status                                                                                                  |      | Status                                                                                                    |         | Configuration :: Radio 2.4G :: Common                                                                                                    |
| Device<br>Internet                                                                                      | UP.  | Device<br>Internet                                                                                                  | U       | Common Wireless 1 Wireless 2 Wireless 3 Wireless 4 Wireless 5 Wireless 6 Wire                                                                                                    |
| Local Subnets<br>Wireless<br>Device<br>Internet<br>Local Subnets<br>Wireless<br>Ethernet Ports          | Ш    | Local Subnets<br>Radio 2.4G<br>Radio 5G<br>Configuration<br>Device<br>Internet<br>Local Subnets<br>Radio 2.46       | ш       | Radio Network:       Radio 2.4G         Wireless Mode:       2.4GHz (802.11b/g/n) •         Channel:       SmartSelect •         Channel Width:       20 MHz •         Country Code:       United States •         Advanced Settings:       Edit Common Settings |
| Maintenance<br>Upgrade<br>Reboot / Reset<br>Support Info<br>Administration<br>Management<br>Diaenostics |      | Radio 5G<br>Ethernet Ports<br>Hotspot<br>Maintenance<br>Upgrade<br>Reboot / Reset<br>Support Info<br>Administration |         | AeroScout RFID<br>AeroScout RFID tag detection:                                                                                                    |
| Ruck                                                                                                    | us   |                                                                                                    | -<br>us | s <sup>-</sup> Ruckus 7962 Multimedia Hotzone Wireless AP                                                                                                    |
| (L LOG WIRELI                                                                                           | 55   | (I (UG WIREL                                                                                                    | ESS     | ;                                                                                                    |

# **Configuring the Access Point**

In this chapter:

- Configuring Device Settings
- Configuring Internet Settings
- Configuring Local Subnets
- Configuring Wireless Settings
- Configuring Ethernet Ports
- Configuring Hotspot Service

This chapter provides instructions for configuring ZoneFlex Access Points in a standalone configuration. If you are managing your ZoneFlex network using Zone-Director, FlexMaster or SmartCell Gateway, refer to the relevant User Guide, available from the Ruckus website, at

https://support.ruckuswireless.com.

# **Configuring Device Settings**

Device settings refer to the device name, location, service provider login and other settings. (Some settings only available on certain ZoneFlex models.)

1 Go to **Configuration** > **Device**. The Configuration > Device page appears.

Figure 58. The Configuration > Device page

| Ruckus 7321 Mu                                                                                | Itimedia Hotzone Wireless AP                                                               | LOGOUT                           |
|-----------------------------------------------------------------------------------------------|--------------------------------------------------------------------------------------------|----------------------------------|
| Status<br>Device<br>Internet<br>Local Subnets<br>Wireless                                     | Configuration :: Device           Device Name:         RuckuzAP           Device Location: | Need Help?                       |
| Configuration<br>Device<br>Internet<br>Local Subnets<br>Wireless<br>Ethernet Ports<br>Hotspot | LED Control: Diable Status LED(s) Service Provider Login Unranser: Super Current Password: |                                  |
| Maintenance<br>Upgrade<br>Reboot / Reset<br>Support Info                                      | New Password: Confirm New Password: Login remote authentication                            |                                  |
| Administration<br>Management<br>Diagnostics<br>Log                                            | TACACS-State:                                                                              |                                  |
| Rucku                                                                                         | S Ruckus 7321 Multimedia Hotzone Wireless AP                                               | © Copyright 2014 Ruckus Wireless |

- 2 In **Device Name**, type a new name for the device or leave as is to accept the default device name (RuckusAP). The device name identifies the Access Point among other devices on the network.
- **3** Optionally, enter **Device Location** and **GPS Coordinates** to keep track of the physical location of the AP.
- 4 In **Temperature Update** (specific models only), enter the interval (in seconds) to record the internal temperature of the device.
- 5 Under LED Control (specific models only), check the Disable Status LED(s) box to turn off the status LEDs. This can be useful when the AP is installed in a public location, to avoid drawing attention to the AP.
- 6 Under Service Provider Login, change the login information as required:
  - **Username**: Type the name that you want to use for logging into the Web interface. The default user name is super.
  - **Current Password**: When you are changing the password, enter the existing password here.

- New Password: When you are changing the password, type the new password that you want to use. The default password is sp-admin. The password must consist of six to 32 alphanumeric characters only.
- Confirm New Password: Retype the new password to confirm.
- 7 Under Login remote authentication, click the TACACS+ State box to enable TACACS+ authentication, if required. Terminal Access Controller Access-Control System Plus (TACACS+) is an AAA protocol used to authenticate administrator login to this device. Users can be authenticated/authorized to monitor, operate or configure this device. Default is disabled. Administrators can be assigned any of the following three administration privilege levels:
  - Super Admin (Perform all configuration and management tasks)
  - Operator Admin (Change settings affecting single AP's only)
  - Monitoring Admin (Monitoring and viewing operation status only)
- 8 If TACACS+ server state is enabled, then configure the TACACS+ server:
  - TACACS+ server: IPv4 or IPv6 server address.
  - **TACACS+ port**: 49 is the default, but it can be set to any available TCP port.
  - TACACS+ Service: Login name.
  - **Share Key**: TACACS+ Password.
  - Confirm Share Key: TACACS+ Password.
- 9 Click **Update Settings** to save and apply your changes.

# **Configuring Internet Settings**

Internet settings define how the Access Point connects to your local area network and to the Internet. This section describes how to view and configure the Access Point's Internet settings. Topics discussed include:

- VLAN Settings Overview
- Configuring NTP Server and Management VLAN
- Default IP Addressing Behavior
- Obtaining and Assigning an IP Address
- Configuring L2TP Connection Settings

## **VLAN Settings Overview**

A Ruckus Wireless access point is in many ways like a network switch with the capability to service Wi-Fi connections. As such, like many advanced switches, Ruckus APs conform to the IEEE 802.1Q standard -- the standard that defines virtual LANs. In an 802.1Q switch, the concept of VLANs is always present. If a packet arrives without an 802.1Q header, it is assigned to the "native VLAN" or "untag VLAN."

Each of the AP's wireless interfaces can be assigned a single VLAN. When a packet enters the AP through its wireless interface, the packet is assigned to the Access VLAN configured on the *Configuration* > *Wireless* page (by default, 1).

AP Ethernet ports however, can be configured to pass all VLAN traffic (Trunk Ports) or multiple specific VLANs (General ports).

The VLAN displayed in the Web interface shows the AP's view of the VLAN environment; when a packet arrives at an AP's Ethernet port, the port's VLAN configuration helps determine if the packet is accepted or not (VLAN membership), and assigns a default VLAN (untagged VLAN) if the packet contains no 802.1Q header.

In general, if your network has VLANs deployed already, you should apply VLAN configuration to Ruckus APs so that the configuration across the network is consistent.

## Configuring NTP Server and Management VLAN

#### **NTP Server**

A Network Time Protocol (NTP) Server should be configured to ensure that the Access Point maintains the correct time. The default Ruckus Wireless NTP Server (ntp.ruckuswireless.com) can be used if you do not have an NTP server on your network.

If you want the AP to contact a different NTP server, you can do so by going to **Configuration > Internet** and entering the host name in **NTP Server** at the top of the page.

#### Management VLAN

**CAUTION!** Changing the Management VLAN causes you to be immediately disconnected from the Web interface if the computer you are using is not on the same VLAN. Do not change the Management VLAN unless your admin PC is on the same VLAN, or you are disconnected and unable to connect again without factory resetting the AP.

If you want to place this AP's management traffic into a management VLAN, enter the VLAN ID in the **Management VLAN** field and click **Update Settings**.

#### **Default IP Addressing Behavior**

By default, the Access Point is configured to automatically obtain an IPv4 address from a DHCP server on the network. If the Access Point does not detect a DHCP server, it automatically assigns itself the static IP address 192.168.0.1 to make it easier for you to preconfigure and deploy it on your network.

For IPv6, the Auto Configuration setting serves the same purpose as DHCP. The default static IPv6 address is  $f_{c00}$ :1.

#### **Obtaining and Assigning an IP Address**

There are three methods of assigning IP addresses to the Access Point:

- DHCP / Auto Configuration
- Configuring Static IP
- PPPoE

#### DHCP / Auto Configuration

If you leave the Access Point at its default configuration, it attempts to obtain an IPv4 address from a DHCP server on the network.

In an IPv6 network environment, the AP attempts to obtain an IPv6 address from an IPv6 Auto Configuration server.

#### Renewing and Releasing DHCP

This task should be performed only if you have access to the DHCP server or have some way to determine what IP address has been assigned to the AP. It serves as a troubleshooting technique when IP addresses to one or more networked devices are unusable or in conflict with others, or when the AP loses its DHCP-assigned IP address for some reason.

#### 1 Go to Status > Internet.

Figure 59. Renew or Release DHCP

| Ruckus 7321 Multimed                                                                                                    | dia Hotzone Wireless AP                                                                                                    | LOGOUT                       |
|----------------------------------------------------------------------------------------------------|----------------------------------------------------------------------------------------------------|------------------------------|
| Status Stat<br>Device<br>Internet Comm<br>Local Subnets MAC<br>Whreless NTP 5                                                                                                    | ttus :: Internet Enble Altoopdate nection Status:                                                                                                    | Need Help?                   |
| Configuration<br>Device UP-41<br>Local Morels<br>Ethernet Norts<br>Photopol<br>Department<br>Maintenance<br>Upperde<br>Recot / Heart<br>Secort Iris<br>Conv<br>Photopol<br>Disc<br>Recot / Heart<br>Secort Iris<br>Conv<br>Administration<br>Disc<br>Discr<br>Discr<br>D | Satasi<br>nection Type: dh.p<br>Address: Y2L.148.0.1<br>Satasi<br>Name DBS Server:<br>P Actions: Remem DHCP: Release DHCP<br>Satasi<br>Satasi<br>Satasi<br>Colouring<br>Address: Holocalacoffg<br>Address: Holocalacoffg<br>Address: Holocalacoffs ferent10:64 |                              |
|                                                                                                    | ndary DHS Server:<br>Ruckus 7321 Multimedia Hotzone Wireless AP                                                                                                    | syright 2014 Ruckus Wineless |

- **2** Review the current settings.
- **3** If the current *Connection Type* is **DHCP**, you are able to see the currentlyassigned IP address and subnet mask listed below.
  - To force the AP to release its DHCP-assigned IP address, click Release DHCP. This disconnects the user from Web interface as the system reverts to its default IP address. Log in to the device using the default IP address (192.168.0.1) and click on Renew DHCP to request a new lease from the DHCP server.

- Click **Renew DHCP** to request a new IP address lease from the DHCP server. Note: The IP address may or may not change depending on the lease time offered to this device.
- 4 Click Update Settings to save your settings.

#### **Configuring Static IP**

Unless you are able to determine the IP address assigned to the Access Point by the DHCP/Auto Configuration server, it can be useful for anyone needing administrative access to configure a static IP address.

1 Go to **Configuration** > Internet. The Configuration > Internet page appears.

Figure 60. The Configuration > Internet page

| Statu<br>Inverse<br>Inverse<br>I | Ruckus R300 Mu                                                                                                | ultimedia Hotzone Wireless AP                                                                                                    | LOGOUT |
|----------------------------------------------------------------------------------------------------|----------------------------------------------------------------------------------------------------|----------------------------------------------------------------------------------------------------|--------|
| Configuration Device Internet Users Note: Device Device Internet Name 25.45 Name 25.45 N                                                                                                    | Status<br>Device<br>Internet<br>Local Subnets<br>Radio 2.46<br>Radio 56                                       | BV-4 Connection Type:         © ExcD         © Static IP         © IPPPut           Internet Connection Stribus:         192:108.0.1         IPV-4 Schnet Mask:         255:255:225.0           IPV-4 Schnet Mask:         192:108.0.1         IPV-4 Schnet Mask:         192:108.0.1 |        |
| Ph-d Connection Type:              • Acta Configuration * Statis IP             Ph-d Price Price Photometry             Photometry                                                                                                    | Configuration<br>Device<br>Internet<br>Local Subnets<br>Radio 2, 46<br>Radio 56<br>Ethernet Ports<br>Notional | PV4 DNS Hode :  Auto  Manual V4 DNS Hodes Settings V4 Primary DNS Server:                                                                                                    |        |
| Administration<br>Surgenetic<br>Log<br>LaTP Connection<br>LaTP Connection<br>LaTP Connection<br>Condet * Dualle<br>Condet * Dualle                                                                                                    | Maintenance<br>Upgrade<br>Reboot / Reset<br>Support Info                                                      | Ph-6 Concection Type:  Auto Configuration  Static IP IP-4 Prinary DHS Server:  Ph-6 Secondary DKS Server:  Ph-1 Secondary DKS Server:  Ph-1 Secondary DKS Server:                                                                                                    |        |
| LTP Connection<br>LTP Connection: © Enable ® Duable                                                                                                    | Administration<br>Management<br>Diagnostics<br>Log                                                            | Birds Address:         600:1           Birds Profile Lengths:         7           Birds Galeway;                                                                                                    |        |
| B / second Mid Burling Middle                                                                                                    | Rucku                                                                                                    | LTP Connection<br>LTP Connection © Coule * Duate                                                                                                    |        |

2 You can configure static addresses for IPv4, IPv6 or both. The AP maintains both sets of IP address settings when both are configured.

#### Static IPv4

- 3 In IPv4 Connection Type, select Static IP.
- 4 When the *Internet Connection Settings* options appear, you can make changes to the following settings:
  - *IPv4 Address:* Enter the static IP address that you want to assign to the AP in IPv4 (dot-decimal) format.
  - IPv4 Subnet Mask: Enter the subnet mask for the network.
  - *IPv4 Gateway:* Enter the gateway IP address of the Internet interface.

5 To allow the DNS mode to be determined automatically, set *IPV4 DNS Mode* to **Auto.** 

To set the DNS mode manually, set *IPV4 DNS Mode* to **Manual.** Then enter the following:

- *IPv4 Primary DNS Server:* The IP address of the primary Domain Name System (DNS) server.
- IPv4 Secondary DNS Server: The IP address of the secondary DNS server.
- 6 Continue with Step 7 or Step 9.

#### Static IPv6

- 7 In IPv6 Connection Type, select Static IP.
- 8 When the *Internet Connection Settings* options appear, you can make changes to the following settings:
  - *IPv6 Primary DNS Server:* The IP address of the primary Domain Name System (DNS) server.
  - IPv6 Secondary DNS Server: The IP address of the secondary DNS server.
  - *IPv6 Address:* Enter the static IP address that you want to assign to the AP in IPv6 (colon-separated) format.
  - *IPv6 Prefix Length:* Enter the prefix length for the network.
  - *IPv6 Gateway:* Enter the gateway IP address of the Internet interface.
- 9 Click Update Settings to save your changes.

#### PPPoE

Point to Point Protocol over Ethernet (PPPoE) is a Layer 2 protocol which uses the PPP (Point to Point) protocol to connect a client system to a server system over a one to one network link. All traffic for a PPPoE connected client must go through the PPPoE server to reach the client. A PPPoE server can therefore be used to route, NAT, firewall, and perform QoS traffic shaping.

If a PPPoE server is used to distribute Internet access to subscribers, the Access Point can be configured with a PPPoE username and password to authenticate with the PPPoE server.

PPPoE is available only for the IPv4 connection type; PPPoE is not supported in IPv6 environments.

- 1 Go to Configuration > Internet.
- 2 Under IPv4 Connection Type select **PPPoE**.

- **3** Enter a *PPPoE Username*.
- 4 Enter a PPPoE Password.
- 5 Retype the password in *PPPoE Password Confirmation*.
- 6 To allow the DNS mode to be determined automatically, set *IPV4 DNS Mode* to Auto.

To set the DNS mode manually, set *IPV4 DNS Mode* to **Manual.** Then enter the following:

- *IPv4 Primary DNS Server:* The IP address of the primary Domain Name System (DNS) server.
- *IPv4 Secondary DNS Server (optional):* The IP address of the secondary DNS server.
- 7 Click Update Settings to save your changes.

#### **Configuring L2TP Connection Settings**

You can implement transparent bridging with ZoneFlex through the use of L2TP (Layer 2 Tunneling Protocol) tunneling. By tunneling traffic from a ZoneFlex AP to a centralized data center, access controllers with policy enforcement software can apply rules and services. In a typical WLAN implementation, these rules include a captive portal to authenticate users' credentials.

In the case of L2TP, the ZoneFlex AP functions as a remote bridge. As such, it forwards traffic into PPP sessions over the L2TP tunnel. This implementation ensures that you have complete visibility into MAC addresses of users, as individual Wi-Fi clients are essentially placed (bridged) onto the ISP's core network.

1 Go to **Configuration** > Internet.

#### Figure 61. L2TP Connection

| Ruckus 7321 Mu                                                                                                 | Itimedia Hotzone Wireless AP                                                                                                    | LOGOUT                       | L |
|----------------------------------------------------------------------------------------------------|----------------------------------------------------------------------------------------------------|------------------------------|---|
| Status<br>Device<br>Internet<br>Local Subnets<br>Wineless                                                      | HIP Server:     Ftp rockustverifes com       Management VLMK     []       Hold Convection Typer:     # BKD:       State:     Ftp Server:                                                                                                    | Need Help?                   |   |
| Configuration<br>Device<br>Internet<br>Local Subnets<br>Wireless<br>Ethernet Ports<br>Hotspot                  | IPV4 DIRS Mode :                                                                                                    |                              |   |
| Maintenance<br>Upgrade<br>Recourt / Reart<br>Support Info<br>Administration<br>Margement<br>Diagnostics<br>Log | L2TP Connection L2TP Connection L2TP Connection L2TP Connection L2TP Connection L2TP Contention L2TP Contention L2TP Contention PPPV,12TU Contention PPPV,12TU Contention L2TP Failsword: L2TP Failsword: L2TP Failsword: L2TP Contention PPV,12TU Contention L2TP Contention PPV,12TU Contention L2TP Contention L2TP Content |                              |   |
| Rucku                                                                                                    | S Ruckus 7321 Multimedia Hotzone Wireless AP                                                                                                    | syright 2014 Ruckus Wireless |   |

- 2 Under *L2TP Connection*, click **Enable**.
- 3 In *L2TP Network Server IP Address*, type the IP address of the L2TP network server (LNS) to which the device connects.
- 4 In L2TP Network Server Password, type the L2TP server password.
- 5 If your network requires PPP authentication, configure the following fields under L2TP/PPP Authentication:
  - Username: Type your PPP user name.
  - Password: Type the password for the account.
  - L2TP Tunnel Untag VLAN ID: Enter the Untag VLAN ID for the L2TP tunnel.
- 6 In *Close WLAN When Tunnel Fail,* select **Enable** if you want to disable the WLAN when the tunnel connection is lost. This prevents clients from remaining connected to the WLAN but without Internet connectivity.
- 7 Click **Update Settings** to save your settings.

# **Configuring Local Subnets**

ZoneFlex Access Points can be configured to provide routing/network address translation (NAT) functionality by using the Local Subnets feature. When a Local Subnet is enabled, the standalone AP serves as a gateway router with the ability to manage its own subnets, providing DHCP server and DNS cache functions for both wired and wireless clients. These clients can be assigned private IP addresses from a user-defined address pool. Traffic from the client station in private address space appears on the outside as if generated by the AP itself. In this way, the AP performs Layer 3 packet forwarding not only for Hotspot/WISPr usage, but for standard usage as well.

Up to four IP subnets can be configured per AP, each with its own address range which cannot conflict with one another.

1 Go to **Configuration > Local Subnets**. The four tabs at the top (*Local Subnet 1 - 4*) allow you to configure each of the four subnets independently.

Figure 62. Configuring local subnets and enabling router mode

| Ruckus 7321 Mu                                                                                | Itimedia Hotzone Wireless AP                                                                                   | LOGOUT                        |
|-----------------------------------------------------------------------------------------------|----------------------------------------------------------------------------------------------------|-------------------------------|
| Status<br>Device                                                                              | Configuration :: Local Subnet :: Local Subnet 1<br>Local Subnet ] Local Subnet ] Local Subnet ] Local Subnet ] | Need Help?                    |
| Local Subnets<br>Wireless                                                                     | Subnet:                                                                                                    | (interint)                    |
| Configuration<br>Device<br>Internet<br>Local Subnets<br>Wireless<br>Ethernet Ports<br>Hotspot | Subnet Mark: 255 255 0 DRCP Servor:                                                                            |                               |
| Maintenance<br>Upgrade<br>Reboot / Reset<br>Support Info                                      | Access VLAN: D Update Settings Instrumentus                                                                    |                               |
| Administration<br>Management<br>Diagnostics<br>Log                                            |                                                                                                    |                               |
|                                                                                               |                                                                                                    |                               |
| Rucku                                                                                         | S Ruckus 7321 Multimedia Hotzone Wireless AP                                                                   | opyright 2014 Ruckus Wireless |

- 2 Click **Enabled** next to *Subnet*. The local subnet configuration options appear.
- 3 In *Local IP Address*, enter an IP address for the gateway. The default address for Subnet 1 is 192.168.40.1. This address can be used to access the AP's Web interface for configuration and monitoring from devices connected to this subnet.

- 4 In *Subnet Mask*, typically you would want to leave the setting at its default value (255.255.255.0) for a Class C subnet with an address pool of up to 254 addresses. An error appears if you enter an invalid IP/netmask combination.
- 5 In *DHCP Server*, click **Enabled** if you want to enable DHCP for this subnet. *Starting Address* and *Maximum DHCP Users* fields appear.
- 6 In *Starting Address*, enter an address in the same subnet as the Local IP Address (e.g., **192.168.40.2**).
- 7 In *Maximum DHCP Users*, enter the maximum number of clients that can be assigned addresses by DHCP in this subnet (valid values are 1-253 if the default subnet mask is used).
- 8 In *Access VLAN*, enter a VLAN ID to segment client traffic arriving from this subnet from other network traffic. (Example: if you use the default 192.168.40.1 address range, you may want to use "40" as the VLAN for this subnet.)
- **9** Click **Update Settings** to save your changes. The local subnet is created immediately and can now be applied to WLANs or Ethernet ports from their respective configuration pages.

# **Configuring Wireless Settings**

This section describes how to configure the wireless settings of the Access Point. There are two types of wireless settings that you need to configure:

- Configuring Common Wireless Settings: Includes the wireless mode, country code, and advanced wireless settings, such as the wireless transmit power and wireless protection mode. These settings are applied to all WLANs.
- Configuring Wireless # Settings: The Wireless # tabs ("Wireless 1" through "Wireless 8" on the 2.4GHz radio and "Wireless 9" through "Wireless 16" on the 5GHz radio) provide settings for customizing each WLAN individually.

Refer to the sections below for instructions on how to configure each set of wireless settings:

- Configuring Common Wireless Settings
- Configuring Common Advanced Settings
- Configuring Wireless # Settings

## **Configuring Common Wireless Settings**

Common wireless settings are settings that are applied to all WLANs. On single radio APs, go to **Configuration > Wireless**. On dual radio APs, you configure these settings for the 2.4 GHz and 5 GHz radios independently by going to **Configuration > Radio 2.4G** or **Configuration > Radio 5G**.

1 Go to **Configuration** > **Wireless**. The *Configuration* > *Wireless* > *Common* page appears.

**NOTE** If you are using a dual band ZoneFlex AP, go to **Configuration** > **Radio 2.4G** or **Configuration** > **Radio 5G**.

Figure 63. The Configuration > Wireless > Common page

| Ruckus 7321 Mu                                                                                                    | Itimedia Hotzone Wireless AP                                                                                                    | LOGOUT                           |
|----------------------------------------------------------------------------------------------------|----------------------------------------------------------------------------------------------------|----------------------------------|
| Status<br>Device<br>Internet<br>Local Subnets<br>Wireless<br>Configuration<br>Device<br>Internet                      | Ittimedia Hotzone Wirteless AP<br>Configuration :: Wireless: Common<br>Common Wireless Wereless: Wireless: Wireles: Wireless: Wireless: Wireless: Wirele | Need Help?                       |
| Local Jubrets<br>Wineless<br>Ethernet Ports<br>Hotspot<br>Upgrade<br>Reboot / Reset<br>Support Info<br>Administration | Advanced Settings Edit Common Settings  AeroScott FID  AeroScott FID  Chahau RFD  Ebahau  FD  Dabled  Enabled  Enabled E       |                                  |
| Management<br>Diagnostics<br>Log                                                                                      | Update Settings Interconcentration                                                                                                    |                                  |
| L KUCKU                                                                                                    | S' KUCKUS 7321 MUITIMEDIA HOTZONE WIRElESS AP                                                                                                    | © Copyright 2014 Ruckus Wireless |

2 Make changes to the common wireless settings listed in Table 46.

| Table 46. | Common | Wireless | settings |
|-----------|--------|----------|----------|
|-----------|--------|----------|----------|

| Setting       | Description                                                                                                    |
|---------------|----------------------------------------------------------------------------------------------------|
| Radio Network | (Dual radio APs only) Allows you to change the name of the 2.4GHz and 5GHz radios (default: "Radio 2.4G" and "Radio 5G"). |

| Wireless Mode                   | On 802.11b/g APs:                                                                                                    |
|---------------------------------|----------------------------------------------------------------------------------------------------|
|                                 | The wireless mode options include the following:                                                                                                    |
|                                 | • <i>Auto-Select</i> : Allows both 802.11g- and 802.11b-compliant devices to connect to the network. This is the default setting.                                                                                                    |
|                                 | • 2.4GHz 54 Mbps (For faster 802.11g devices only): Allows only 802.11g-compliant devices to join the network.                                                                                                    |
|                                 | • 2.4GHz 11Mbps (For slower 802.11b devices only): Allows only 802.11b-compliant devices to join the network.                                                                                                    |
|                                 | On dual radio 802.11n APs:                                                                                                    |
|                                 | On dual radio 802.11n APs, the wireless mode is determined<br>by radio: For the 2.4GHz radio, the mode is set to 2.4GHz<br>(802.11b/g/n), while for the 5GHz radio, the mode is set to 5GHz<br>(802.11a/n).                                                                                     |
|                                 | On ZoneFlex 7321:                                                                                                    |
|                                 | ZoneFlex 7321 is a single radio 802.11n AP capable of operating in either 2.4 or 5GHz mode. Use this setting to select 2.4GHz or 5GHz mode. Refer to "Band Selection on ZoneFlex 7321".                                                                                                    |
| Channel                         | This option lets you select the channel used by the network. You can choose <b>SmartSelect</b> , or choose one of a specific number of channels. If you choose <b>SmartSelect</b> , the AP automatically selects the best channel (encountering the least interference) to transmit the signal. |
| Channel Width (11n<br>APs only) | On 802.11n Access Points, the option to choose 40MHz channel width provides (theoretically) double the data capacity of a 20MHz channel. However, wider channel width means fewer channels available, and more interference with other wireless signals.                                        |
| Country Code                    | This option (if enabled) lets you select your country or region code.                                                                                                    |
|                                 |                                                                                                    |

Table 46. Common Wireless settings (Continued)

**CAUTION!** Selecting the incorrect country or region may result in violation of applicable laws. If you purchased the Access Point in the United States, you do not need to set the country code manually. Ruckus Wireless devices that are sold in the US are preconfigured with the correct country code and this setting is non-configurable.

Table 46. Common Wireless settings (Continued)

| Advanced Settings | Refer to "Configuring Common Advanced Settings" on page 130.                                                                                                    |
|-------------------|----------------------------------------------------------------------------------------------------|
| AeroScout RFID    | Select <b>Enabled</b> to support AeroScout RFID tag detection.<br>To check the status of the AeroScout communication agent<br>(which relays location data from AeroScout Tags to the<br>AeroScout Engine), go to the <i>Status &gt; Wireless</i> page. Refer<br>to Viewing Common Wireless Settings for more information.<br><b>NOTE:</b> For other AeroScout-related configuration, refer to<br>the AeroScout documentation that was shipped with your<br>AeroScout Tag and AeroScout Engine.<br><b>NOTE:</b> If ZoneDirector exists on the network, then you can |
|                   | enable AeroScout RHD tag detection on all its managed APs<br>at once. Refer to the ZoneDirector online help for more<br>information.                                                                                                    |
| Ekahau RFID       | Select <b>Enabled</b> to support Ekahau RFID tag detection, and then enter the IP address and port number of the Ekahau Real Time Location System Controller (ERC).                                                                                                    |
| External Antenna  | <b>NOTE:</b> This option only appears if you are using the ZoneFlex 7372-E AP.                                                                                                    |
|                   | The ZoneFlex 7372-E AP provides an external antenna port<br>which allows you to attach an external antenna to extend the<br>range of your wireless network. To enable the AP to use the<br>external antenna, select the <b>Enabled</b> option in this section. This<br>option is disabled by default.                                                                                                    |

3 Click Update Settings to save your settings.

#### Band Selection on ZoneFlex 7321

The ZoneFlex 7321 is a dual band selectable (2.4 GHz or 5 GHz) single radio Access Point. This means it can operate on the 2.4 GHz band or the 5 GHz band at any time, but not both at the same time. You can select the radio band from the *Configuration > Wireless* page, as shown in Figure 64.

Figure 64. The ZoneFlex 7321 can be configured to operate in either 2.4GHz or 5GHz mode

| Ruckus 7321 Mul                                                                                                    | Itimedia Hotzone Wireless AP                                                                                                    | LOGOUT                           |
|----------------------------------------------------------------------------------------------------|----------------------------------------------------------------------------------------------------|----------------------------------|
| Status<br>Device<br>Internet                                                                                                    | Configuration :: Wireless :: Common<br>Common Wreless I Wireless Wreless 3 Wreless 5 Wireless 6 Wreless 7 Wireless 1                                                                                                    | Need Help?                       |
| Local Subnets<br>Wirefess<br>Configuration<br>Device<br>Internet<br>Local Subnets<br>Unternet<br>Ethernet Ports<br>Hotipot<br>Maintenance | Wireless Mode: 2 4 GHz (802 11bg/n) *<br>Channet: 2 4 GHz (802 11bg/n)<br>Channet Withh 20 HF • 1<br>Country Code: United States •<br>Advanced Settings: Edd Common Settings<br>Americans RFD Seg detection: @ Daaled © Enabled<br>Elahaus RFD |                                  |
| Upprade<br>Rebot / Reet<br>Support Info<br>Administration<br>Management<br>Diagnostics<br>Log                                             | Exabus ® Deabled © Enabled<br>EKC P<br>Address: Port B555<br>Update Sattings Remonanticus                                                                                                    |                                  |
| Ruckus                                                                                                    | S Ruckus 7321 Multimedia Hotzone Wireless AP                                                                                                    | © Copyright 2014 Ruckus Wireless |

## **Configuring Common Advanced Settings**

Advanced wireless settings should only be changed by an experienced administrator. Incorrect settings can severely impact wireless performance. It is recommended that the default settings are retained for best performance.

**NOTE** To fully benefit from the Access Point's capabilities, it is advisable not to change these values unless absolutely necessary.

1 On the Configuration > Wireless page, click Advanced Settings: Edit Common Settings. The Configuration > Wireless > Advanced > Common page appears.

**NOTE** If you are using a dual band ZoneFlex AP, go to **Configuration** > **Radio 2.4G** or **Configuration** > **Radio 5G** > **Edit Common Settings**.

| Ruckus 7321 Mu                                                                                                | Itimedia Hotzone Wireless AP                                                                                               | LOGOUT                           |
|----------------------------------------------------------------------------------------------------|----------------------------------------------------------------------------------------------------|----------------------------------|
| Status<br>Device<br>Internet<br>Local Subnets<br>Wireless                                                     | Configuration :: Wireless :: Advanced :: Common<br>Transiti Powen Fut •<br>Protection Mode: © Disaled © CTS-only © RTS-CTS | Need Help?                       |
| Configuration<br>Device<br>Internet<br>Local Subnets<br>Wireless<br>Ethernet Ports<br>Hotspot                 | Update Settings 1 Intersectionation                                                                                        |                                  |
| Maintenance<br>Upprofe<br>Record / Reat<br>Support Info<br>Administration<br>Management<br>Dispositios<br>Log |                                                                                                    |                                  |
| Rucku                                                                                                    | <ul> <li>Ruckus 7321 Multimedia Hotzone Wireless AP</li> </ul>                                                             | © Copyright 2014 Ruckus Wireless |

Figure 65. The Configuration > Wireless > Advanced > Common page

2 Configure the advanced settings listed in Table 47 as required.

| Table 47. | Advanced | common | wireless | settings |
|-----------|----------|--------|----------|----------|
|-----------|----------|--------|----------|----------|

| Option             | Description                                                                                                    |
|--------------------|----------------------------------------------------------------------------------------------------|
| Transmit<br>Power  | The default setting is <b>Full</b> . Select the level of transmit power from the drop-<br>down menu. This option sets the maximum transmit power level relative<br>to the predefined power (this value differs according to the current country<br>code).                                           |
| Protection<br>Mode | (Disabled by default.) If you activate protection, you control how 802.11 devices know when they should communicate with another device. This is important in a mixed environment of both 802.11b and 802.11g/11n clients.<br>CAUTION! Activating this option (and configuring the settings) boosts |
|                    | the interoperability of 802.11b and 802.11g/11n devices but severely decreases performance.                                                                                                    |
|                    | • <b>CTS-only</b> : Choose this option to force all destination devices to acknowledge their ability to receive data when a transmission is initiated. Use this option for compliance with the Wi-Fi Alliance certification.                                                                        |
|                    | • <b>RTS/CTS</b> : Choose this option to force both sending and receiving devices to confirm a data exchange on both ends before proceeding.                                                                                                    |

3 Click **Update Settings** to save and apply the changes.

## **Configuring Wireless # Settings**

The Access Point provides up to eight wireless LANs per radio that can be individually configured to provide different kinds of services for different kinds of wireless clients, traffic types or different user groups. Each WLAN can be configured with separate security settings, VLANs, access controls and rate limiting policies, among other settings.

- 1 Go to Configuration > Wireless (or Configuration > Radio 2.4G/Radio 5G). The Configuration > Wireless > Common page appears.
- 2 Click one of the eight **Wireless (#)** tabs. The *Configuration* > *Wireless* > *Wireless* [#] page appears.

Figure 66. Wireless # settings

| Ruckus R300 Mu                          | Itimedia Hotzone W                          | /ireless AP                                                                 | LOGOUT                        |
|-----------------------------------------|---------------------------------------------|-----------------------------------------------------------------------------|-------------------------------|
| Status                                  | Configuration :                             | : Radio 2.4G :: Wireless 1                                                  |                               |
| Device<br>Internet                      | Common Wireless 1                           | Wreless 2 Wireless 3 Wireless 4 Wireless 5 Wireless 6 Wireless 7 Wireless 8 | Need Help?                    |
| Local Subnets<br>Radio 2.46<br>Radio 56 | Wireless Network:<br>Wireless Availability? | Wireless 1 Problem                                                          |                               |
| Configuration                           | Broadcast SSID?                             | Enabled      Obsabled                                                       |                               |
| Device                                  | SSID:                                       | Wireless1                                                                   |                               |
| Local Subnets                           | Threshold Settings:                         | Edit Settings                                                               |                               |
| Radio 2.46                              | Rate Limiting:                              | Edit Settings                                                               |                               |
| Ethernet Ports                          | Access Control:                             | Edit Settings                                                               |                               |
| Hotspot                                 | Packet Forward:                             | Bridge to WAN                                                               |                               |
| Maintenance                             | Hotspot Service:                            | None •                                                                      |                               |
| Upgrade<br>Behovit / Beset              | Access VLAN:                                |                                                                             |                               |
| Support Info                            | Insert DHCP option 827                      | Enabled      Diabled     Enabled                                            |                               |
| Administration                          | Client Fingerprinting?                      | © Enabled * Disabled                                                        |                               |
| Diagnostics                             | Encryption Method:                          | Disabled •                                                                  |                               |
|                                         | Update Settings fast                        | are antions antiting                                                        |                               |
|                                         |                                             |                                                                             |                               |
|                                         | C. Duralium D200                            |                                                                             |                               |
| L RUCKU                                 | S RUCKUS R30                                | U MUITIMEDIA HOTZONE WIREless AP                                            | apyright 2014 Ruckus Wireless |

3 Review the WLAN options listed in Table 48, and then make changes as required.

Table 48. WLAN options

| Option                | Description                                                                                           |
|-----------------------|----------------------------------------------------------------------------------------------------|
| Wireless Network      | This wireless network name is for management purposes only, and is not visible to the user.           |
| Wireless Availability | This option controls whether or not the wireless network is available to users (Enabled or Disabled). |

| Table 48. | WLAN | options | (Continued) |
|-----------|------|---------|-------------|
|-----------|------|---------|-------------|

| Broadcast SSID     | This option controls whether or not the WLAN SSID is visible to<br>anyone looking for wireless networks. Disabling (hiding) the<br>SSID requires the user to be told the correct SSID before they<br>can connect to your network.                                                                                      |
|--------------------|----------------------------------------------------------------------------------------------------|
| SSID               | This is the publicly-broadcast "name" of your wireless network.<br>SSIDs can contain up to 32 alphanumeric characters and are<br>case-sensitive. The maximum SSID length can only contain<br>between 2 and 32 characters, including characters from ! (char<br>33) to ~ (char 126).                                    |
| Threshold Settings | This button opens a page where you can configure the<br>Protection Mode you activated on the <i>Configuration &gt; Wireless</i><br><i>&gt; Advanced &gt; Wireless [#]</i> page. If Protection Mode is not active,<br>ignore this option.<br>For more information, refer to "Setting Threshold Options" on<br>page 142. |
| Rate Limiting      | This button opens a page where you can configure upload and download limits per station. For more information, refer to "Rate Limiting" on page 144.                                                                                                    |
| Access Control     | This button opens a page where you can configure access<br>controls for the WLAN. For more information, refer to<br>"Controlling Access to the Wireless Network" on page 145.                                                                                                    |
| Packet Forward     | <b>Isolated</b> : Selecting Isolated causes the traffic from this WLAN to terminate at the Access Point.                                                                                                    |
|                    | <b>Bridge to WAN</b> : The default setting, Bridge to WAN forwards packets arriving on this WLAN to the WAN (uplink) port and eventually to their external destinations using Layer 2 forwarding.                                                                                                    |
|                    | <b>Local Subnet NAT and Route to WAN</b> : This setting allows routing of wireless packets to their destinations using Layer 3 network address translation (NAT).                                                                                                    |
|                    | <b>Bridge to L2TP Tunnel</b> : Uses Layer 2 Tunneling Protocol to deliver packets encapsulated with an L2TP header in UDP datagrams.                                                                                                    |

| Table 48. | WLAN | options | (Continued) | ) |
|-----------|------|---------|-------------|---|
| 10010 101 |      | optiono | (continuou) | 1 |

| Hotspot Service          | Select a Hotspot configuration from the list to enable Hotspot<br>service on this WLAN, if you have configured it from the<br><i>Configuration &gt; Hotspot</i> page. See "Configuring Hotspot<br>Service" on page 153.                                                                                                    |
|--------------------------|----------------------------------------------------------------------------------------------------|
| Local Subnet             | This option appears if you have selected <i>Local Subnet NAT and</i><br><i>Route to WAN</i> under <i>Packet Forwarding</i> , and allows you to<br>choose which subnet this WLAN's traffic is part of. You must<br>have previously configured a subnet from the <i>Configuration</i> ><br><i>Local Subnets</i> page before it becomes available here. |
| Access VLAN              | Enter a VLAN ID to segment all traffic arriving from this WLAN to a specified VLAN. Default is 1.                                                                                                    |
| Dynamic VLAN             | This setting is available only with WPA encryption and 802.1X authentication. Dynamic VLAN allows the dynamic assignment of VLANs to clients based on RADIUS attributes. Enable this option only if your RADIUS server is configured to segment clients using dynamic VLAN.                                                                          |
| Insert DHCP Option<br>82 | When this option is enabled on an SSID, additional information<br>is encapsulated in DHCP option 82 and inserted into DHCP<br>request packets. Current format of option 82 is:                                                                                                    |
|                          | Circuit ID sub-option:<br>WLAN: <ifname>:<vlan>:<ssid>:<model>:<br/><hostname>:<devmac></devmac></hostname></model></ssid></vlan></ifname>                                                                                                    |
|                          | This option supports the ability for a service provider to allocate<br>IP addresses intelligently by considering information on the<br>origin of the IP allocation request.                                                                                                    |
| Client Fingerprinting    | When this option is enabled, the AP attempts to identify client devices by their operating system, device type and host name, if available.                                                                                                    |
| Encryption Method        | By default, all data exchanges on your wireless network are not<br>encrypted, but you can select an encryption method in this<br>option, and use the extra workspace features that appear to<br>fine-tune the encryption settings.<br>Ruckus Wireless strongly recommends using WPA as the<br>encryption method as WEP is easily circumvented.       |
|                          | For more information, refer to either "Using WEP" on page 135<br>or "Using WPA" on page 137.                                                                                                    |

- **4** When you are finished, click **Update Settings** to save and apply the changes. A confirmation message appears at the top of this page.
- 5 Click Go back to Wireless Configuration to reopen the previous page.

If required, continue with the following:

- Using WEP
- Using WPA
- Customizing 802.1X Settings
- Setting Threshold Options
- Rate Limiting
- Controlling Access to the Wireless Network

#### Using WEP

Wired Equivalent Privacy (WEP) is a security algorithm for 802.11 wireless networks designed to provide data confidentiality comparable to that of a wired network. WEP uses a pre-shared key for encrypting data frames that is shared among all users of the wireless network. For this reason and others, WEP has been discredited as a security mechanism and should be avoided in favor of WPA if at all possible.

**CAUTION!** WEP encryption is easily circumvented. Therefore, Ruckus Wireless recommends using WPA whenever possible, and only use WEP if your client devices do not support WPA.

**CAUTION!** Using WEP encryption limits the performance of the WLAN to 802.11g rates. If you select WEP encryption for a WLAN, wireless devices that are capable of faster 802.11n transfer rates are limited to 802.11g rates. Other WLANs are unaffected.

- 1 Go to Configuration > Wireless or Configuration > Radio 2.4G or Configuration > Radio 5G. The Configuration > Wireless > Common page appears.
- 2 Click the **Wireless #** tab that you want to configure. The *Configuration* > *Wireless* > *Wireless[#]* page appears.
- **3** Select **WEP** from the *Encryption Method* menu. An additional set of WEP-specific encryption options appear on this page.

#### Figure 67. WEP settings

| Ruckus 7321 Multimedia Hotzone Wireless AP Logour                                             |                                                                                                    |                                                                                                    |  |  |
|-----------------------------------------------------------------------------------------------|----------------------------------------------------------------------------------------------------|----------------------------------------------------------------------------------------------------|--|--|
| Status<br>Device<br>Internet<br>Local Subnets<br>Wineless                                     | Wireless Availability?<br>Broadcast SSID?<br>SSID:<br>Threshold Settings:                                         | Created © Dashed<br>© Enabled © Dashed<br>Wreises1<br>Edd Settings                                                                                                    |  |  |
| Configuration<br>Device<br>Internet<br>Local Subnets<br>Whreless<br>Ethernet Ports<br>Hotspot | Rate Limiting:<br>Access Control:<br>Packet Forward:<br>Hotspot Service:<br>Access VLAN:<br>Denamic VLAN:         | Edit Settings<br>Edit Settings<br>Bondy to WAI<br>None • )<br>1<br>5<br>Facility 4 (Product                                                                                                    |  |  |
| Maintenance<br>Upgrade<br>Reboot / Reset<br>Support Info                                      | Insert DHCP option 82?<br>Client Fingerprinting?<br>Encryption Method:                                            | Chalder Booled     Chalder Booled     Model     Model     Mod |  |  |
| Administration<br>Management<br>Diagnostics<br>Log                                            | Authentication Mode:<br>Encryption Strength:<br>Key Entry Method:<br>WEP Key<br>Key Index<br>Update Settings Bass | © Open<br>E4 bit (10 hex digital 5 ASCII keys) •<br># Heudeclinal © ASCII Text<br>4 •                                                                                                    |  |  |
| Ruckus Ruckus 7321 Multimedia Hotzone Wireless AP                                             |                                                                                                    |                                                                                                    |  |  |

4 Review the encryption settings listed in Table 49, and then make changes as required.

Table 49. WEP Options

| Encryption Setting  | Description                                                                                                    |  |  |
|---------------------|----------------------------------------------------------------------------------------------------|--|--|
| Authentication Mode | Open is the only authentication mode available with WEP encryption.                                                                                                    |  |  |
| Encryption Strength | • 64 bit: Specify the key with 10 hexadecimal digits or 5 ASCII characters.                                                                                                    |  |  |
|                     | • 128 bit: Specify the key with 26 hexadecimal digits or 13 ASCII characters. The 128-bit cryptography is stronger privacy protection for your network and is recommended if you use WEP. |  |  |
| Key Entry Method    | <ul> <li>Hexadecimal: The encryption key only accepts<br/>hexadecimal characters (0-9, A-F).</li> </ul>                                                                                   |  |  |
|                     | • ASCII Text: The encryption key accepts ASCII characters.                                                                                                    |  |  |
| WEP Key             | Enter the key manually according to the Key Entry Method and Encryption Strength settings.                                                                                                |  |  |
| Key Index           | Choose the index, from "1" to "4", that the WEP key is to b<br>stored in.                                                                                                    |  |  |

- 5 Click **Update Settings** to save and apply the changes. A confirmation message appears at the top of the page.
- 6 Click Go back to Wireless Configuration to reopen the previous page.

#### Using WPA

Wi-Fi Protected Access (WPA) and Wi-Fi Protected Access II (WPA2) are two security protocols developed by the Wi-Fi Alliance in response to the weaknesses of WEP.

Selecting WPA as the Encryption Method allows you to choose WPA version, WPA Authentication and WPA Algorithm. This section discusses WPA-PSK (pre-shared key). For information on WPA-Enterprise (WPA-802.1X), refer to "Customizing 802.1X Settings" on page 140.

Use of WPA-PSK (also known as WPA-Personal) allows automatic key generation based on a single passphrase. WPA-PSK provides strong security for small and medium organizations and does not require a RADIUS server, but may not be supported on older wireless devices. In some cases, the older devices can be upgraded with adapters to take advantage of WPA-PSK.

If you configure the WLAN with WPA-PSK, wireless users are not able to connect to your WLAN unless their devices support WPA-PSK and are configured with the same passphrase.

- 1 Go to Configuration > Wireless or Configuration > Radio 2.4G or Configuration > Radio 5G. The Configuration > Wireless > Common page appears.
- 2 Click the Wireless # tab that you want to configure. The *Configuration* > *Wireless* > *Wireless[#]* page appears.
- **3** Select **WPA** from the *Encryption Method* menu. An additional set of WPA-specific options appear on this page.

Figure 68. WPA settings

| Ruckus 7321 Mu            | ultimedia Hotzone Wireless AP                                                 | LOGOUT                           |
|---------------------------|-------------------------------------------------------------------------------|----------------------------------|
| Status                    | Access VLAN: 1                                                                |                                  |
| Device                    | Dynamic VLAN: © Enabled ® Disabled                                            |                                  |
| Internet                  | Insert DHCP option 827   Enabled   Disabled                                   |                                  |
| Local Subnets<br>Wireless | Client Fingerprinting? © Enabled ® Disabled                                   |                                  |
| Configuration             | Encryption Method: WPA • "11n performance not available with TKIP algorithm " |                                  |
| Device                    | WPA Version: OWPA WPA2 WPA-Auto                                               |                                  |
| Internet                  | WPA Authentication: O PSK O 802.1x ® Auto                                     |                                  |
| Local subnets<br>Wireless | WPA Algorithm: TKIP ALS Auto                                                  |                                  |
| Ethernet Ports            | Passphrase:                                                                   |                                  |
| Hotspot                   | Radius NAS-ID:                                                                |                                  |
| Maintenance               | Authoritation Server 21 Reserved 11                                           |                                  |
| Upgrade                   |                                                                               |                                  |
| Support Info              |                                                                               |                                  |
|                           | Port                                                                          |                                  |
| Administration            | Server Secret:                                                                |                                  |
| Diagnostics               | Arrowating Sensor ** Optional **                                              |                                  |
| Log                       | IP address:                                                                   |                                  |
|                           |                                                                               |                                  |
|                           |                                                                               |                                  |
|                           | Server Secret:                                                                |                                  |
|                           | Update Settings Instances are from a setting                                  |                                  |
| Rucku                     | IS: Ruckus 7321 Multimedia Hotzone Wireless AD                                |                                  |
| I L ROOKO                 | Ruckus 7521 Marchinedia Horzone Hineless Ar                                   | © Copyright 2014 Ruckus Wireless |

**4** Review the encryption settings listed in Table 50, and then make changes as preferred.

| Encryption Setting | Description                                                                                                    |  |
|--------------------|----------------------------------------------------------------------------------------------------|--|
| WPA Version        | Your options are WPA, WPA2 or WPA Auto.                                                                                                    |  |
|                    | • WPA (Wi-Fi Protected Access) is the replacement security standard adopted by the Wi-Fi Alliance in response to the security weaknesses of WEP. WPA was developed as an interim measure before ratification of the 802.11i standard, which introduced WPA2.                                                                                                    |  |
|                    | • WPA2 provides stronger wireless security than WPA and is<br>the recommended option. However, older wireless clients<br>may not be compatible with WPA2. For example, WPA2<br>support on Windows XP requires a Microsoft patch and is<br>only available on Windows XP with Service pack 2 or later.                                                                    |  |
|                    | • WPA-Auto allows both WPA and WPA2 devices to operate on the same WLAN.                                                                                                    |  |
| WPA Authentication | <ul> <li>PSK (Pre-Shared Key) mode is suitable for home or office use</li> <li>802.1X mode uses a RADIUS server to verify user identity.</li> <li>The WPA-Auto mode offers both options for the wireless client to choose from.</li> <li>For more information on how to configure 802.1X authentication, refer to "Customizing 802.1X Settings" on page 140.</li> </ul> |  |
| WPA Algorithm      | • <b>TKIP</b> : Temporal Key Integrity Protocol is an older encryption algorithm that provides stronger security than a shared WEP key, but not as strong as the newer AES algorithm.                                                                                                    |  |
|                    | • <b>AES</b> : AES (Advanced Encryption Standard) replaces TKIP as the default (and recommended) encryption algorithm for modern wireless LANs.                                                                                                    |  |
|                    | • Auto: Auto allows both encryption algorithms to be used<br>on the same WLAN. When Auto is selected, the wireless<br>client decides whether TKIP or AES is used. Note however<br>that allowing TKIP reduces the performance of the WLAN<br>(as broadcast packets are limited to slower transfer rates),<br>and is therefore not recommended.                           |  |

Table 50. Encryption settings (Continued)

| Passphrase | Enter a new passphrase between 8 and 32 characters, using  |
|------------|------------------------------------------------------------|
|            | any combination of printable characters (letters, numbers, |
|            | hyphens and underscores).                                  |

- 5 Click **Update Settings** to save and apply the changes. A confirmation message appears at the top of the page.
- 6 Click Go back to Wireless Configuration to reopen the previous page.

#### Customizing 802.1X Settings

**CAUTION!** Do not customize these options unless you are an experienced network administrator or are under the guidance of an IT/support professional.

If you choose WPA as the encryption method, you have the option to set up the Access Point to act as an 802.1X proxy, utilizing external authentication sources such as a RADIUS server.

In 802.1X authentication, the supplicant sends access request messages along with credentials, such as user name / password or digital certificate, to an authenticator, which forwards the credentials to the authentication server for verification. The supplicant (client device) remains in an unauthorized state until verification has been received. In unauthorized state, only 802.1X traffic is allowed; all other traffic, such as DHCP and HTTP traffic, is dropped. For its wireless interfaces, the Access Point can serve as the authenticator communicating between the supplicant and the authentication server.

- 1 Go to Configuration > Wireless or Configuration > Radio 2.4G or Configuration > Radio 5G. The Configuration > Wireless > Common page appears.
- 2 Click a **Wireless #** tab to configure. The *Configuration > Wireless > Wireless[#]* page appears.
- **3** Click the **Encryption Method** menu, then click **WPA**. The basic set of WPA-specific encryption options appears on the page.
- 4 Select 802.1X as the WPA Authentication mode. Additional options appear.

#### Figure 69. 802.1X settings

| Ruckus 7321 Multimedia Hotzone Wireless AP        |                                                                   |                               |  |  |
|---------------------------------------------------|-------------------------------------------------------------------|-------------------------------|--|--|
| Status                                            | Hotypot Service: None •                                           |                               |  |  |
| Device                                            | Access VLAN: 1                                                    |                               |  |  |
| Internet                                          | Dynamic VLAN: O Enabled ® Disabled                                |                               |  |  |
| Wireless                                          | Insert DHCP option 82?  © Enabled   ® Disabled                    |                               |  |  |
|                                                   | Client Fingerprinting?   Enabled   Disabled                       |                               |  |  |
| Configuration                                     |                                                                   |                               |  |  |
| Internet                                          | Encryption Method: WPA •                                          |                               |  |  |
| Local Subnets                                     | WPA Version: WPA WPA2 * WPA-Auto                                  |                               |  |  |
| Wireless                                          | WPA Authentication: P5x  at all all all all all all all all all a |                               |  |  |
| Ethernet Ports                                    | WPA Algorithm: TRIP * ALS Auto                                    |                               |  |  |
| Hotspot                                           | Radius NAS-ID:                                                    |                               |  |  |
| Maintenance                                       |                                                                   |                               |  |  |
| Upgrade                                           | Authentication Server ** Regulared **                             |                               |  |  |
| Reboot / Reset                                    | IP address:                                                       |                               |  |  |
| pappone mino                                      | Port:                                                             |                               |  |  |
| Administration                                    | Server Secret:                                                    |                               |  |  |
| Management                                        |                                                                   |                               |  |  |
| Diagnostics                                       | Accounting Server ** Optional **                                  |                               |  |  |
|                                                   | IP address:                                                       |                               |  |  |
|                                                   | Port:                                                             |                               |  |  |
|                                                   | Server Secret:                                                    |                               |  |  |
|                                                   |                                                                   |                               |  |  |
|                                                   | Update Settings Betters zer-loa setting                           |                               |  |  |
|                                                   |                                                                   |                               |  |  |
| Ruckus Ruckus 7321 Multimedia Hotzone Wireless AP |                                                                   |                               |  |  |
| C Co winstans                                     |                                                                   | apyright 2014 Ruckus Wireless |  |  |

- **5** Configure the following settings to customize your 802.1X authentication:
  - **RADIUS NAS-ID**: Enter the Network ID assigned to your Access Point in the RADIUS server Client list.
  - Authentication Server: Enter the information needed to establish a connection between the Access Point and the RADIUS server.
  - Accounting Server: Optionally, enter the information needed to establish this connection.
- 6 Click **Update Settings** to save and apply the changes. A confirmation message appears at the top of this page.
- 7 Click **Go back to Wireless Configuration** to reopen the previous page.

**NOTE** Ruckus Wireless APs do not support arbitrary rate values for 802.1X clients (if client rate limiting attributes are configured on the RADIUS server). ZoneFlex APs support only those WLAN rate limiting values that can be set using the AP web interface. If the rate returned by the RADIUS server does not match one of these values exactly, it is approximated.

#### Setting Threshold Options

The following options allow you to fine-tune the "Protection Mode" behavior, set previously on the *Configuration > Wireless > Advanced > Common* page. After activating a Protection Mode, you can open each Wireless tab and customize the threshold settings, which determine what is put into effect and when.

**CAUTION!** Do not customize these options unless you are an experienced network administrator or are under the guidance of an IT/support professional.

- 1 Go to Configuration > Wireless or Configuration > Radio 2.4G or Configuration > Radio 5G. The Configuration > Wireless > Common page appears.
- 2 Click the tab for the Wireless # (WLAN) that you want to configure. The *Configuration > Wireless > Wireless [#]* page appears.
- 3 Look for **Threshold Settings**, and then click **Edit Settings**. The *Configuration* > *Wireless* > *Advanced* > *Wireless* [#] page appears.

Figure 70. Threshold settings

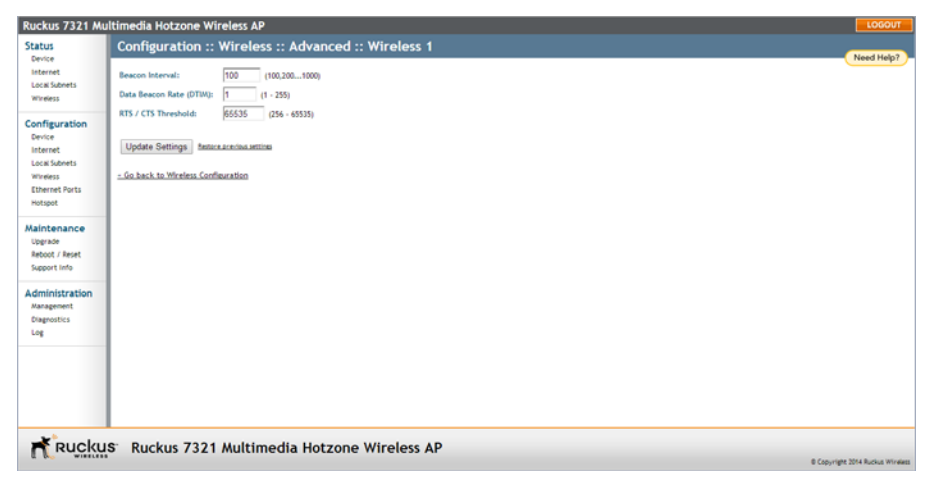

4 Review the options listed in Table 51, and then make any needed changes.

| Option                     | Description                                                                                                    |
|----------------------------|----------------------------------------------------------------------------------------------------|
| Beacon Interval            | (The default value is 100.) The value indicates the frequency<br>interval of the beacon in milliseconds. A beacon is a broadcast<br>packet sent by the AP to synchronize the wireless network.                                                                      |
| Data Beacon Rate<br>(DTIM) | (The default value is 1.) The value indicates the interval of the<br>Delivery Traffic Indication Message (DTIM). This is a<br>countdown field that the device uses to inform its clients of<br>the next window for listening to broadcast or multicast<br>messages. |
| RTS/CTS Threshold          | (The default value is 65535.) This option determines at what packet length the RTS/CTS function is triggered. A lower threshold may be necessary in an environment with excessive signal noise or hidden nodes, but may result in some performance degradation.     |

Table 51. Threshold options

5 Click **Update Settings** to save and apply the changes. A confirmation message appears at the top of the page.

You have completed configuring the threshold options. To reopen the previous page, click the **Go back to Wireless Configuration** link.

#### **Rate Limiting**

Rate Limiting allows you to cap the per client data transfer rates for a specific WLAN.

- 1 Go to Configuration > Wireless or Configuration > Radio 2.4G or Configuration > Radio 5G.
- 2 Select the WLAN that you want to configure from the tabs at the top of the page.
- **3** Click the **Edit Settings** button next to *Rate Limiting*. The *Rate Limiting* page appears.

Figure 71. Limit per station traffic rates on a specific WLAN

| Ruckus 7321 Mu             | ltimedia He                             | otzone Wireless AP        |                              |                         |                  | LOGOUT                      |
|----------------------------|-----------------------------------------|---------------------------|------------------------------|-------------------------|------------------|-----------------------------|
| Status                     | Configu                                 | ration :: Wireles         | s :: Advanced Wi             | reless Rate Limitin     | ng :: Wireless 1 | Need Help?                  |
| Internet                   |                                         | Downlink                  | Uplink                       |                         |                  |                             |
| Uccal Subnets<br>Wireless  | Per Station                             | Traffic Rate: 4.00 mbps I | ink per station • 1.00       | nbps link per station • |                  |                             |
| Configuration              |                                         | Maximum t                 | raffic rate on per station b | usis                    |                  |                             |
| Device                     | Downlink / Uplink                       |                           |                              |                         |                  |                             |
| Internet                   |                                         | Rate (kbps)               | Ceiling (kbps)               | Buffer (pkts)           |                  |                             |
| Local Subnets              | Voice                                   | 128 / 128                 | 128 / 128                    | 10 / 10                 |                  |                             |
| Wireless<br>Ethernet Borts | Video                                   | 1000 / 250                | 4000 / 1000                  | 50 / 50                 |                  |                             |
| Hotspot                    | Best-Effort                             | 2000 / 500                | 4000 / 1000                  | 50 / 50                 |                  |                             |
|                            | Background                              | 100 / 100                 | 4000 / 1000                  | 10 / 10                 |                  |                             |
| Maintenance                |                                         |                           |                              |                         |                  |                             |
| Reboot / Reset             | Update Settings Restorateribus attilise |                           |                              |                         |                  |                             |
| Support Info               | - Go back to Wineless Configuration     |                           |                              |                         |                  |                             |
| Administration             |                                         |                           |                              |                         |                  |                             |
| Diagnostics                |                                         |                           |                              |                         |                  |                             |
| Log                        |                                         |                           |                              |                         |                  |                             |
| -                          |                                         |                           |                              |                         |                  |                             |
|                            |                                         |                           |                              |                         |                  |                             |
|                            |                                         |                           |                              |                         |                  |                             |
|                            |                                         |                           |                              |                         |                  |                             |
|                            |                                         |                           |                              |                         |                  |                             |
|                            |                                         |                           |                              |                         |                  |                             |
| Rucku                      | S Ruck                                  | us 7321 Multim            | edia Hotzone \               | Vireless AP             |                  |                             |
|                            |                                         |                           |                              |                         | © Cop            | Gright 2014 Ruckus Wireless |

- 4 Set the maximum **Downlink** and **Uplink** rate per station.
- 5 The table under the *Downlink* and *Uplink* selections updates to show the maximum transfer rate per station for each traffic type.
- 6 Click Update Settings to save your changes.
#### **Controlling Access to the Wireless Network**

Access Control enables you to specify the stations are allowed to join (associate with) your wireless networks. Access controls can be configured for each WLAN from its respective *Wireless #* tab.

#### Access Control Options

This section describes the options that you can use to control access to the wireless network.

- Disabling WLAN Access Restrictions: If you select **Disable WLAN access** restrictions, then MAC-address-based restrictions on which stations can join the WLAN are disabled; thus, any station can join. If the WLAN uses encryption, then the station must still supply the correct encryption passphrase. The Access Controls table is hidden if the current mode is **Disable WLAN access restric**tions.
- Allowing Only Stations Listed in the Access Controls Table: If you select Allow only stations listed in the Access Controls Table, then stations entered into the access-controls table are allowed but all others are disallowed. To add MAC addresses, refer to "Changing the Access Controls for a WLAN" on page 145.
- Denying Only Stations Listed in the Access Controls Table: If you select Deny
  only stations listed in the Access Controls Table, then stations entered into
  the access-controls table are disallowed but all others are allowed. To add MAC
  addresses, refer to "Changing the Access Controls for a WLAN" on page 145.

#### Changing the Access Controls for a WLAN

By default, the **Disable WLAN access restrictions** option is selected, which allows any wireless station to gain access to the wireless network. If you want to change this setting, follow the instructions below.

- 1 Go to Configuration > Wireless or Configuration > Radio 2.4G or Configuration > Radio 5G.
- 2 Click the **Wireless #** tab for which you want to configure the access control settings.
- 3 Click Allow only stations listed in the Access Controls Table or Deny only stations listed in the Access Controls Table. (For a description of the options, refer to "Access Control Options" in the previous section.)

The Access Control Table appears.

#### Figure 72. Access control settings

| Ruckus 7321 Mul                                                                                                    | ttimedia Hotzone Wireless AP                                                                                                    | LOGOUT                 |
|----------------------------------------------------------------------------------------------------|----------------------------------------------------------------------------------------------------|------------------------|
| Status<br>Device<br>Internet<br>Local Subnets                                                                                                    | Configuration :: Wireless :: Access Control :: Wireless 1 O Disable WLAN access restrictions # Allow only stations listed in the Access Control Table                                                                                                    | Need Help?             |
| Anneess<br>Configuration<br>Device<br>Internet<br>Local Juberst<br>Unerest<br>Unerest<br>Diternet Ports<br>Hotgot<br>Maintenance<br>Upgrafi<br>Resoct / Heart<br>Support Info<br>Administration<br>Mangement<br>Diagnostics<br>Log | Access Control Table       Addess       P0 : 100 : 10 |                        |
|                                                                                                    |                                                                                                    |                        |
| Ruckus                                                                                                    | Ruckus 7321 Multimedia Hotzone Wireless AP     Roore     Convertence                                                                                                    | t 2014 Ruckus Wireless |

- 4 To add a MAC address to the Access Control table, click Add new entry.
- 5 Fill out the following text boxes:
  - Address: Six text boxes appear in which you enter the desired MAC address, in hexadecimal digit form, two characters in each box. Allowable hex-digit characters are 0-9, a-f, and A-F.
- 6 Click **Update** to save your changes. Assuming all parameters you entered are acceptable, that row is added to the table.

You have completed adding an entry to the MAC address table. If you have additional MAC addresses you want included, click **Add new entry**, and then repeat these steps until you have entered all the stations you want. There is a limit of 128 rows.

#### Removing a MAC Address

To remove a MAC address from the ACL table, click the **Cancel** button under the *Remove* column, and then click **Update**. The ACL table refreshes, and the MAC address that you deleted disappears from the table.

# **Configuring Ethernet Ports**

The *Ethernet Ports* configuration page allows you to define how the Access Point's Ethernet ports behave. You can disable ports entirely, define trunking and packet forwarding behavior, configure 802.1X authentication settings, and configure VLAN settings for each port individually from this page.

1 Go to Configuration > Ethernet Ports.

| tatus                                                                                                    | Configure :: Ethernet Ports                                                                                                    |             |
|----------------------------------------------------------------------------------------------------|----------------------------------------------------------------------------------------------------|-------------|
| Catus<br>Catus<br>Internet<br>Local Subrets<br>Wineses<br>Denrets<br>Local Subrets<br>District<br>Local Subrets<br>District<br>Subrets<br>District<br>Subrets<br>District<br>Subrets<br>Subrets<br>Su | Pert1 # Cnale     Tenth Pert       Packet Forward     Bridge to WM1 *       B02_1X     Daabled       VLAN     With GD       Heart DRCP Option 52     Consteller # Daabled       Client Fingerprinting     © Enabled # Daabled | Treed Help? |
| <b>2</b> *                                                                                                    |                                                                                                    |             |

Figure 73. The Configuration > Ethernet Ports page

2 Review Table 52 and make changes as needed for each of the ports labeled PORT 1 through PORT 4 (depending on AP model), which correspond to the AP's Ethernet ports.

Table 52. Configuring Ethernet ports

| Setting | Description                                                                                                    |
|---------|----------------------------------------------------------------------------------------------------|
| Enable  | All Ethernet ports are enabled by default. Unchecking this<br>box next to a port disables that port entirely. If you do not<br>want to provide wired access through the AP, uncheck<br>(clear) the <b>Enable</b> box next to each LAN port. |

| Port Type      | See "Setting Ethernet Port Type" on page 150 for more detailed information.                                                                                                    |
|----------------|----------------------------------------------------------------------------------------------------|
|                | • Trunk port: This port passes all VLAN traffic.                                                                                                    |
|                | Access Port: This port provides network access.                                                                                                    |
|                | General Port: User-defined VLAN membership.                                                                                                    |
| Packet Forward | <b>Isolated</b> : Selecting Isolated causes the traffic from this port to terminate at the Access Point.                                                                                                    |
|                | <b>Bridge to WAN</b> : The default setting, Bridge to WAN forwards packets arriving on this port to the WAN (uplink) port and eventually to their external destinations using Layer 2 forwarding.                                                                                                    |
|                | <b>Local Subnet NAT and Route to WAN</b> : This setting<br>allows routing of packets to their destinations using Layer 3<br>network address translation (NAT).                                                                                                    |
|                | <b>Bridge to L2TP Tunnel</b> : Uses Layer 2 Tunneling Protocol to deliver packets encapsulated with an L2TP header in UDP datagrams.                                                                                                    |
| Local Subnet   | This option appears if you have selected <i>Local Subnet and</i><br><i>Route to WAN</i> under <i>Packet Forwarding</i> , and you have<br>selected <i>Access Port</i> as the port type. This option allows<br>you to select which subnet this port's traffic is part of. You<br>must have previously configured a subnet from the<br><i>Configuration &gt; Local Subnets</i> page before it becomes<br>available here. |

#### Table 52. Configuring Ethernet ports (Continued)

| Table 52. | Configuring | Fthernet | ports | (Continued) | ) |
|-----------|-------------|----------|-------|-------------|---|
| 10010 02. | ooninguning | Luioniot | porto | (Continuou) | / |

| 802.1X                | Configure the port as an 802.1X authenticator or supplicant.<br>The following options are available:                                                                                                    |
|-----------------------|----------------------------------------------------------------------------------------------------|
|                       | • <b>Disabled</b> : No 802.1X controls are applied to this port.                                                                                                    |
|                       | • Authenticator (Port-based): Only one of the attached MAC hosts must be authorized for all hosts to be granted access to the network.                                                                             |
|                       | • Authenticator (MAC-based): Each MAC host is individually authenticated.                                                                                                    |
|                       | • <b>Supplicant</b> : The port acts as a supplicant to an upstream authenticator. Configure a port as Supplicant if the port is a Trunk Port used to connect the AP to a LAN switch.                               |
|                       | See "Working with 802.1X on Wired Ethernet Ports" on page 151 for more information.                                                                                                    |
| VLAN                  | <b>Untag ID</b> : Enter a valid VLAN ID in this field to segment traffic arriving on this port to a specific VLAN. Default is 1. Valid VLAN entries are 1-4094.                                                    |
|                       | <b>Members</b> : Displays the VLAN membership of the port.<br>(Membership is configurable only for the <i>General</i> port type.)<br>Refer to "Working with Port-Based VLANs" on page 151<br>for more information. |
| Insert DHCP Option 82 | When this option is enabled for an Ethernet port, additional information is encapsulated in DHCP option 82 and inserted into DHCP request packets.                                                                 |
|                       | Current format of option 82 is:                                                                                                    |
|                       | Circuit ID sub-option:                                                                                                    |
|                       | ETH: <ifname>: <vlan>: N/A:</vlan></ifname>                                                                                                    |
|                       | <pre><model>:<hos'tname>:<devmac></devmac></hos'tname></model></pre>                                                                                                    |
|                       | allocate IP addresses intelligently by considering information<br>on the origin of the IP allocation request.                                                                                                    |
| Client Fingerprinting | When this option is Enabled, the AP attempts to identify client devices by their operating system, device type and host name, if available                                                                         |

3 Click Update Settings to save your changes.

Refer to the following, as required:

- Setting Ethernet Port Type
- Working with Port-Based VLANs
- Working with 802.1X on Wired Ethernet Ports

## Setting Ethernet Port Type

ZoneFlex AP Ethernet ports can be configured as one of the following port types:

- Trunk Port
- Access Port
- General Port

#### Trunk Port

Trunk Ports forward and receive tagged and untagged frames and are used for bridging switch ports together. The Trunk port is a member of all VLANs that exist on the switch, and all VLAN-tagged traffic arriving on the port is seen. If an untagged frame is received on a Trunk port, the frame is associated with the Untag VLAN (also known as "native VLAN", by default, 1).

If a port is configured as a Trunk port, the Untag ID field can be used to define the Untag VLAN--the VLAN that the switch uses for forwarding/filtering purposes when a frame arrives without an 802.1Q header.

#### Access Port

Access Ports are used to provide network access. Traffic arriving on different Access Ports can be segmented into different logical networks (VLANs) using the Untag VLAN ID field. Access Ports are members of only one VLAN--the VLAN that is configured in the Untag VLAN field.

#### **General Port**

The General Port can be configured to support multiple tagged VLANs and one untagged VLAN. As Trunk Ports by definition are members of all VLANs, the General Port is the only port type for which membership is user configurable for multiple VLANs.

## Working with Port-Based VLANs

The Access Point provides options for segmenting all incoming traffic (both wireless and wired Ethernet traffic) into specific VLANs. There are two ways to segment incoming traffic into VLANs:

- Each of the wireless interfaces (SSIDs) can be configured with a specific Access VLAN ID: (Configuration > Wireless > Wireless [#] > Access VLAN).
- Each of the LAN ports can be configured with an Untag VLAN ID (Configuration > Ethernet Ports > VLAN > Untag ID).

For Ethernet ports, the behavior of the Untag VLAN ID depends on the Port Type selected. If the port is configured as a Trunk port, it includes all VLANs (1-4094) in its membership. The VLAN Untag ID field (default = 1) can be used to redefine the "Native VLAN" for the port.

If the Ethernet port is configured as an Access Port, it can be configured with only one Untag VLAN ID and its membership includes only that one VLAN.

If the Ethernet port is configured as a General Port, it can be configured to include multiple VLANs in its membership and one Untag VLAN.

## Working with 802.1X on Wired Ethernet Ports

802.1X authentication consists of the following three components:

- *Supplicant*: The supplicant sends access request messages along with credentials, such as user name / password or digital certificate, to an authenticator, which forwards the credentials to the authentication server for verification.
- *Authenticator*: The authenticator challenges the identity of the supplicant, then passes its credentials to the AAA server. If the credentials are accepted the supplicant is allowed access.
- *Authentication Server (AAA Server)*: The AAA server verifies the supplicant's credentials and permits or rejects its request for access.

For wired 802.1X, a Ruckus AP's Ethernet port can be configured as either an *Authenticator* or as a *Supplicant*, depending on which port type is selected. Table 53 and Table 54 describe the 802.1X roles available by port type.

|                 | Trunk Port | Access Port | General Port |
|-----------------|------------|-------------|--------------|
| Port-based mode | Х          | Х           | Х            |
| MAC-based mode  |            | Х           |              |

Table 53. Authenticator support by port type

| Table 54. | Supplicant | support | by | port | type |
|-----------|------------|---------|----|------|------|
|-----------|------------|---------|----|------|------|

|            | Trunk Port | Access Port | General Port |
|------------|------------|-------------|--------------|
| Supplicant | Х          |             |              |

The following considerations apply:

- A single port cannot be configured as both an *Authenticator* and *Supplicant* at the same time.
- Only one port per AP can be configured as a Supplicant.
- If the AP is connecting to a switch port with 802.1X authentication enabled, the AP's port type should be configured as a Trunk Port and its role should be configured as *Supplicant*. The switch port should be configured as a Trunk port in *Port-based Authenticator* mode.
- If there are multiple devices connected to an AP port (through a downstream switch), the port can be configured as either *Port-based* or *MAC-based Authen-ticator*. In Port-based mode, only one of the attached MAC hosts must be authorized for all hosts to be granted access to the network. In MAC-based mode, each MAC host is individually authenticated.
- If a Trunk Port is configured as a *Supplicant*, a user name and password must be entered to authenticate the port to the 802.1X aware LAN switch.
- If an Access Port is configured as an *Authenticator*, the administrator must define the RADIUS server that the Authenticator communicates with. All Ethernet ports of a single AP are configured with the same RADIUS server.

**Enable MAC authentication bypass**: If MAC authentication bypass is enabled, the port first attempts to authenticate the attached device by MAC address, and if that fails, it attempts to authenticate the device using 802.1X.

# **Configuring Hotspot Service**

Hotspot service can be deployed on standalone ZoneFlex APs through the Web interface. At a minimum, you must configure a login redirect URL and a RADIUS server to which users are authenticated. Additional options and controls are provided on subsequent pages.

#### 1 Go to Configuration > Hotspot.

Figure 74. Minimum configuration settings for providing Hotspot service

| Ruckus 7321 Multimedia Hotzone Wireless AP                                                    |                                                                                                    |                       |  |  |
|-----------------------------------------------------------------------------------------------|----------------------------------------------------------------------------------------------------|-----------------------|--|--|
| Status                                                                                        | Configure :: Hotspot                                                                                                    | Need Help?            |  |  |
| Internet<br>Local Subnets<br>Wireless                                                         | Hotopot Service:       Exact C      Constant C      Constant      Redirect unwals, user to:      pop /login abc com/thml                                                                                                    |                       |  |  |
| Configuration<br>Device<br>Internet<br>Local Subnets<br>Whreless<br>Ethernet Ports<br>Hotspot | Anter user is activementation of Redevet to the Badework UK.  Redevet to the UKE that the user is intended to visit  Redevet to  Redevet to  Redvet to  Redevet to  Redevet to  Redevet to  Redevet to |                       |  |  |
| Maintenance<br>Upgrade<br>Reboot / Reset<br>Support Info                                      | More Options:         Edt Settings           Wild ef Gades:         Edt Settings           Unrestricted Clients:         Edt Settings                                                                                                    |                       |  |  |
| Administration<br>Management<br>Diagnostics<br>Log                                            | Update Settings. Interconcentration                                                                                                    |                       |  |  |
| Rucku                                                                                         | Ruckus 7321 Multimedia Hotzone Wireless AP                                                                                                    | and Wed Burton Window |  |  |

- 2 Click **Enabled** next to *Hotspot Service*.
- **3** Review the settings in table Table 55, and make changes as needed.

| Table 55. | Hotspot | configuration | settings |
|-----------|---------|---------------|----------|
|-----------|---------|---------------|----------|

| Setting                     | Description                                                                                                    |
|-----------------------------|----------------------------------------------------------------------------------------------------|
| Redirect unauth. user to    | Redirect unauthenticated users to the specified URL (login page).                                                                                                    |
| After user is authenticated | Select where you want to redirect the user after successful authentication.                                                                                                    |
|                             | <ul> <li>Redirect to the above URL: return to the login URL configured above.</li> </ul>                                                                                                    |
|                             | • <i>Redirect to the URL the user intended to visit</i> : upon successful authentication, go directly to the URL that the user originally entered (typically the browser's home page).                                          |
|                             | • <i>Redirect to</i> : specify a URL to which users are redirected after authentication. This can be used to redirect users to a "Login Successful" page, or a page that offers connection time information or a Logout button. |
| Primary RADIUS Server       | Enter the IP address of the primary RADIUS server against which users are authenticated (required).                                                                                                    |
| Secondary RADIUS Server     | Enter the IP address of the secondary RADIUS server, if one is available (optional).                                                                                                    |
| RADIUS Server Secret        | Enter the shared secret for communication with the RADIUS server (required).                                                                                                    |

4 Click **Update Settings** to save your changes.

You have completed the minimum settings for providing Hotspot service on this AP. Additional configuration options are available using the *Edit Settings* buttons at the bottom of the page:

- Customizing Hotspot Optional Settings
- Creating a Hotspot Walled Garden
- Allowing Unrestricted Access by MAC Address

## **Customizing Hotspot Optional Settings**

Optional Hotspot settings include a number of options for fine-tuning your Hotspot service, such as maximum session time, grace period, accounting update interval, etc.

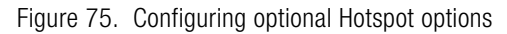

| Ruckus 7321 Mu            | ltimedia Hotzone Wireless                                        | AP                                      | LOGOUT                           |
|---------------------------|------------------------------------------------------------------|-----------------------------------------|----------------------------------|
| Status                    | Configure :: Hotspot :                                           | : More Options                          | Nord Male?                       |
| Internet<br>Local Subnets | Temporarily block user after:<br>Redirect temp. blocked user to: | 10 unsuccessful lagins (antional)       | Need hep?                        |
| wreess                    | MAC Authentication:                                              | © Enabled                               |                                  |
| Configuration             | Acct Delay Time:                                                 | © Enabled                               |                                  |
| Internet                  | NAS ID:                                                          | nas01 (optional)                        |                                  |
| Local Subnets             | WISPr Location ID:                                               | (optional)                              |                                  |
| Ethernet Ports            | WISPr Location Name:                                             | (optional)                              |                                  |
| Hotspot                   | Location Description:                                            | (optional)                              |                                  |
| Maintenance               | Accounting Update Interval:                                      | 10 minutes (0 means no update)          |                                  |
| Upgrade                   | Interim Redirect Interval:                                       | 0 minutes (0 means no interim redirect) |                                  |
| Support Info              | Maximum Session Time:                                            | 1440 minutes (0 means unlimited)        |                                  |
|                           | Grace Period:                                                    | 60 minutes (0 means unlimited)          |                                  |
| Management                | RADIUS Disconnect Port:                                          | 3799                                    |                                  |
| Diagnostics               | Swap Input and Output Counters:                                  | Cable Blable                            |                                  |
| Log                       | Encode User Password:                                            | Unable Disable                          |                                  |
|                           | Undata Sattinos Retore previous                                  | (op tooms)                              |                                  |
|                           | and a second second                                              |                                         |                                  |
|                           | - Go back to Hotspot Configuration                               |                                         |                                  |
|                           |                                                                  |                                         |                                  |
| Rucku                     | S Ruckus 7321 Mult                                               | imedia Hotzone Wireless AP              |                                  |
| C Co winecces             |                                                                  |                                         | © Copyright 2014 Ruckus Wireless |

The Table 56 Hotspot options can be configured from the *Configuration* > *Hotspot* > *More Options* page:

Table 56. Optional Hotspot settings

| Setting                                                        | Description                                                                                                    |
|----------------------------------------------------------------|----------------------------------------------------------------------------------------------------|
| Temporarily block user after<br>unsuccessful login<br>attempts | Specify the maximum number of repeated authentication failures allowed.                                                                                                    |
| Redirect temp. blocked user to                                 | Enter a redirect URL to which blocked users are redirected.                                                                                                    |
| MAC Authentication                                             | If enabled, the Hotspot service attempts to authenticate<br>users based on their MAC addresses if the local Hotspot<br>authentication has failed. If enabled, an optional MAC<br>authentication password can be entered. If no password<br>is specified, the system uses the client's MAC address<br>as the password. |

| Acct Delay Time            | This attribute indicates how many seconds the client has<br>been trying to send this record for, and can be subtracted<br>from the time of arrival on the server to find the<br>approximate time of the event generating this<br>Accounting-Request. When enabled, this attribute<br>appears in accounting request packets with a starting<br>value of "0", incremented each retry packet. When<br>disabled, this attribute is not included in any accounting<br>request packet. |
|----------------------------|----------------------------------------------------------------------------------------------------|
| NAS ID                     | Specify the Network Access Server identifier of this device. The NAS-ID attribute is sent in RADIUS access and accounting request messages. It can also be used as location identification when NAS-IP-Address cannot be used for this purpose.                                                                                                    |
| WISPr Location ID          | Specify the Hotspot location identifier. This value is<br>provided in the RADIUS access and accounting<br>requests. It is recommended that the value is in the form<br>of "isocc= <iso_country_code>,<br/>cc=<e.164_country_code>, ac=<e.164_are<br>a_Code&gt;, network=<ssid zone="">".</ssid></e.164_are<br></e.164_country_code></iso_country_code>                                                                                                    |
| WISPr Location Name        | Specify the hotspot location and operator's name. This value is provided in the RADIUS access and accounting requests. It is recommended that the value is in the form of " <hotspot_operator_name>, <location>".</location></hotspot_operator_name>                                                                                                    |
| Location Description       | Specify the description of location. This value is provided in the HTTP redirection.                                                                                                    |
| Accounting Update Interval | Specify the interval for RADIUS accounting requests.                                                                                                    |
| Interim Redirect Interval  | Specify the interval after which users are redirected to the login URL.                                                                                                    |
| Maximum Session Time       | Enter the maximum session time in minutes.                                                                                                    |
| Grace Period               | Specify the maximum time that a user may disconnect from the Hotspot service and return without the need to login again.                                                                                                    |
| RADIUS Disconnect Port     | UDP port to listen to for accepting RADIUS disconnect requests.                                                                                                    |

| Table 56. ( | )ptional H | lotspot | settings | (Continued) |
|-------------|------------|---------|----------|-------------|
|-------------|------------|---------|----------|-------------|

| Swap Input and Output<br>Counters | Swap the value of input counters (packets, octets and<br>giga words) and output counters in RADIUS accounting<br>requests. This option is mainly for backward<br>compatibility with existing ChilliSpot deployments. |
|-----------------------------------|----------------------------------------------------------------------------------------------------|
| Encode User Password              | Encode user password with challenge string, if UAM secret is not specified; otherwise, encode user password with both challenge string and UAM secret.                                                               |
| UAM Shared Secret                 | The UAM Shared Secret is the shared secret between<br>this Access Point and the HTTP server for the<br>Redirection URL. This setting is optional.                                                                    |

|  | Table 56. | Optional Hotspot settings | s (Continued |
|--|-----------|---------------------------|--------------|
|--|-----------|---------------------------|--------------|

## Creating a Hotspot Walled Garden

You can use the Hotspot Walled Garden rules to designate network destinations (host address or subnet) that users can access without going through authentication. A Walled Garden is a limited environment to which an unauthenticated user is given access for the purpose of setting up an account. After the account is established, the user is allowed out of the Walled Garden. URLs are resolved to an IP address (up to four). Users will not be able to click through to other URLs that may be presented on a page if that page is hosted on a server with a different IP address. Avoid using common URLs that are translated into many IP addresses (such as www.yahoo.com), as users may be redirected to reauthenticate when they navigate through the page.

Continue with the following:

- Creating Walled Garden Rules
- Removing entries from the Walled Garden hosts table

#### **Creating Walled Garden Rules**

1 Go to Configuration > Hotspot > Walled Garden.

Figure 76. The Walled Garden hosts table

| Ruckus 7321 Multimedia Hotzone Wireless AP                                                                                                    |                                                                                           |                    |
|----------------------------------------------------------------------------------------------------|-------------------------------------------------------------------------------------------|--------------------|
| Status<br>Device<br>Internet<br>Local Subnets<br>Wireless                                                                                                    | Configure :: Hotspot :: Walled Garden Your parameters were saved Walled Garden Hots Table | Need Help?         |
| Configuration<br>Derice<br>Internet<br>Loca Soners<br>Wirkes<br>Ethernet Parts<br>Hotgot<br>Maintenance<br>Uogrado<br>Rebot / Reet<br>Support Info<br>Support Info<br>Support Info<br>Diagnostics<br>Log | Het     Renove?       Tucknew/beac.com                                                    |                    |
| Rucku                                                                                                    | LS: Ruckus 7321 Multimedia Hotzone Wireless AP                                            | 14 Ruckus Wireless |

- 2 Click Add new entry. A field entitled Walled Garden Host appears.
- **3** In *Walled Garden Host*, enter a host name, IP address, network segment (e.g., 192.168.1.0/24) or a domain name. If a domain name is entered, it is resolved every 5 minutes.

4 Click **Update** to save your entry.

You can create up to 64 entries in the Walled Garden Hosts table.

#### Removing entries from the Walled Garden hosts table

- 1 Click the check box next to the entry you want to remove, under the **Remove?** column.
- 2 Click Update. The entry is removed from the list.

## Allowing Unrestricted Access by MAC Address

1 Go to Configuration > Hotspot > Unrestricted Clients.

Figure 77. Configuring Hotspot unrestricted clients table

| Ruckus 7321 Mu                 | Itimedia Hotzone Wireless AP                 | LOGOUT     |
|--------------------------------|----------------------------------------------|------------|
| Status                         | Configure :: Hotspot :: Unrestricted Clients | Need Help? |
| Internet<br>Local Subnets      | Your parameters were saved                   |            |
| Wireless                       | Unrestricted Clients Table                   |            |
| Configuration<br>Device        | MAC Address Remove?<br>00:00:00:00:00        |            |
| Internet<br>Local Subnets      | Add new entry                                |            |
| Wireless<br>Ethernet Ports     | Update Restore annelises settings            |            |
| Hotspot                        | - Go back to Hotspot Configuration           |            |
| Maintenance<br>Upgrade         |                                              |            |
| Reboot / Reset<br>Support Info |                                              |            |
| Administration                 |                                              |            |
| Management<br>Diagnostics      |                                              |            |
| Log                            |                                              |            |
|                                |                                              |            |
|                                |                                              |            |
|                                |                                              |            |
| Rucku                          | S Ruckus 7321 Multimedia Hotzone Wirel       | ess AP     |
|                                |                                              |            |

- 2 Click Add new entry, and enter the MAC address of each client in the fields provided.
- 3 Click **Update** to save your changes.

# Managing the Access Point

In this chapter:

- Viewing Current Device Settings
- Viewing Current Internet Connection Settings
- Viewing Current Local Subnet Settings
- Viewing Common Wireless Settings
- Changing the Administrative Login Settings
- Enabling Other Management Access Options
- Working with Event Logs and Syslog Servers
- Upgrading the Firmware
- Rebooting the Access Point
- Resetting the Access Point to Factory Defaults
- Running Diagnostics
- Where to Find More Information

This chapter provides instructions for managing standalone ZoneFlex Access Points using the Web interface. For information on managing your ZoneFlex network using ZoneDirector, FlexMaster or SmartCell Gateway, refer to the relevant User Guide, available from the Ruckus Wireless Support website.

# **Viewing Current Device Settings**

The *Status > Device* page displays a general overview of the AP's current status, including device name, serial number, MAC address, current software version, etc.

Figure 78. The Status > Device page

| Ruckus 7321 Mu                                                   | timedia Hotzone Wireless AP                                                                                                    | LOGOUT                   |
|------------------------------------------------------------------|----------------------------------------------------------------------------------------------------|--------------------------|
| Status                                                           | Status :: Device                                                                                                    | and Male?                |
| Local Subnets<br>Wireless                                        | Device Name:         RuchusAP           Device Condition:         GPS Condition:           GPS Condition:         CBALDE:1E:0F:10            | and resp?                |
| Configuration<br>Device<br>Internet<br>Local Subnets<br>Wireless | Serial Number: 2412002200<br>Software Version: 9. A.0.0.19<br>Quelane: 2 hry 6 mino 56 secs<br>Current Time (GMT): Vied Jan 22 11:45-07 2014 |                          |
| Hotspot                                                          | LAN Part Status Enfranch<br>Port Interface 802.1X Logical Link Physical Link Label<br>0 eth0 None Dp Dp 1000Mops full 10/100/1000 PdE        |                          |
| Maintenance<br>Upgrade<br>Reboot / Reset<br>Support Info         |                                                                                                    |                          |
| Administration<br>Management<br>Diagnostics<br>Log               |                                                                                                    |                          |
|                                                                  |                                                                                                    |                          |
| Rucku                                                            | Ruckus 7321 Multimedia Hotzone Wireless AP                                                                                                   | Wedden Window            |
|                                                                  | a voita de                                                                                                    | The second second second |

# **Viewing Current Internet Connection Settings**

The *Status > Internet* page displays information on the AP's network settings; i.e., the settings that allow the AP to communicate with your local network and the Internet. Information includes IP address, gateway, DNS server, NTP server and connection type (method of obtaining an IP address -- DHCP or static IP).

Figure 79. The Status > Internet page

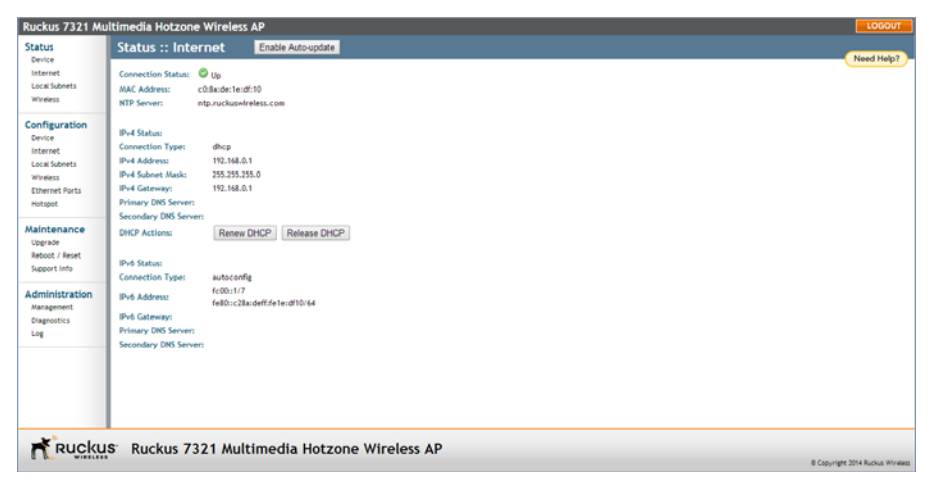

# **Viewing Current Local Subnet Settings**

The *Status > Local Subnets* page can be used to view the router (local subnet) configurations and list of any clients connected to those subnets.

If you want to make changes to any of these settings, go to **Configuration > Local Subnets**. Refer to Configuring Local Subnets for more information.

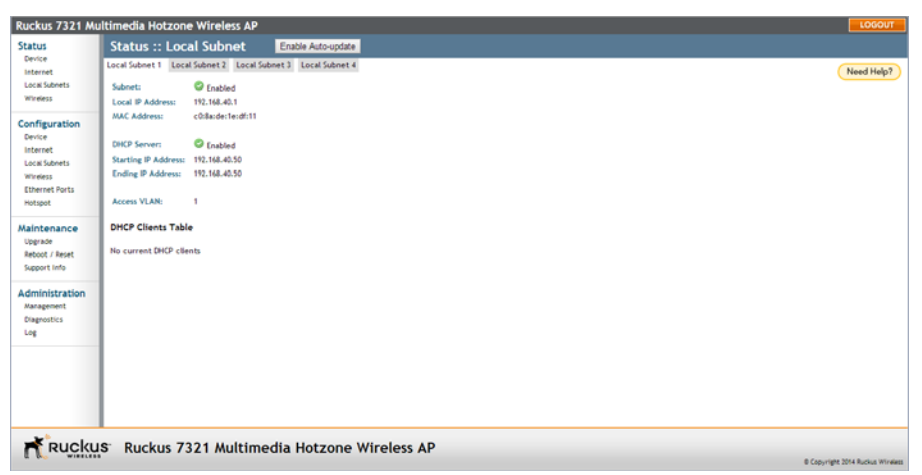

Figure 80. The Status > Local Subnet page

# **Viewing Common Wireless Settings**

If you want to view the current common wireless settings that the AP is using, go to the **Status** > **Wireless** page (on dual band APs, go to **Status** > **2.4G** or **Status** > **5G**). Table 57 lists the descriptions of each common wireless setting.

Figure 81. The Status > Wireless (Radio 2.4G/5G) page

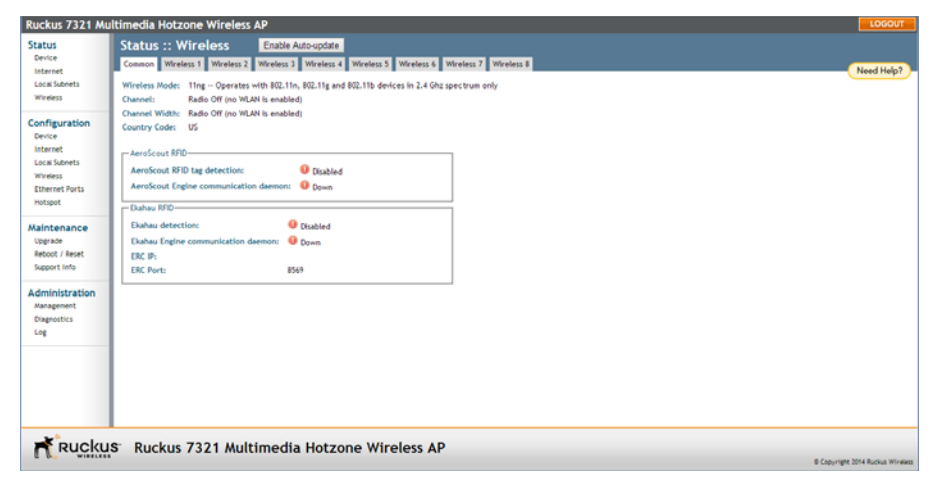

Table 57. Common Wireless settings

| Setting       | Description                                                                                                    |  |
|---------------|----------------------------------------------------------------------------------------------------|--|
| Wireless Mode | Shows the wireless mode that the AP is currently using.<br>Possible values include:                                                                |  |
|               | • Auto Select: (For 802.11b/g APs only) Allows both 802.11g- and 802.11b-compliant devices to connect to the network. This is the default setting. |  |
|               | <ul> <li>2.4GHz 54 Mbps: Allows 11g devices only.</li> </ul>                                                                                       |  |
|               | 2.4GHz 11 Mbps: Allows 11b devices only.                                                                                                    |  |
|               | • 11ng: Operates with 802.11n, 802.11g and 802.11b devices in the 2.4Ghz spectrum only.                                                            |  |
|               | • 11na: Operates with 802.11n and 802.11a devices in the 5GHz spectrum only.                                                                       |  |

| Channel                                  | Shows the wireless channel that the AP is currently using.<br>If you set the wireless channel to SmartSelect, this field<br>shows the value <b>Channel # [SmartSelect]</b> .                                                                                                    |
|------------------------------------------|----------------------------------------------------------------------------------------------------|
| Channel Width                            | 11n devices only. Displays whether the channel width is set to 20MHz or 40MHz.                                                                                                    |
| Country Code                             | Shows the country code that the AP has been set to use.<br>CAUTION! Verify that the AP is using the correct<br>country code to make sure it uses only the allowed<br>radio channels in your region. Selecting the incorrect<br>country code may result in violation of applicable laws. |
| AeroScout RFID tag detection             | Shows <b>Enabled</b> if you enabled AeroScout RFID tag detection. The default setting is <b>Disabled</b> .                                                                                                    |
| AeroScout Engine<br>communication daemon | Shows <b>Up</b> if the communication agent on the AP is able<br>to relay location data from AeroScout Tags to the<br>AeroScout Engine.                                                                                                    |
|                                          | If the communication agent is unable to relay data or AeroScout tag detection is disabled, this field shows <b>Down</b> .                                                                                                    |
| Ekahau Engine<br>communication daemon    | Shows Enabled if you have enabled Ekahau RFID tag detection. Default is disabled.                                                                                                    |
| ERC IP                                   | Ekahau Real Time Location System RTLS Controller IP address.                                                                                                    |
| ERC Port                                 | TCP port used by the Ekahau Real Time Location<br>System RTLS Controller.                                                                                                    |

 Table 57.
 Common Wireless settings (Continued)

If you want to make changes to any of these settings, go to the **Configuration** > **Wireless** page. Refer to Configuring Common Wireless Settings for more information.

# **Viewing Associated Wireless Clients**

A usage-monitoring capability has been built into the Access Point to help you monitor wireless clients that are associated with your wireless network.

1 Go to **Status** > **Wireless**. The *Status* > *Wireless* page appears.

```
NOTE If you are using a dual band ZoneFlex AP, go to Status > Radio 2.4G or Status > Radio 5G.
```

2 Click any of the **Wireless** # tabs. Wireless clients that are associated with this particular wireless network appear under *Connected Devices*.

Figure 82. Viewing connected devices

| Status       Status :: Wireless       Enable Autoopdate         Onrog<br>Broder       Onrog Meters 1 Tett       Weeless 3       Weeless 3       Weeless 3       Weeless 7         Status       Store       Store       St | Ruckus 7321 Mu                                                 | ultimedia Hotzone Wireless AP                                                                                                    | LOGOUT                           |
|----------------------------------------------------------------------------------------------------|----------------------------------------------------------------|----------------------------------------------------------------------------------------------------|----------------------------------|
| Winders Status       Open and and the status         Concerned Durkes       Status         Concerned Durkes       Status         Concerned Durkes       Status         Subset       Status         Subset       Status         Supersters       Ruckus 7321 Multimedia Hotzone Wireless AP                                                                                                    | Status<br>Device<br>Internet<br>Local Subrets                  | Status :: Wireless         Enable Autoopdate           Gamman         Worless 1 Test         Worless 2         Worless 3         Worless 5         Worless 6         Worless 7         Worless 8           SSD:         Worless 1 Test         Worless 1         Test         Worless 3         Worless 5 | Need Help?                       |
| MACA Address MACA Address S00<br>Instance P<br>Scalandaddistali22 Werkers 1 Test<br>Macagement<br>Bagenetics<br>Lig<br>Ruckus 7321 Multimedia Hotzone Wireless AP<br>Copyret 204 Address Minese                                                                                                    | Configuration<br>Device<br>Internet<br>Local Subnets           | BOAD: Collectories della Vivieria Statu<br>Vivieria Statu © 0p<br>Bradast SSD? © Caladed<br>Connected Devices                                                                                                    |                                  |
| Rect: 10 / Sector Life         Administration         Magenetici         Leg         Ruckus:       Ruckus 7321 Multimedia Hotzone Wireless AP                                                                                                    | Ethernet Poris<br>Hotspot<br>Maintenance<br>Upgrade            | P Address AAC Address SSD     Sucdardd.edd.edl.22 Q, Wareless 1 Test                                                                                                    |                                  |
| Dependents<br>Leg<br>Ruckus 7321 Multimedia Hotzone Wireless AP                                                                                                    | Reboot / Resex<br>Support Info<br>Administration<br>Management |                                                                                                    |                                  |
| Ruckus 7321 Multimedia Hotzone Wireless AP                                                                                                    | Diagnostics                                                    |                                                                                                    |                                  |
| Ruckus 7321 Multimedia Hotzone Wireless AP                                                                                                    |                                                                |                                                                                                    |                                  |
|                                                                                                    | Rucku                                                          | S Ruckus 7321 Multimedia Hotzone Wireless AP                                                                                                    | © Copyright 2014 Ruckus Wireless |

# **Changing the Administrative Login Settings**

The default user name is super and the default password is sp-admin. To prevent unauthorized users from logging in to the Web interface using these default administrator login settings, Ruckus Wireless recommends that you change the default Web interface password immediately after your first login.

- 1 Log into the Web interface.
- 2 Go to Configuration > Device.

Figure 83. The Configuration > Device page

| Ruckus 7321 Mu                                                                       | Itimedia Hotzone Wireless AP                                                               | LOGOUT                 | j |
|--------------------------------------------------------------------------------------|--------------------------------------------------------------------------------------------|------------------------|---|
| Status<br>Device<br>Internet<br>Local Subnets<br>Wineless<br>Configuration<br>Device | Configuration :: Device           Device Name:         RuchusAP           Device Location: | Need Help?             |   |
| Internet<br>Local Subnets<br>Wireless<br>Ethernet Ports<br>Hotspot                   | Service Provider Login Usernamen: [suppr Current Password:                                 |                        |   |
| Maintenance<br>Upgrade<br>Reboot / Reset<br>Support Info                             | New Password: Confirm New Password: Login password: Login password:                        |                        |   |
| Administration<br>Management<br>Diagnostics<br>Log                                   | Update Settings Instrumentation                                                            |                        |   |
| Rucku                                                                                | Ruckus 7321 Multimedia Hotzone Wireless AP     ecorre                                      | nt 2014 Ruckus Wireles |   |

- 3 Under Service Provider Login, change the default administrator login settings.
  - In **Username**, type a new user name to log in to the Web interface. The default user name is super.
  - In Current Password, enter the existing password.
  - In **New Password**, type a new password to replace the default password sp-admin. The password must consist of six to 32 alphanumeric characters only.
  - In Confirm New Password, retype the new password.
- 4 Click Update Settings. The message Your parameters were saved appears.

You have completed changing the default login settings. The next time you log in to the Web interface, make sure you use these updated login settings.

# **Enabling Other Management Access Options**

In addition to managing the AP via a Web browser through HTTPS, several other management access options are available on the AP. These options include management access via HTTP, Telnet, and SSH.

You can also view and set up the connection to a Ruckus Wireless FlexMaster server under the **TR-069/SNMP Management Choice** options. If your ZoneFlex device is to be managed by FlexMaster, then the FlexMaster information (server URL and contact interval) is preconfigured before you receive your ZoneFlex device.

**NOTE** If you are configuring the AP to be managed by FlexMaster, remember to point it to the FlexMaster server after you configure the management access options. For more information, refer to "Viewing FlexMaster Management Status" on page 171.

1 Go to Administration > Management. The *Management* page appears.

Ruckus 7321 Multimedia Hotzone Wireless AP Administration :: Managem Status Device Internet Network Profile: Local Subnets Enabled
 Enabled Telnet Access? Wheeless 21 Telnet Port: Configuration SSH Access? Enabled 
 Disabled Device SSH Port: 22 Local Subnets HTTP Access Enabled 
 Enabled Ethernet Ports Hotspot HTTP Ports 80 Maintenance HTTPS Access? Enabled 
 Disabled Upgrade Reboot / Reset HTTPS Ports 443 Support Info Administration Request to reissue a new certificate Diagnostics Lot Enabled
 Enabled R069 / SNMP Management Choice Auto (SNMP and TR069 will work together.) SNWP only FlexMaster only Ruckus Ruckus 7321 Multimedia Hotzone Wireless AP

Figure 84. The Administration > Management page

2 Review the access options listed in Table 58, and then make changes as needed.

| Table 58. | Management Access | Options |
|-----------|-------------------|---------|
|           |                   |         |

| Option        | Description                                     |
|---------------|-------------------------------------------------|
| Telnet Access | By default, this option is disabled (inactive). |

| Option                        | Description                                                                                                    |
|-------------------------------|----------------------------------------------------------------------------------------------------|
| Telnet Port                   | This field lists the default Telnet port of 23 — only if Telnet is active.<br>You can manually change this port number, if required.           |
| SSH Access                    | By default, this option is enabled (active).                                                                                                   |
| SSH Port                      | This field lists the default SSH port of 22—only if SSH is active. You can manually change this port number if required.                       |
| HTTP Access                   | This option is disabled by default.                                                                                                    |
| HTTP Port                     | This field lists the default HTTP port of 80, if HTTP has been activated. You can manually change this port number if required.                |
| HTTPS Access                  | By default this option is enabled. This connection mode requires a security certificate, a copy of which has been pre-installed in the device. |
| HTTPS Port                    | This field lists the default HTTPS port of 443—only if HTTPS has been activated. You can manually change this port number if required.         |
| Certification<br>Verification | This notes whether the security certificate linked to the HTTPS settings has been passed or not.                                               |
| Auto-provisioning             | This setting is disabled by default, and should only be enabled if using FlexMaster server for AP management.                                  |

Table 58. Management Access Options (Continued)

**3** If you want to use TR-069 or SNMP to manage the AP, configure the settings listed in Table 59.

Table 59. TR-069 and SNMP Management Options

| Option                | Description                                                                                                    |
|-----------------------|----------------------------------------------------------------------------------------------------|
| Auto                  | Enables the ZoneFlex device to be managed by either<br>SNMP server, Ruckus Wireless ZoneDirector, or Ruckus<br>Wireless FlexMaster. |
| SNMP only             | Only allow SNMP management.                                                                                                    |
| FlexMaster only       | Only allow FlexMaster management.                                                                                                   |
| DHCP Discovery        | URL of server providing DHCP.                                                                                                    |
| FlexMaster Server URL | URL of the FlexMaster server.                                                                                                    |

| Option                                                               | Description                                                                                                    |
|----------------------------------------------------------------------|----------------------------------------------------------------------------------------------------|
| Digest-authentication<br>Username/Digest-<br>authentication password | This information is automatically generated by the AP and used for authentication with FlexMaster. Change this value <u>only</u> if you want the AP to connect to another access control server (ACS). |
| Periodic FlexMaster Inform<br>Interval                               | Interval at which the device should attempt to contact FlexMaster.                                                                                                    |

Table 59. TR-069 and SNMP Management Options (Continued)

4 Click **Update Settings** to save your changes. A confirmation message appears at the top of the page.

You have completed configuring the management access options.

**NOTE** Remember to open any relevant firewall ports between the AP and the firmware upgrade/management server. For example, if HTTPS is used for firmware upgrades, open TCP port 443 on the firewall to allow connections through port 443. If FlexMaster server is used, open TCP ports 80 and 443 for HTTP/HTTPS communications, and TCP port 8082 for AP wake-up commands.

Continue with the following, as required:

- Viewing FlexMaster Management Status
- Pointing the AP to FlexMaster

### Viewing FlexMaster Management Status

If you configure the AP to be managed by FlexMaster, you can view the *TR-069 Status* section on the *Administration* > *Management* page.

Figure 85. TR-069 status information

| Ruckus 7321 Mu                                                                                                 | Itimedia Hotzone Wireless AP                                                                                                    | LOGOUT               |
|----------------------------------------------------------------------------------------------------|----------------------------------------------------------------------------------------------------|----------------------|
| Status<br>Device<br>Internet<br>Local Subnets<br>Wireless                                                      | Certificate Verification Packato Research Research Rese<br>Research Research Research Research Research Research Research Research Research Research Research Research Research Research Research Research Research Research Research Research Research Research Research Research Research Research R |                      |
| Configuration<br>Device<br>Internet<br>Local Subnets<br>Wireless<br>Ethernet Ports<br>Hotspot                  | TR08 / SWP Managenent Chicle                                                                                                    |                      |
| Manteenance<br>Upgrade<br>Reboot / Reset<br>Support Info<br>Administration<br>Management<br>Diagnostics<br>Log | Diget-authentication Deername:       Steps sub-extinute: Forena du       Periodic FlexMater Inform Intervali:       TD00 Statual       Correctly Unity Office:       Lant Attempted Context:       D01-00-00 Child Official GAT       Lant Attempted Context:       Seatings:       Seatings:       Table Status       Current Time:       Wedue Seatings:       Table Status                                                                                                    |                      |
| Rucku                                                                                                    | Ruckus 7321 Multimedia Hotzone Wireless AP     Boover                                                                                                    | 2014 Ruckus Wireless |

Table 60 lists the TR-069 status information that the AP provides.

| Table 60. | TR-069 status information |  |
|-----------|---------------------------|--|
|           |                           |  |

| Status Information      | Description                                                                                                    |
|-------------------------|----------------------------------------------------------------------------------------------------|
| Currently using URL     | Shows the FlexMaster server IP address or URL with which the AP is currently registered.                                                                                                    |
| Last Attempted Contact  | Shows the date and time of the AP's last attempt to contact FlexMaster. Date and time are specified in GMT (or UTC), which are accurate if a Network Time Protocol (NTP) server is configured. |
| Last Successful Contact | Shows the date and time of the AP's last successful contact with FlexMaster.                                                                                                    |
| Last Contact Result     | Shows the result of the last attempt to contact FlexMaster (success or failure, and failure error code if applicable).                                                                         |

| Status Information | Description                                                  |
|--------------------|--------------------------------------------------------------|
| Current Time       | Shows the current date and time as known to the AP. This     |
|                    | timestamp is accurate if an NTP server is configured on      |
|                    | the AP. If there is no NTP server configured, this timestamp |
|                    | is useful as a reference for comparison of the timestamps    |
|                    | for Last attempted contact and Last successful               |
|                    | contact.                                                     |

Table 60. TR-069 status information (Continued)

#### Pointing the AP to FlexMaster

Your ZoneFlex device is required to "call home" to register with your FlexMaster; FlexMaster does not initiate initial contact. To register successfully with FlexMaster, your ZoneFlex device must know the FlexMaster server's URL, thus entered on the device. You need TCP ports 80 and 443 between APs and FlexMaster when traversing Layer 3/firewall boundaries.

- 1 Go to Administration > Management.
- 2 Under TR-069/SNMP Management Choice, click Auto.
- 3 In FlexMaster Server URL, type the URL of the FlexMaster server.
- 4 Toggle the *Periodic FlexMaster Inform Interval* drop-down list to select how frequently the device checks the FlexMaster server for any pending configuration changes available for that ZoneFlex unit. On the FlexMaster side, this field is referred to as the Periodic Inform Interval.
- 5 Click **Update Settings** to save your changes.

After the AP registers with FlexMaster, this *Administration > Management* page will show the communication status between the AP and FlexMaster.

# Working with Event Logs and Syslog Servers

Both the *Maintenance* > *Support Info* and *Administration* > *Log* pages can be used to view the AP's current log file text. You can use the former to send the log to Ruckus Wireless support directly or save it to a local file, and use the latter to configure automatic delivery of log files to a syslog server:

- Enabling Logging and Sending Event Logs to a Syslog Server
- Sending a Copy of the Log File to Ruckus Wireless Support
- Sending a Copy of the Log File to Ruckus Wireless Support

# Enabling Logging and Sending Event Logs to a Syslog Server

If you have a syslog server on the network, you can configure the Access Point to send the device logs to the server. You need to enable logging (if disabled) and configure the Access Point to send logs to the syslog server.

1 Go to Administration > Log. The Administration > Log page appears.

Figure 86. The Administration > Log page

| Ruckus 7321 Mi | ultimedia Hotzone Wireless AP                                                                                                    |                                  |
|----------------|----------------------------------------------------------------------------------------------------|----------------------------------|
| Status         | Administration :: Log                                                                                                    | Need Helo?                       |
| Internet       | Los Status: @ Facilitad @ Rechted                                                                                                    |                                  |
| Local Subnets  | Log verte de tracied de tracied                                                                                                    |                                  |
| Wineless       | Syslog Server Address: 0.0.0.0                                                                                                    |                                  |
|                | Syslog Server Port 514                                                                                                    |                                  |
| Configuration  |                                                                                                    |                                  |
| Device         | Current Log Refresh                                                                                                    |                                  |
| Internet       | Jan 22 09:43:04 RuckusAF syslog.info syslogd started: BusyBox v1.15.2                                                                                                    |                                  |
| Local Subnets  | Jan 22 09:43105 RuckusAF deemoh.notice ramd[24]: Logger                                                                                                    |                                  |
| Wireless       | Jan 22 09:43:05 RuckusAF user.info kernel: 2kB, 4-way, VIPT, cache aliases, linesize                                                                                        |                                  |
| Ethernet Ports | Jan 22 09:43:05 RuckusAP user.info kernel: Writing ErrCl register=0000000                                                                                                   |                                  |
| Hotspot        | Jan 22 USIASIOS MUCKUMAF UMET.INTO ANTINEI MARADAKA ETTULI FEJISATUUUUUUUUU<br>Jan 22 USIASIOS MUCKUMAF UMET.INTO ANTINEI MARADAKA ETTULI FEJISATUUUUUUUUU                  |                                  |
|                | Jan 22 09:43:05 RuckusAP user.info kernel: Hierarchical RCU implementation.                                                                                                 |                                  |
| Maintenance    | Jan 22 09:43:05 RuckusAP user.info kernel: NN_IRQ5:128                                                                                                    |                                  |
| Upgrade        | Jan 22 (9143105 NockusAP user.varn kernel srlbe_lime_int.<br>Jan 22 (9143105 RockusAP user.varn kernel srlbe) timer int.                                                    |                                  |
| Reboot / Reset | Jan 22 09:43:05 RuckusAP user.varn kernel: get_c0_compare_int.                                                                                                    |                                  |
| Support Info   | Jan 22 09:43:05 RuckusAP user.warn kernel: Console: colour dummy device 80x25                                                                                               |                                  |
|                | Jan 22 09:43:05 RuckusAP user.varn kernel: Nount-cache hah table entries: 512                                                                                               |                                  |
| Administration | Jan 22 09:43:05 RuckusAP user.info kernel: NET: Registered protocol family 16                                                                                               |                                  |
| Management     | Jan 22 09143105 RuckusAF user.vara kersel: ***** Warning ***** File WLAF H/W not F:<br>Lan 22 09143105 RuckusAF user.vara kersel: bio: create elab at 0                     |                                  |
| unagrostics    | Jan 22 09:43:05 RuckusAF user.notice kernel: SCSI subsystem initialized                                                                                                    |                                  |
| LOF            | Jan 22 09:43:05 RuckusAP user.info kernel: usbcore: registered new interface driver                                                                                         |                                  |
|                | Jan 22 (9:43105 RuckusAF user.info kernel: usboore: registered new interface driver<br>Jan 22 (9:43105 RuckusAF user.info kernel: usboore: registered new device driver usb |                                  |
|                | Jan 22 09:43:05 RuckusAF user.info kernel: Switching to clocksource MIPS                                                                                                    |                                  |
|                | Jan 22 09:43:05 RuckusAF user.info kernel: NET: Registered protocol family 2                                                                                                |                                  |
|                | Jan 22 Unitable Ruckubar Umerinico Attabili ir foune cache mann table entries: 1024 (<br>Ian 22 Gridinis Ruckubar uner info Attabili arabitata hash table antrias: 704      |                                  |
|                |                                                                                                    |                                  |
|                |                                                                                                    |                                  |
| -              |                                                                                                    |                                  |
| Rucku          | IS Ruckus 7321 Multimedia Hotzone Wireless AP                                                                                                    |                                  |
| C De Wisserse  | •                                                                                                    | © Copyright 2014 Ruckus Wireless |

- 2 Look for Log Status, and then click Enabled.
- **3** After enabling logging, configure the following options:
  - **Syslog Server Address**: To enable the AP to send messages to a syslog server as they appear, enter the IP address of the syslog server.

- **Syslog Server Port**: By default, the syslog port number is 514. If the syslog server is using a different port, enter that port number in this field.
- 4 Click Update Settings to save and apply your changes.

# Sending a Copy of the Log File to Ruckus Wireless Support

The Support Info log consists of the configuration and run-time status of the AP and can be useful for troubleshooting. You have three options for sending a copy of the current log file to Ruckus Wireless Support:

- Save a copy to your local PC, then attach it to an e-mail message and send it to support
- Set up a connection to an FTP site
- Set up a connection to a TFTP site
- 1 Go to Maintenance > Support Info. The Maintenance > Support Info page appears.
- 2 Review the *Transfer Method* options.
- **3** To upload a copy of the support info file to an FTP or TFTP server, click the **TFTP** or **FTP** option. Clicking the FTP option prompts you to enter a *Username* and *Password*.
- 4 In Server Address, enter the FTP or TFTP server IP address.
- 5 In *Filename*, enter a name for this file that you are saving.

**NOTE** Remember to add a .TXT file extension to the file name, especially if you are using Internet Explorer as your Web Admin "host."

6 Click Upload Now.

## Saving a Copy of the Current Log to Your Computer

You can also save a copy of the current log to your own computer, if needed.

- 1 Go to Maintenance > Support Info. The Maintenance > Support Info page appears.
- 2 Review the Transfer Method options.
- 3 Click the Save to Local Computer option. Two links appear next to *Download* (supportinfo.txt and tr069info.txt).

- 4 Click the **supportinfo.txt** link. A new window (or tab) opens with the content of the log file displayed.
- 5 Choose Save As or Save Page As from your browser's File menu.
- 6 When the "Save as..." dialog box appears, find a convenient location on your local computer to save the file, and change the file extension from *html* to *txt*.
- 7 Click **Save** to save the file to your computer.

# Upgrading the Firmware

You can use the Web interface to check for software updates/upgrades for the firmware built into the AP. You can then apply these updates to the device in one of two ways: manual updating on an as-needed basis, or automating a regularly scheduled update.

Before starting, decide which option you want to take:

- Automate a regularly scheduled update
- Run a one-time manual update right now

By default, the automatic upgrade option is disabled.

To get started with upgrading the firmware, go to **Maintenance** > **Upgrade**. When the *Upgrade Method* options appear, decide which upgrade method to use. Each of the upgrade options listed on the *Upgrade* page are discussed in the succeeding sections.

Figure 87. The Maintenance > Upgrade page

| Ruckus 7321 Mu                                                                                                 | ultimedia Hotzone Wireless AP                                                                                                    | LOGOUT                           |
|----------------------------------------------------------------------------------------------------|----------------------------------------------------------------------------------------------------|----------------------------------|
| Status<br>Device<br>Internet<br>Local Subnets<br>Wireless                                                      | Maintenance :: Upgrade<br>Uggrade Method: © TFTP ® FTP © Web © Local<br>TP Dations                                                                                                    | Need Help?                       |
| Configuration<br>Device<br>Internet<br>Local Subnets<br>Wireless<br>Ethernet Ports<br>Hotspot                  | Firmware Server: Peupdate1 ruchuseireless.com Port: 21 Image Control File: pf7221_570_cmtincks Username: pf721 Password:                                                                                                    |                                  |
| Maintenance<br>Upgrade<br>Reboot / Reset<br>Support Info<br>Administration<br>Management<br>Diagnostics<br>Log | Auto Upgmdel © Enabled  Exabled Charges made to this area apply to the Automatic Firmware Update staffing as used Staffing as used Automatic Upgmding the firmware could take a few minutes and your network will not be available during this time. Piese do NOT remove power from your device wolf the upgmding fitches. Perform Upgmdel Save parameters only: teme:sace:out anticut |                                  |
| Rucku                                                                                                    | © Ruckus 7321 Multimedia Hotzone Wireless AP                                                                                                    | © Copyright 2014 Ruckus Wireless |

Continue with the following:

- Upgrading Manually via FTP or TFTP
- Upgrading Manually via the Web
- Upgrading Manually via Local File
- Scheduling Automatic Upgrades

## Upgrading Manually via FTP or TFTP

- 1 In the Upgrade Method options, click FTP or TFTP.
- 2 Click the host name field, and then type the URL of the server. Or click the IP address field, and then type the IP address of the server. Remember to start the URL with ftp://.

**CAUTION!** Do not change any of the Image Control File, Username, or Password entries.

- 3 Click Perform Upgrade. A status bar appears during the upgrade process.
- 4 After the upgrade is completed, you must manually reboot the AP.

## Upgrading Manually via the Web

- 1 In the Upgrade Method options, click Web.
- 2 If instructed to choose a different URL than the default value, click the Web Options URL field, and then type the URL of the download Web site. Remember to start the URL with "http://".
- 3 Click **Perform Upgrade**. A status bar appears during the upgrade process.
- 4 After the upgrade is completed, you must manually reboot the AP.

## Upgrading Manually via Local File

If you have already saved a firmware file on your local computer, then you can upgrade directly using the Web interface.

- 1 In the Upgrade Method options, choose Local.
- 2 Click the **Choose File** button and locate the file on your local computer.
- **3** Select the file and click **OK**.
- 4 Click **Perform Upgrade**. A status bar appears during the upgrade process.
- 5 After the upgrade is completed, the AP must be rebooted.

## **Scheduling Automatic Upgrades**

- 1 In the Upgrade Method options, click the button for your preferred choice.
- 2 Enter the required information in the related fields.

**CAUTION!** Do not change any of the Image *Control File, Username* or *Password* entries.

- 3 Verify that the Auto Upgrade option is set to Enabled.
- 4 Toggle the *Interval to Check for Software Upgrade* drop-down list to select your preferred interval.
- 5 Choose whether to reboot immediately after upgrading, or schedule the reboot for a specific time of day using the *Schedule Reboot Time After Upgrade* list. Choosing **Any Time** (the default value) results in the AP performing a reboot immediately after the automatic upgrade is successful.
- 6 You have two options at this point:
  - Click **Perform Upgrade**, which starts the process and the clock. The next upgrade occurs at the selected interval.
  - Click **Save parameters only**. The clock starts right away, and the actual upgrade occurs at the first selected interval.

After you click one of these two options, a status bar appears during the upgrade process.

When the upgrade is complete, the AP automatically reboots at the time you specified in Step 5.

# **Rebooting the Access Point**

You can use the Web interface to prompt the AP to reboot, which simply restarts the AP without changing any of the current settings. Please note that rebooting the AP disrupts network communications in any currently active WLANs.

- 1 Go to **Maintenance** > **Reboot/Reset**. The *Maintenance* > *Reboot/Reset* page appears.
- 2 Click **Reboot Now**. After a brief pause, you are automatically logged out of the AP.

Ruckus 7321 Multimedia Hotzone Wireless AP Status Maintenance :: Reboot / Reset Device Internet What would you like to do? Local Subnets Wineless Reboot with current settings? Reboot Now Configuration Reset to factory settings? Reset now Internet Rebooting or resetting your device will cause your network to be Local Subnets fireless ble during the reboot p Ethernet Ports Hotspot Maintenance Upgrade Reboot / Reset Support Info Administration Diagnostics Log Ruckus Ruckus 7321 Multimedia Hotzone Wireless AP @ Copyright 2014 Rucks

Figure 88. The Maintenance > Reboot/Reset page

After approximately one minute, you should be able to log back into the AP, which verifies that the reboot was successful. You can also check the LEDs on the AP to verify the status of the device.

## Resetting the Access Point to Factory Defaults

**WARNING!** DO NOT reset the Access Point to factory defaults unless you are directed to do so by Ruckus Wireless support staff or by a network administrator. Do this only if you are able to immediately reconnect the restored AP to your computer, to reconfigure it for Wi-Fi network use — as detailed in Installing the Access Point.

You can use the Web User interface to restore an inoperative AP to its factory default settings, which completely erases the configuration currently active in the device. Note, too, that this disrupts all wireless network communications through this device.

- 1 Go to **Maintenance** > **Reboot/Reset**. The *Maintenance* > *Reboot/Reset* page appears.
- 2 Click **Reset now** next to *Reset to factory settings*.
- **3** When the confirmation warning appears, read the message and click **OK** if you are certain that you want to restore the AP to factory defaults.

After a brief pause, you are automatically logged out of the AP. You must now disconnect the AP from the switch (and the network) and reconnect it to your computer, as described in Step 1: Preconfigure the Access Point. At this time, you can restore the network settings, then replace it in your site for full network use.
# **Running Diagnostics**

Two network connection diagnostic tools – PING and traceroute – have been built into the AP to help you check network connections from the Web interface.

- 1 Go to Administration > Diagnostics. The Administration > Diagnostics page appears. Two options are available:
  - Ping
  - Traceroute
- 2 Click the text field by the option you want to activate, and type the network address of a site you wish to connect to.
- 3 Click Run Test.

The results appear in the text field below each option.

Figure 89. Pinging a client

| Statu<br>Inverse<br>Werkerst<br>Werkerst<br>Wer | Ruckus 7321 Multimedia Hotzone Wireless AP Looour                                             |                                                                                                    |            |
|----------------------------------------------------------------------------------------------------|-----------------------------------------------------------------------------------------------|----------------------------------------------------------------------------------------------------|------------|
| Configuration   FUE 193.168.0.22 (193.168.0.22) 156 dista bytes     Generalization   Fue of the 193.168.0.22 (193.168.0.22) repeated the 201 table of the 193 table of the 193                                                                                                    | Status<br>Device<br>Internet<br>Local Subnets<br>Wireless                                     | Administration :: Diagnostics       Ping:     192:168.0.22       Ping results                                                                                                    | Reed Halp? |
| Medica: / Bart Tracerouder   Aministration Traceroude results   Orgenitis Traceroude results                                                                                                    | Configuration<br>Device<br>Internet<br>Local Subnets<br>Witeless<br>Ethernet Ports<br>Hotspot | FIDS 121, 680.0.22 (187.168.0.22): 56 data types<br>(k types from 180.166.0.22) expl<br>(18.1000 for 1000 for 10000 for 1000 for 1000 for 1000 for 1000 for 100 |            |
| Ruckus Ruckus 7321 Multimedia Hotzone Wireless AP                                                                                                    | Aleboot / Reset<br>Support Info<br>Administration<br>Management<br>Diagnostics<br>Log         | Traceroute results                                                                                                    |            |
| B Copyrige 2014 Ruckus Winey                                                                                                    |                                                                                               |                                                                                                    |            |

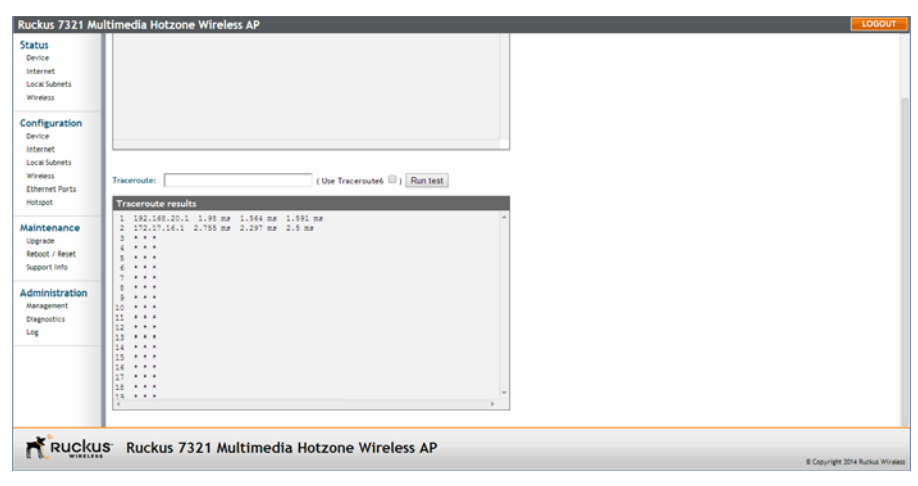

Figure 90. Running traceroute on ruckuswireless.com

# Where to Find More Information

If you have questions that this User Guide does not address, visit the Ruckus Wireless Support Portal at https://support.ruckuswireless.com. The Support Portal hosts the latest versions of user documentation as well as Knowledge Base articles, software updates and a forum for community discussion of Ruckus Wireless products.

# Index

#### **Numerics**

802.11ac AP R500 62 R600 67 R700 72 802.1Q 117 802.1X 140, 149, 151 802.1X settings 140

## Α

access control 133, 145 Access Port 148, 150 Access VLAN 134 administrative login 167 Advanced Settings Wireless 129 AeroScout 129, 165 associated clients 166

## В

band selection 128, 129, 164 Beacon Interval 143 BeamFlex 11 Bridge to L2TP Tunnel 133, 148 Bridge to WAN 133, 148 broadcast SSID 133

## С

changing the login settings 115 Channel Width 128, 165 Client Fingerprinting 134, 149 country code 128, 165

## D

Data Beacon Rate 143 default IP address 118 default user name and password 111 device location 115 device name 115 device settings 115 DHCP release 119 renew 119 DHCP / Auto Configuration 119 DHCP Option 82 134, 149 diagnostics 181 disable Ethernet ports 147 DTIM 143 dual band ZoneFlex Access Points 113 Dynamic VLAN 134

## Е

Ekahau 129 encryption 134 Ethernet ports 15, 21 configuration 147 External Antenna 129

## F

factory default 180 factory defaults resetting 20, 24 firmware upgrade 176 FlexMaster 11, 84 FlexMaster management status 171 FlexMaster server address 90

## G

General Port 148, 150

## Н

Help 112 Hotspot basic settings 153 configuration 153 optional settings 155 unrestricted access 159 walled garden 158 Hotspot Service 134

#### I

installation required tools 77 Internet settings 117 IP address 118 Isolated 133, 148

### Κ

Kensington lock 52 Key Index 137

#### L

L2TP 122 LAN4 17 LAN5/Uplink 16, 18, 22 LEDs 19, 23 Local Bridging 148 local subnet 124, 134, 148 Local Subnet NAT and Route to WAN 133, 148 location 78 lock hasp 53 logging in 111 logout 112

#### Μ

MAC authentication bypass 152 management access options 168 Management VLAN 118 menu 112 mounting recommendations 78

### Ν

NTP Server 118

## 0

optimal mounting 78 orientation 78

#### Ρ

package contents 12 packet forwarding 133, 148 pass through port 15, 16, 18, 21, 22 Passphrase 140 ping 181 Port Type 148 port-based VLAN 147, 151 PPPoE 121 protection mode 131 punch down block 16, 18, 22, 102

### R

R300 59 R500 62 R600 67 R700 72 Radio Network 127 Rate Limiting 133, 144 rebooting 20, 24, 179 releasing DHCP 119 renewing DHCP 119 reset buttons 20, 24 resetting to factory default 180 router mode 124 RTS/CTS Threshold 143 running diagnostics 181

## S

site survey 77 SSID 133 standalone operation 84 Static IP 120 syslog 173

## Т

tabs 112 temperature update 115 threshold 133 traceroute 181 transmit power 131 Trunk Port 148, 150 Tunnel via L2TP 133, 148

## U

upgrading firmware 176 user name 115

## ۷

verifying operation 93 viewing associated clients 166 viewing device settings 161 viewing Internet settings 162 viewing Local Subnet settings 163 viewing Wireless clients 166 viewing Wireless settings 164 VLAN 147, 149 overview 117 wired 151 wireless 134 VLAN Settings 117

#### W

Web interface 111, 112 WEP 135 WEP Key 137 wireless availability 132 wireless channel 128, 165 wireless mode 128, 129, 164 wireless security 802.11X 140 WEP 135 WPA 137 wireless settings 126 WLAN configuration 132 workspace 112 WPA 137 WPA Algorithm 139 WPA Authentication 139 WPA Version 139 WPA-Auto 139

## Ζ

ZoneDirector 11, 84 ZoneFlex 7025 14 EU model 17 US model 14 ZoneFlex 7055 21 ZoneFlex 7321 26 band selection 128, 129, 164 ZoneFlex 7341 30 ZoneFlex 7341/7343/7363 Front Panel 26, 30, 33, 36, 39, 42, 45, 48, 55 Rear Panel 28, 32, 35, 38, 41, 44, 47, 57 ZoneFlex 7343 33 ZoneFlex 7351 36 ZoneFlex 7352 39 ZoneFlex 7363 42 ZoneFlex 7372 45 ZoneFlex 7441 48 ZoneFlex 7962 50 LEDs 51 rear panel 53 side panel 50 ZoneFlex 7982 55 ZoneFlex R300 59 ZoneFlex smart WLAN system 11

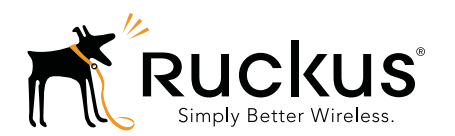

Copyright © 2006-2014. Ruckus Wireless, Inc. 350 West Java Dr. Sunnyvale, CA 94089. USA www.ruckuswireless.com